Alumno: Diego Gázquez Padilla Módulo: Servicios de Red

## BLOQUE 1 → Actividades con los navegadores (clientes)

### 1.

https://www.agenciatributaria.gob.es/

## ¿Para quién se emitió el certificado?

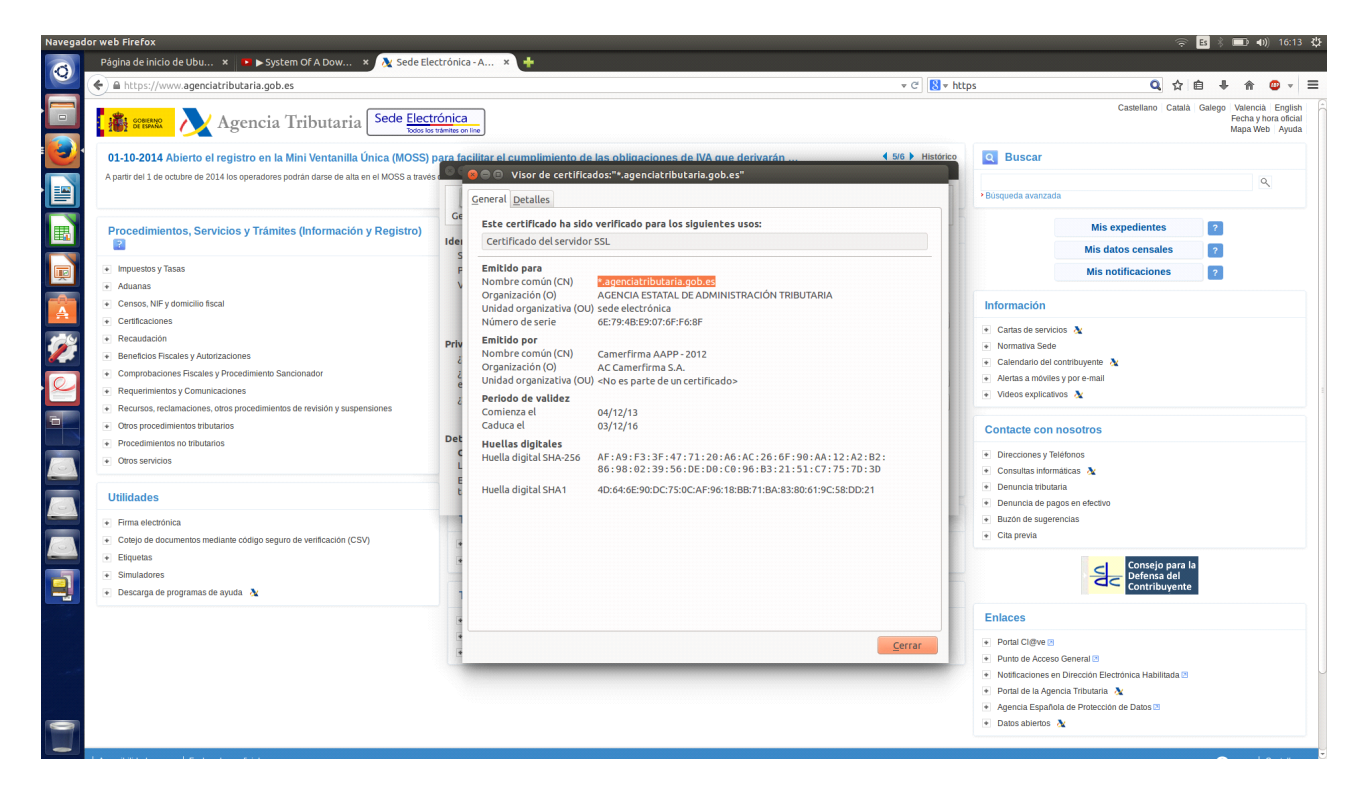

## ¿CA?

AC Camerfirma S.A.

## ¿Algoritmo?

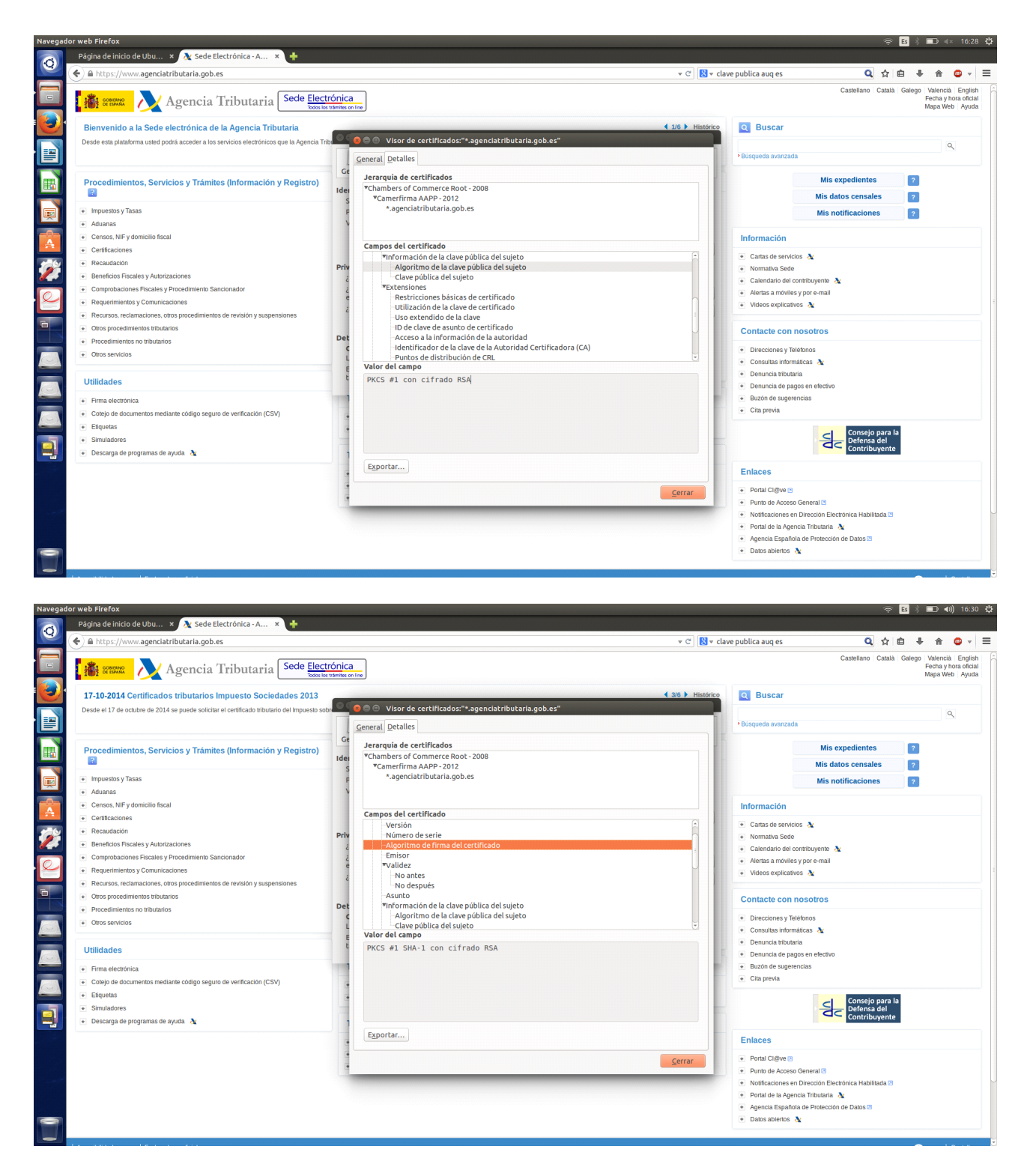

¿Fecha de caducidad?

03/12/2016

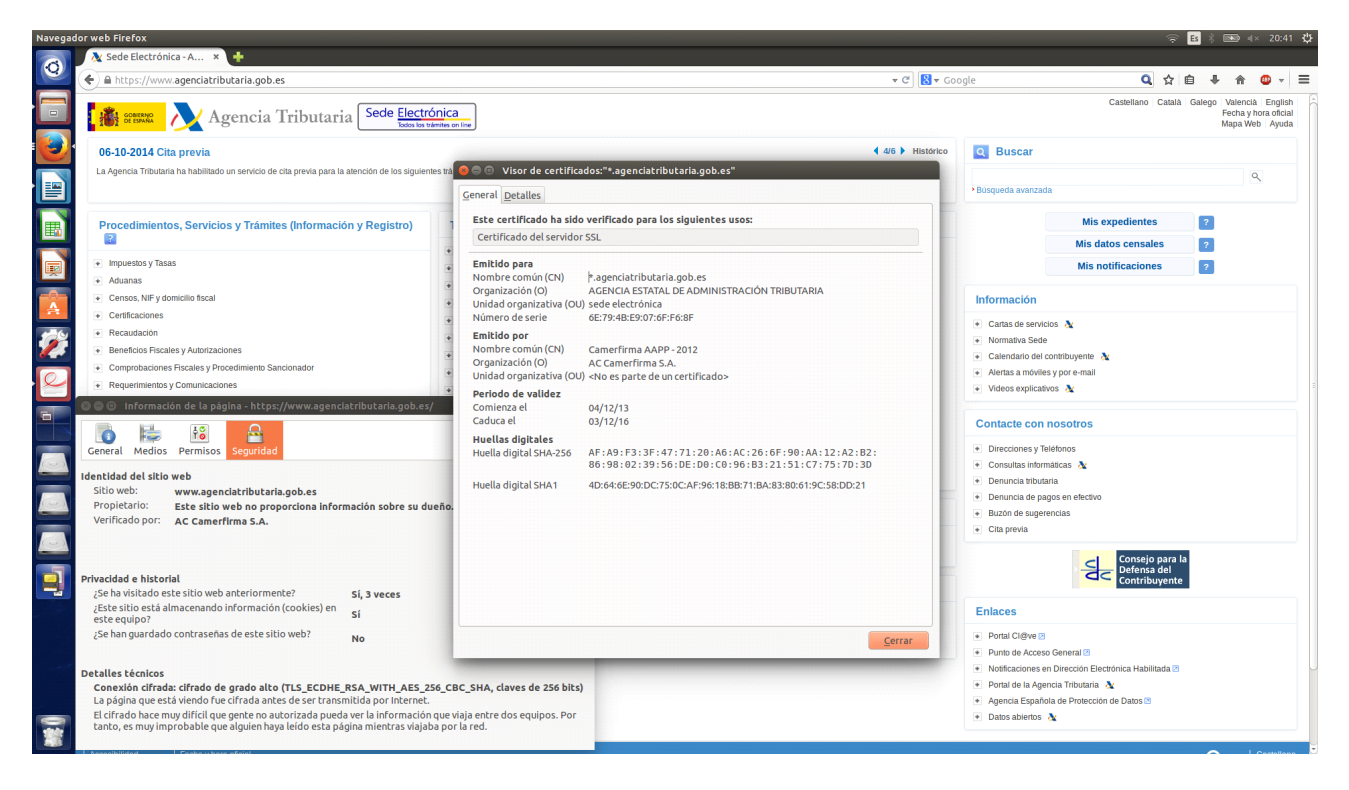

# ¿Clave pública?

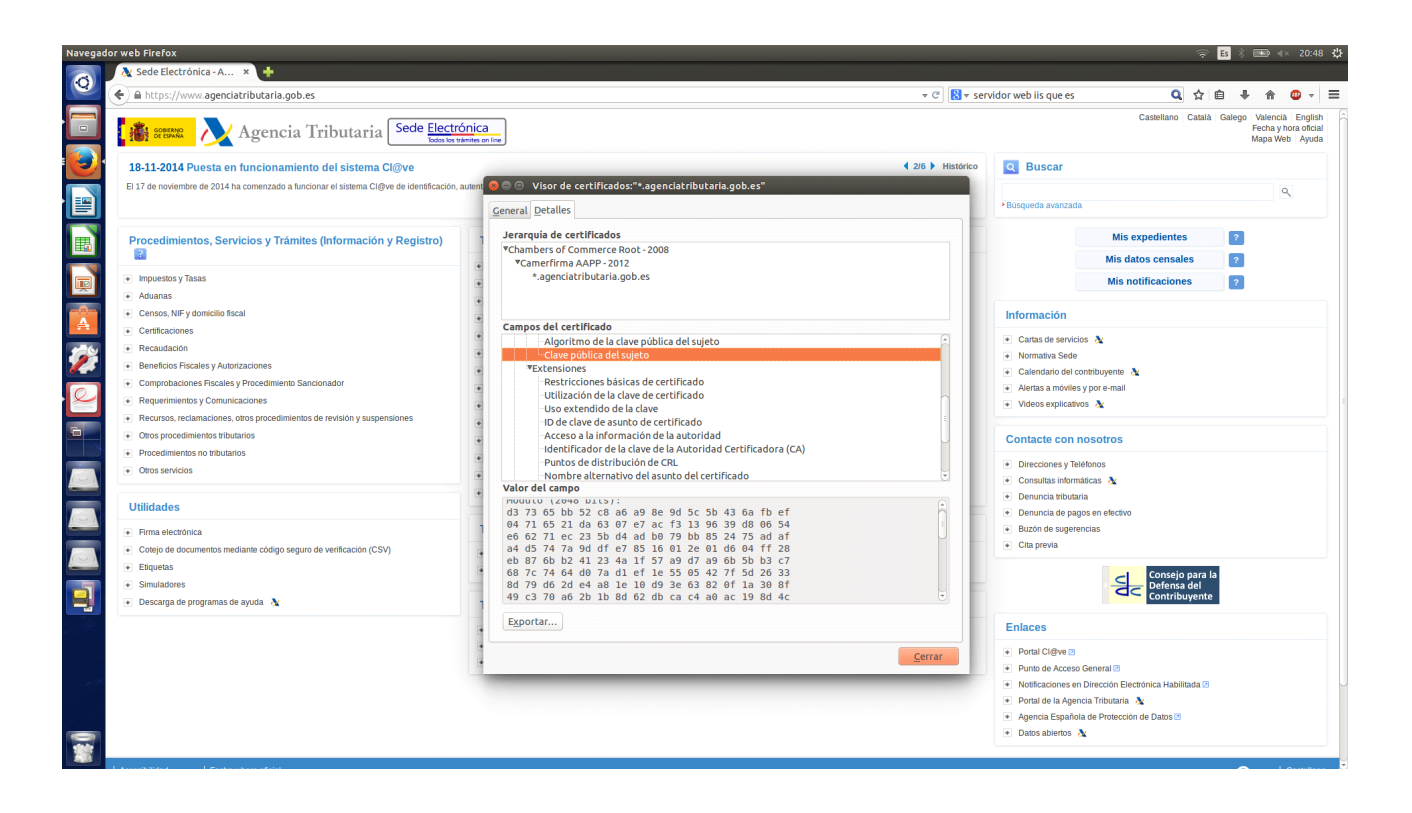

## 2. Instalar un certificado y eliminarlo después.

### **En Linux:**

Para obtener el certificado, la página web nos debe pedir una excepción de seguridad, por ejemplo, la

sede electrónica de la Fábrica Nacional de Moneda y Timbre:

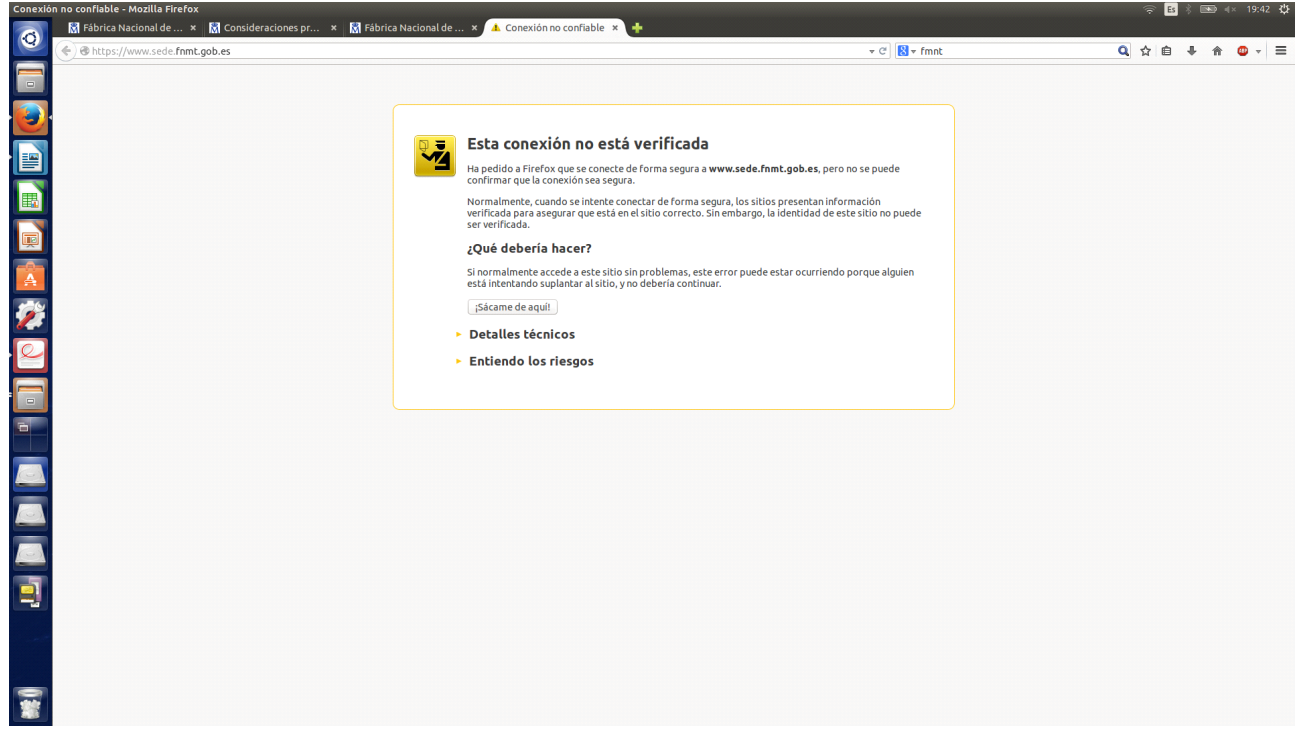

Añadimos y confirmamos la excepción.

Si ahora nos vamos a Opciones/Preferencias  $\rightarrow$  Avanzado  $\rightarrow$  Ver certificados:

| Navega | dor web Firefox                                                            |                                        |    | 🔶 Es | * 6 | ₽ 4 | < 19:4 | 13 公 |
|--------|----------------------------------------------------------------------------|----------------------------------------|----|------|-----|-----|--------|------|
| 6      | 🕅 Fábrica Nacional de 🗴 🕅 Consideraciones pr 🗴 🕅 Fábrica N                 | cional de × 🕺 Sede Eletrónica - FN × 💠 |    |      |     |     |        |      |
|        | A https://www.sede.fnmt.gob.es                                             | 👻 C 🛛 🔀 🔻 fmnt                         | QI | 2 自  | +   | 俞   |        | ≡    |
|        | A https://www.sede.fnmt.gob.es                                             |                                        |    |      | +   | Ŷ   | •••    |      |
|        | Preguntas frecuer<br>Sobre la Sede<br>Resolución de co<br>Calendaro de dis | Ayuda Cerrar Audir escepción           |    |      |     |     |        |      |

Ya tenemos el certificado, y ya podemos visitar la sede electrónica sin necesidad de añadir la excepción de seguridad.

Lo eliminamos:

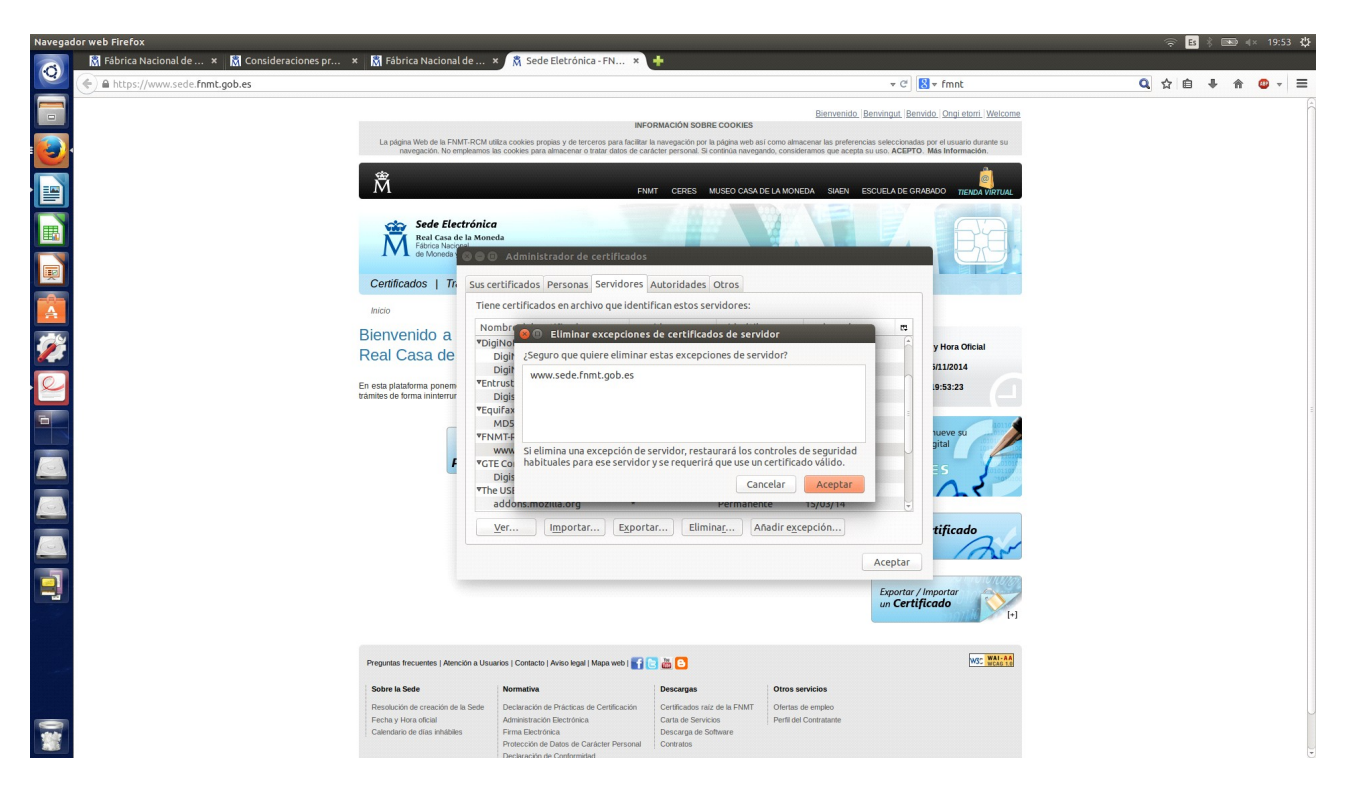

Si volvemos a intentar entrar, nos vovlerá a pedir la excepción de seguridad.

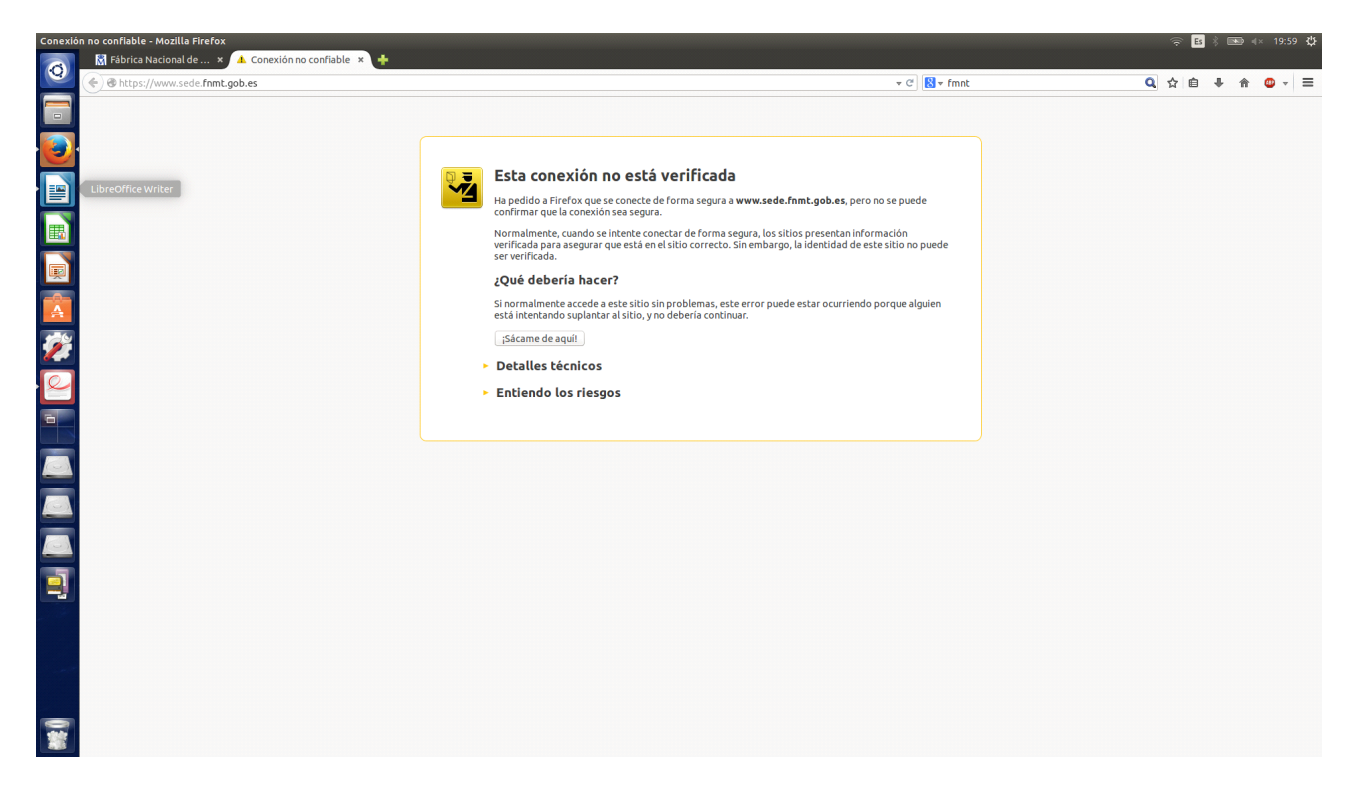

### **En Windows:**

Intentamos entrar en la página

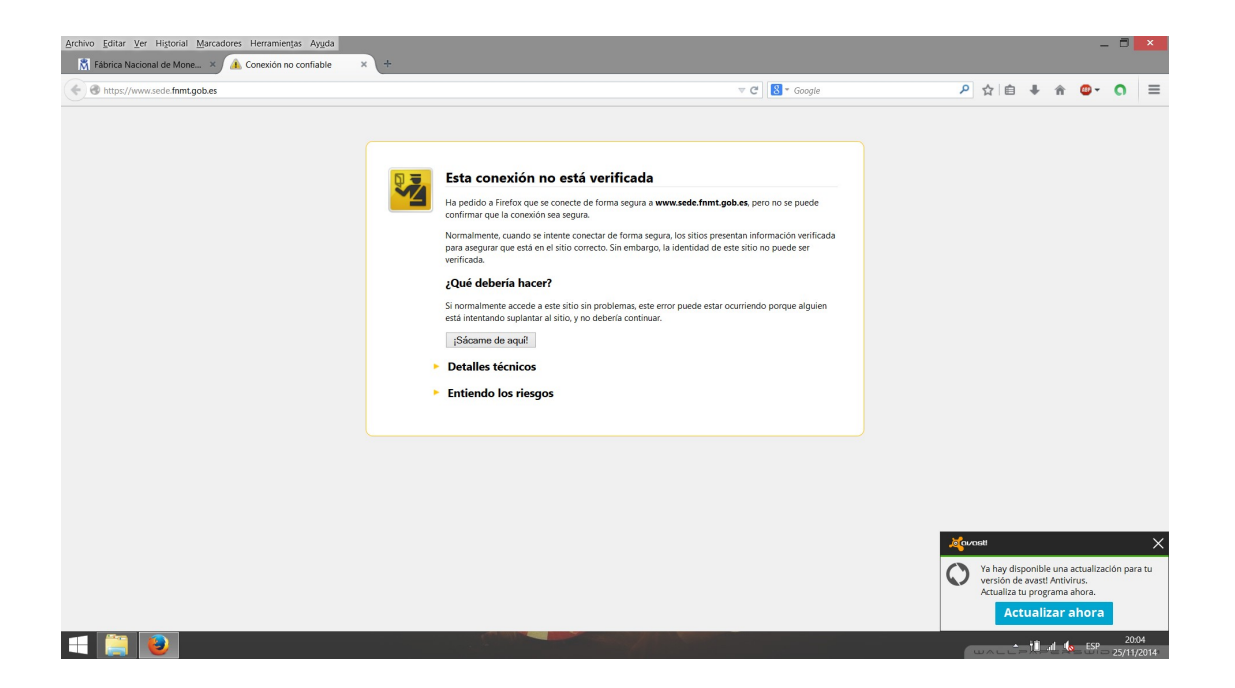

#### Añadimos excepción:

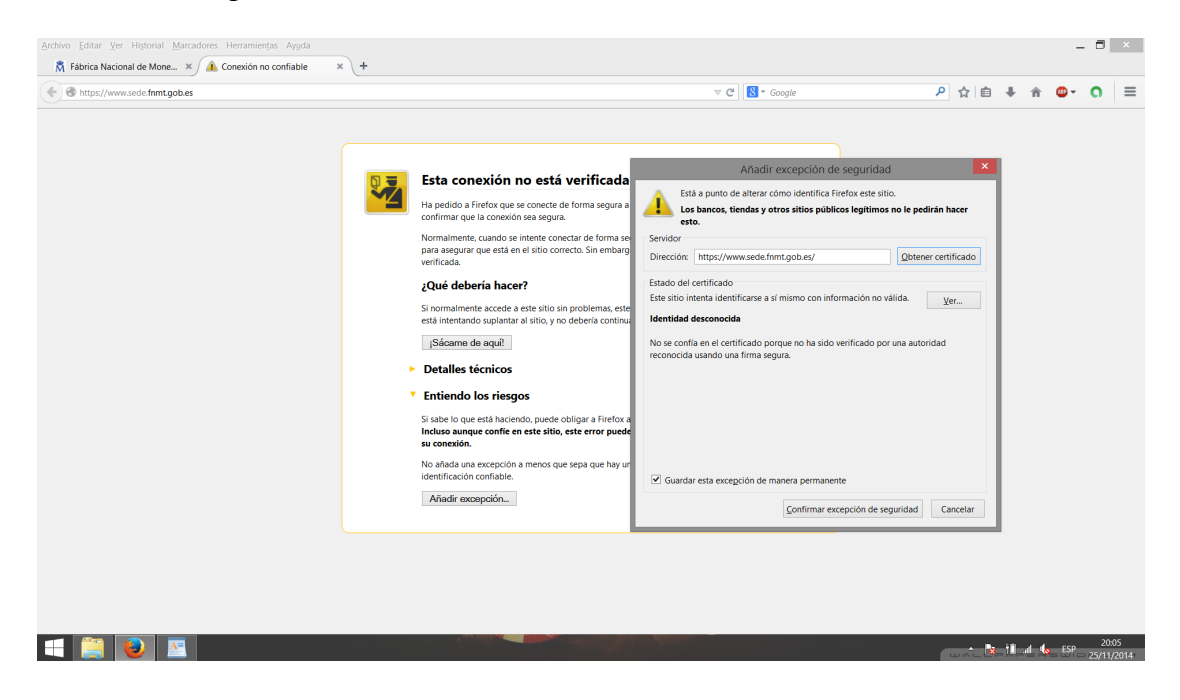

Comprobamos certificado:

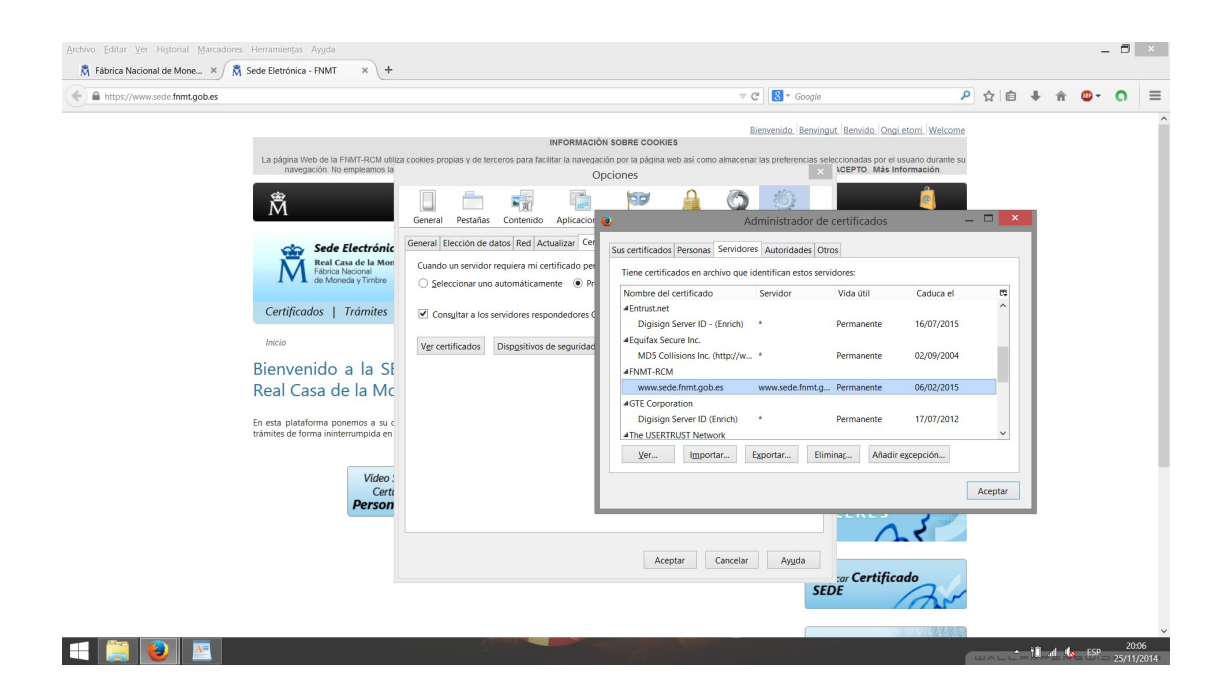

#### Y lo eliminamos:

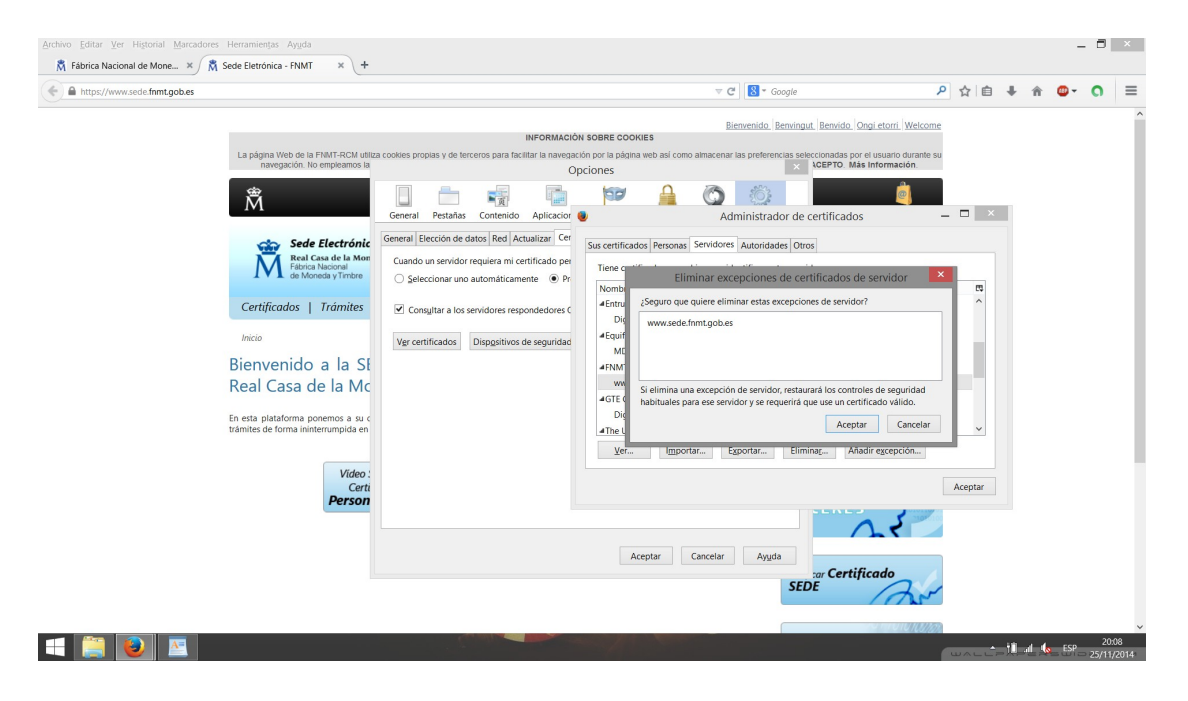

Volvemos a intentar entrar:

| Archivo Editar Ver Historial Marcadores Herramientas Ayuda | + |                                                                                                    |   |        |       |                | - 8               | ×   |
|------------------------------------------------------------|---|----------------------------------------------------------------------------------------------------|---|--------|-------|----------------|-------------------|-----|
| S https://www.sede.fnmt.gob.es                             |   | ▼ 🤁 🗍 🔂 ▼ Google                                                                                                    | ٩ | ☆自     | ÷     | <b>î</b>       | - 0               | ≡   |
|                                                            |   | Esta conexión no está verificada<br>Ha podio a Firrido que se conecte de forma segura a <b>vereused. fimit.gob.es</b> , pero no se puede<br>formar que la conecido nea segura.<br>Nomalmente, cuando as intente: conectar de forma segura, los sitios presentan información verificada<br>para argura que está en el sitio correcto. Sin embargo, la identidad de este sitio no puede est<br>estícada:<br><b>Lode debería hacen?</b><br>Si nomalmente acode a este ello sin problema, este enro puede estar ocurriendo porque alguien<br>está internado algunatura al sitio, y no debería continua:<br>Siscame de aquít<br>Detalles tácnicas<br>Entiendo los riesgos |   |        |       |                |                   |     |
|                                                            |   |                                                                                                    |   | UAL LA | 10 at | 1 <b>4</b> 0 E | 55P 20<br>- 25/11 | 108 |

#### 3. Cookies

Nos vamos a Opciones/Preferencias  $\rightarrow$  Privacidad. Seleccionamos "Usar una configuración personalizada para el historial":

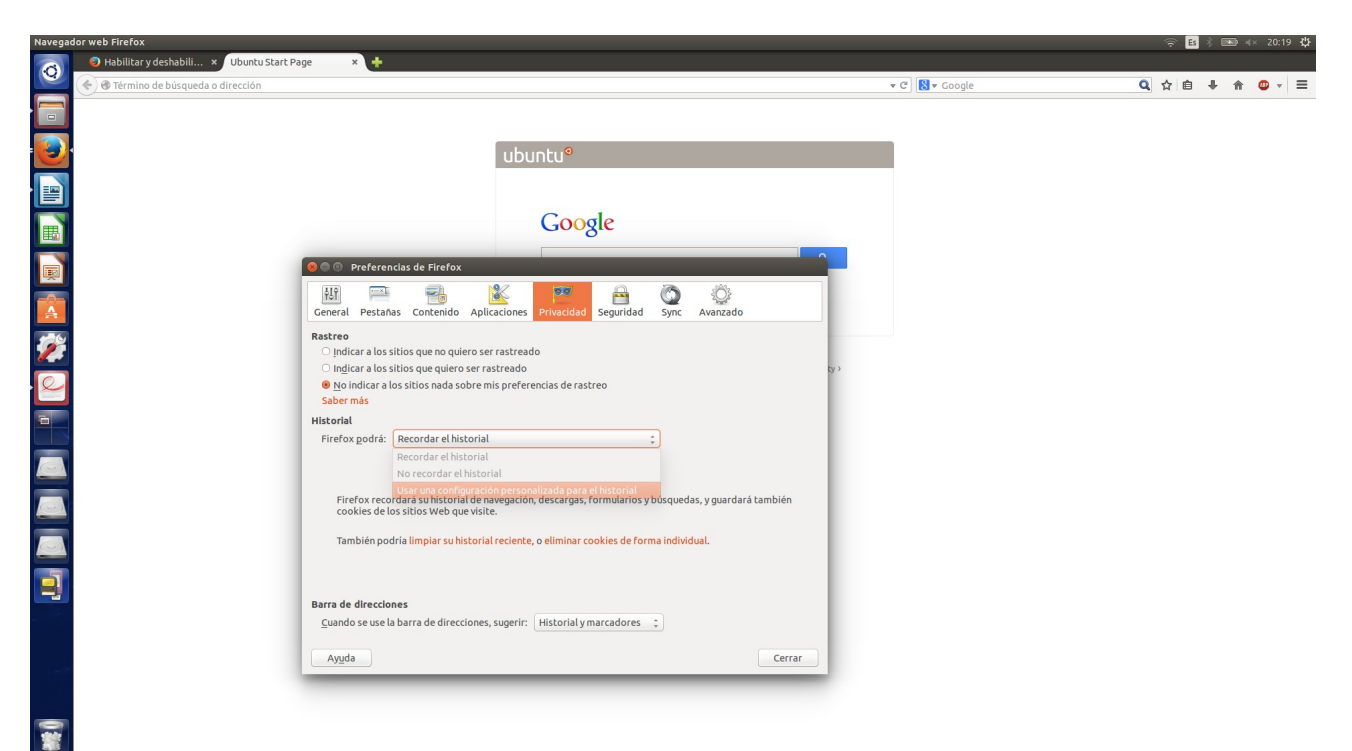

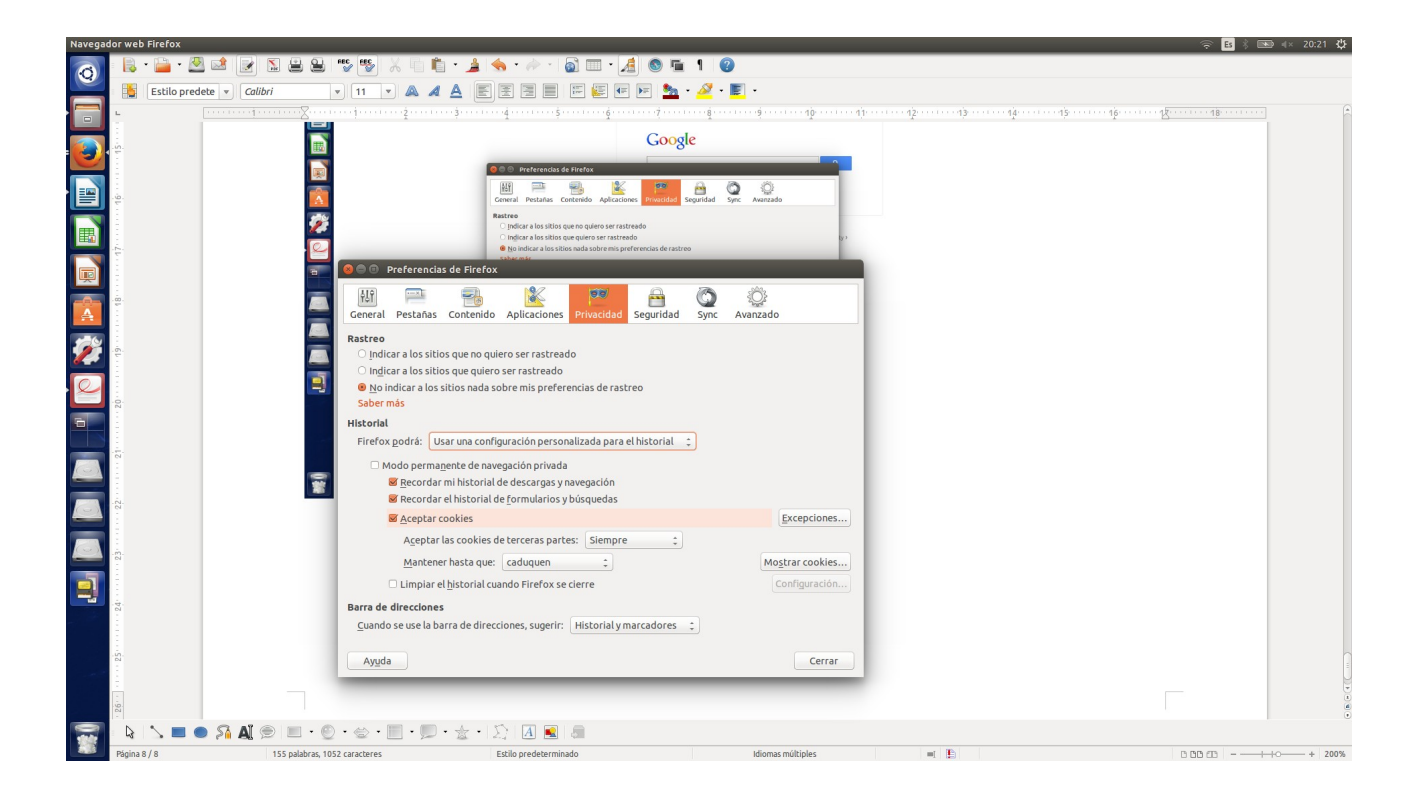

Navegamos por <u>www.elmundo.es</u> (por ejemplo) y consultamos las cookies guardadas en "Opciones/Preferencias  $\rightarrow$  Privacidad  $\rightarrow$  Eliminar cookies de forma individual":

| Navega   | Navegador web Firefox                                                                                                    |                                        | 🗟 Es | * 💌 | ) al × | 20:27 🛟 |
|----------|----------------------------------------------------------------------------------------------------|----------------------------------------|------|-----|--------|---------|
| 0        | Ubuntu Start Page * +                                                                                                    |                                        |      |     |        |         |
|          | Centre de búsqueda o dirección                                                                                                    | 🔻 C 🔯 🖉 Google 🔍 1                     | 合自   | + - | ñ      | • =     |
|          |                                                                                                    |                                        |      |     |        |         |
|          |                                                                                                    |                                        |      |     |        |         |
| 1        | 🕑 ubuntu <sup>o</sup>                                                                                                    |                                        |      |     |        |         |
|          |                                                                                                    |                                        |      |     |        |         |
|          | Preferencias de Firefox                                                                                                    |                                        |      |     |        |         |
| 围        |                                                                                                    | 🖻 🙆 🔅                                  |      |     |        |         |
| <b>B</b> | Segu                                                                                                    | uridad Sync Avanzado                   |      |     |        |         |
| -0-      | Buscar: elmundo) (III)                                                                                                    |                                        |      |     |        |         |
| A        | Las siguientes cookies se ajustan a su búsqueda:                                                                                              |                                        |      |     |        |         |
| 1        | Sitio v Nombre de la cookie tcias de rastreo                                                                                                  |                                        |      |     |        |         |
|          | Pelmundo.es ELMUNDO_idusr                                                                                                    |                                        |      |     |        |         |
|          | ermundo.es ELMUNDO_prer                                                                                                    |                                        |      |     |        |         |
| 2        |                                                                                                    |                                        |      |     |        |         |
|          |                                                                                                    |                                        |      |     |        |         |
|          | Collouido es de Diractorolica                                                                                                    |                                        |      |     |        |         |
| -        | E Centralido.es OElviecei O                                                                                                    |                                        |      |     |        |         |
|          | Nomöre: ELMUNDO_Jausr<br>Contendio: USP WiccOFBUAAFqerdio-59740f99c4e8b30a3670d481ddc9f; descargas, formul<br>Dominici: elmundo.es<br>Ruta: / | larios y búsquedas, y guardará también |      |     |        |         |
|          | Enviar para: Cualquier tipo de conexión peliminar cookies<br>Expira: mar 25 jul 2017 20:37:13 CEST                                            | <u>; de forma individual</u> .         |      |     |        |         |
|          | Eliminar cookie Eliminar todas las cookies Cerrar                                                                                             |                                        |      |     |        |         |
|          | Barra de direcciones                                                                                                    |                                        |      |     |        |         |
| -        | Cuando se use la barra de direcciones, sugerir: Historial y marcad                                                                            | dores 😄                                |      |     |        |         |
|          | Ayyda                                                                                                    | Cerrar                                 |      |     |        |         |
|          |                                                                                                    |                                        |      |     |        |         |
|          |                                                                                                    |                                        |      |     |        |         |
|          |                                                                                                    |                                        |      |     |        |         |
|          | -                                                                                                    |                                        |      |     |        |         |
| -        |                                                                                                    |                                        |      |     |        |         |
|          | 49                                                                                                    |                                        |      |     |        |         |

Ahí también podemos eliminarlas muy fácilmente como indica la imagen de arriba.

### **BLOQUE 2** $\rightarrow$ Actividades con los servidores

# IIS: Añadimos nuevos roles y características al servidor de Windows 2012

| <b>a</b>                                                                  |                                                                                                    | Administrador del servidor                                                                                                    | _ 0 ×               |
|---------------------------------------------------------------------------|----------------------------------------------------------------------------------------------------|----------------------------------------------------------------------------------------------------|---------------------|
|                                                                           | Administrador                                                                                                    | del servidor • Panel • 🕑   🚩 Administrar Herramientas                                                                                                    | Ver Ayuda           |
|                                                                           | <b>b</b>                                                                                                    | Asistente para agregar roles y características                                                                                                    | ^                   |
| <ul> <li>Panel</li> <li>Servid</li> <li>Todos</li> <li>Servici</li> </ul> | Seleccionar roles<br>Antes de comenzar<br>Tipo de instalación<br>Selección de servidor<br>Características<br>Rol de servidor web (IIS)<br>Servicios de rol<br>Confirmación<br>Resultados | SERVIDOR DE DESTINO<br>WIN-DATIDUSTICIO         Selectore uno o varios roles para instalarlos en el servidor seleccionado.         Note         Selectoria         Servicios de archivos y almacenamiento (1 de 12 i<br>Servicios de certificados de Active Directory<br>Servicios de dominio de Active Directory<br>Servicios de federación de Active Directory<br>Servicios de federación de Active Directory<br>Servicios de impresión y documentos<br>Servidor de aplicaciones<br>Servidor DHCP<br>Servidor Meb (IIS)       Servidor Meb (IIS)         Servidor DHCP<br>Servidor DHS       Image: Servidor Services<br>Windows Server Update Services | Ocultar             |
|                                                                           |                                                                                                    | < Anterior Siguiente > Instalar Cancelar                                                                                                    |                     |
|                                                                           |                                                                                                    | Resultados de BPA Rendimiento<br>Resultados de BPA                                                                                                    | ~                   |
|                                                                           |                                                                                                    | - 10 P                                                                                                    | 19:46<br>26/11/2014 |

Apache2: ejecutamos "sudo apt-get install apache2":

```
Enabling module authn_core.
Enabling module auth_basic.
Enabling module access_compat.
Enabling module authn_file.
Enabling module authz_user.
Enabling module alias.
Enabling module dir.
Enabling module autoindex.
Enabling module env.
Enabling module mime.
Enabling module negotiation.
Enabling module setenvif.
Enabling module filter.
Enabling module deflate.
Enabling module status.
Enabling conf charset.
Enabling conf localized-error-pages.
Enabling conf other-vhosts-access-log.
Enabling conf security.
Enabling conf serve-cgi-bin.
Enabling site 000-default.
* Starting web server apache2
AH00558: apache2: Could not reliably determine the server's fully qualified doma
in name, using 127.0.1.1. Set the 'ServerName' directive globally to suppress th
is message
×
Processing triggers for libc-bin (2.19-Oubuntu6.3) ...
Processing triggers for ureadahead (0.100.0-16) ...
Processing triggers for ufw (0.34~rc-Oubuntu2) ...
root@ubuntu-server:/home/diego#
```

TomCat Linux: primero actualizamos los paquetes con "sudo apt-get update". Después instalamos TomCat 7 con "sudo apt-get install tomcat7":

```
Adding debian:ComSign_CA.pem
Adding debian:TURKTRUST_Certificate_Services Provider Root 2007.pem
Adding debian:SecureSign_RootCA11.pem
Adding debian:Baltimore_CyberTrust_Root.pem
Adding debian:StartCom Certification Authority.pem
Adding debian:Digital_Signature_Trust_Co._Global_CA_3.pem
Adding debian:TDC_Internet_Root_CA.pem
Adding debian:QuoVadis_Root_CA_3.pem
Adding debian:Verisign_Class_2_Public_Primary_Certification_Authority_-_G2.pem
done.
Configurando default-jre-headless (2:1.7-51) ...
Configurando tomcat7-common (7.0.52-1ubuntu0.1) ...
Configurando tomcat7 (7.0.52-1ubuntu0.1) ...
Creating config file /etc/default/tomcat7 with new version
Añadiendo el usuario del sistema `tomcat7' (UID 118) ...
Añadiendo un nuevo usuario `tomcat7' (UID 118) con grupo `tomcat7' ...
No se crea el directorio personal `/usr/share/tomcat7'.
Creating config file /etc/logrotate.d/tomcat7 with new version
* Starting Tomcat servlet engine tomcat7
                                                                                 [ OK ]
Processing triggers for libc-bin (2.19-Oubuntu6.3) ...
Processing triggers for ca-certificates (20130906ubuntu2) ....
Updating certificates in /etc/ssl/certs... 0 added, 0 removed; done.
Running hooks in /etc/ca-certificates/update.d....
done.
done.
Processing triggers for ureadahead (0.100.0-16) ...
diego@ubuntu-server:~$
diego@ubuntu-server:~$
```

TomCat Windows: nos vamos a la página de descargas de TomCat y seleccionamos el "Windows Service Installer":

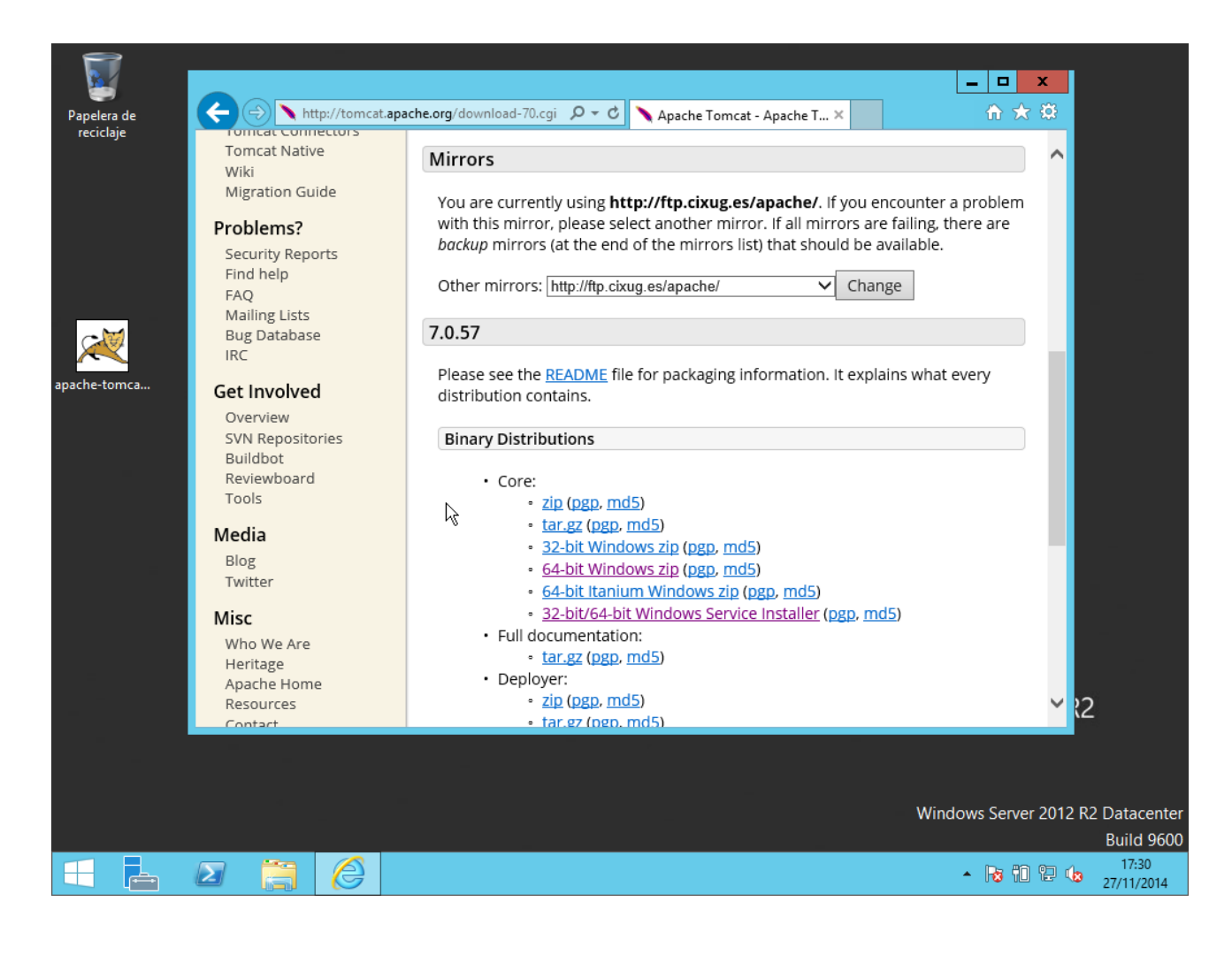

Selecionamos "Host manager" y "Examples":

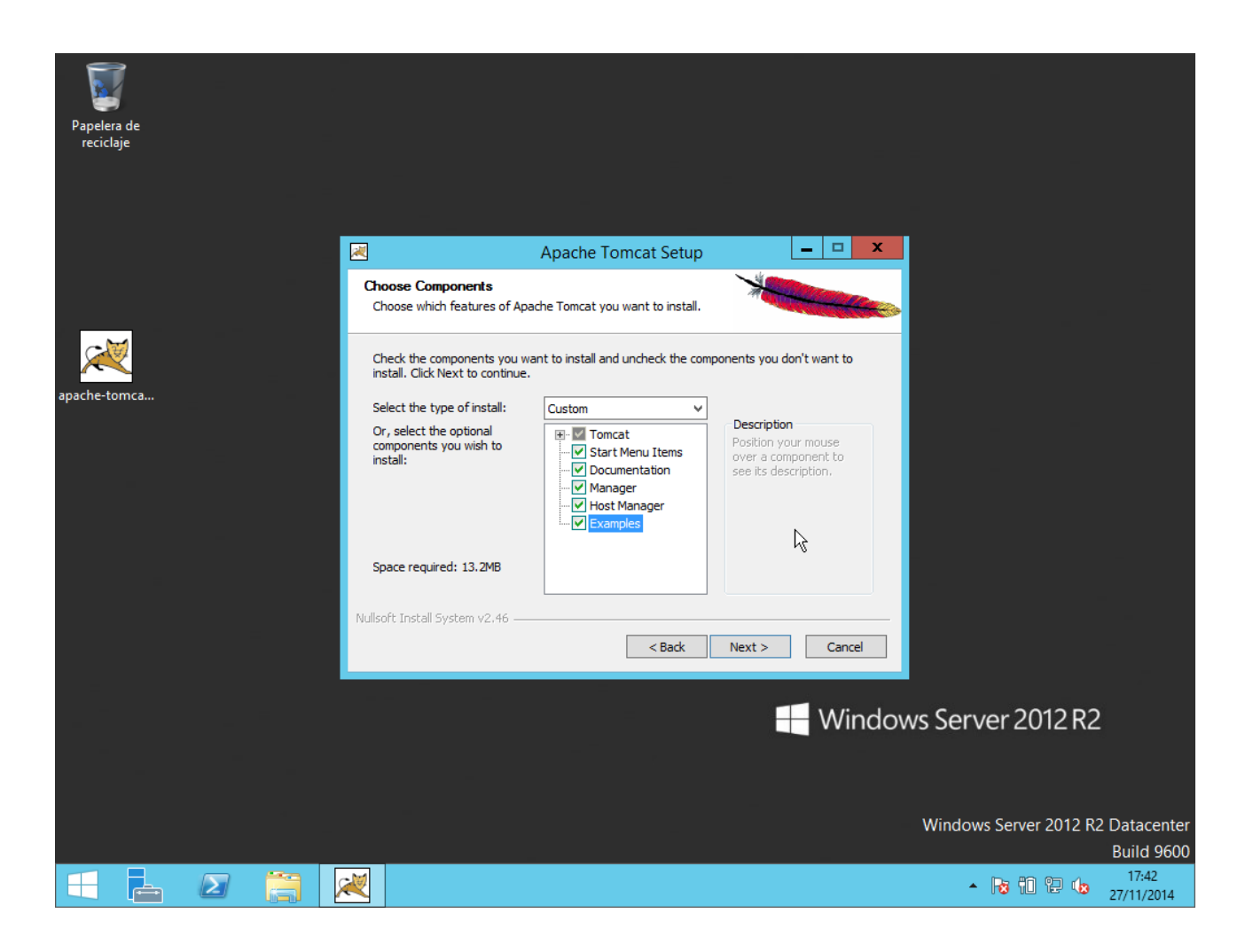

Tenemos que tener Java para instalar TomCat, en nuestro caso:

| Papelera de<br>reciclaje |                                                                                |                                                 |
|--------------------------|--------------------------------------------------------------------------------|-------------------------------------------------|
|                          |                                                                                |                                                 |
|                          | Apache Tomcat Setup: Java Virtual Machine path select 🗖 💌                      | I                                               |
|                          | Java Virtual Machine<br>Java Virtual Machine path selection.                   |                                                 |
| apache-tomca             | Please select the path of a Java SE 6.0 or later JRE installed on your system. |                                                 |
|                          | C:\Program Files (x86)\Java\jre1.8.0_25                                        |                                                 |
| JavaSetup8u25            | k}                                                                             |                                                 |
|                          | Nullsoft Install System v2.46                                                  |                                                 |
|                          |                                                                                | ws Server 2012 R2                               |
|                          |                                                                                |                                                 |
|                          |                                                                                | Windows Server 2012 R2 Datacenter<br>Build 9600 |
|                          |                                                                                | ▲ 🔀 🛍 🔁 🍁 17:50<br>27/11/2014                   |

|                          | -                                            |            |                          | -                                               |
|--------------------------|----------------------------------------------|------------|--------------------------|-------------------------------------------------|
| . 🦉                      |                                              |            |                          |                                                 |
| Papelera de<br>reciclaje |                                              |            |                          |                                                 |
|                          |                                              |            |                          |                                                 |
|                          | Apache Tomcat                                | Setup: Con | figuration Options 📃 🗖 🗙 |                                                 |
|                          | Configuration<br>Tomcat basic configuration. |            | *                        |                                                 |
| ×                        | Server Shutdown Port                         | ÷          | 8005                     |                                                 |
| apache-tomcat-<br>7.0.57 | AJP/1.3 Connector Port                       |            | 8009                     |                                                 |
|                          | Windows Service Name                         |            | Tomcat7                  |                                                 |
|                          | Create shortcuts for all users               | Lines News |                          |                                                 |
|                          | (optional)                                   | Password   | Admin                    |                                                 |
| -                        |                                              | Roles      | admin-gui,manager-gui    |                                                 |
|                          | Nullsoft Install System v2.46                |            |                          |                                                 |
| =                        |                                              |            |                          |                                                 |
|                          |                                              |            | _                        |                                                 |
|                          |                                              |            | Wir                      | ndows Server 2012 R2                            |
|                          |                                              |            |                          |                                                 |
|                          |                                              |            |                          | Windows Server 2012 R2 Datacenter<br>Build 9600 |
|                          | ) 🕺                                          |            |                          | ▲ 😼 🛍 😢 🍁 17:54<br>27/11/2014                   |

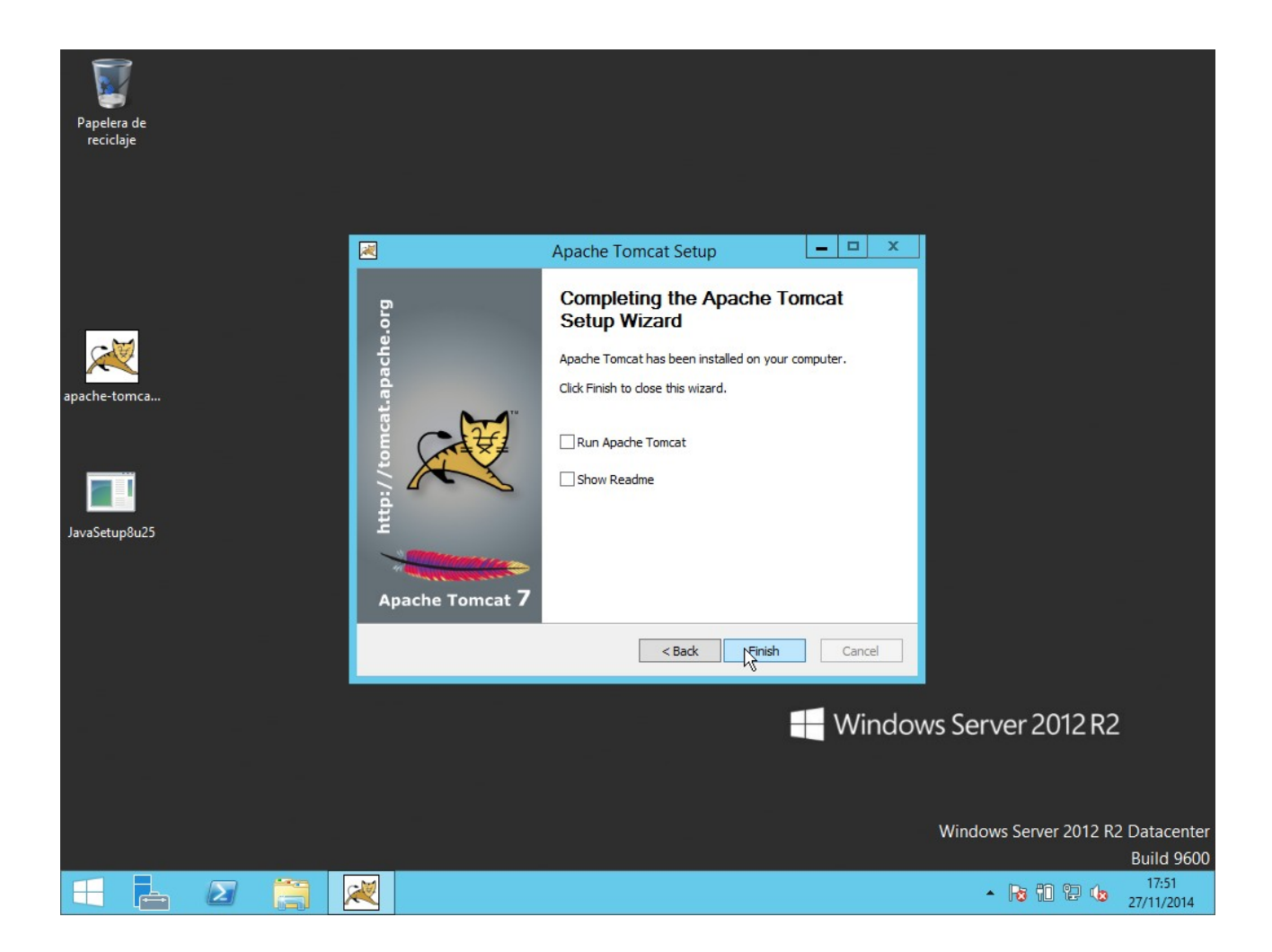

## 2. Configuración de Apache

Puerto de escucha: 8080

Nos vamos al archivo /etc/apache2/ports.conf y sustituimos "80" por "8080":

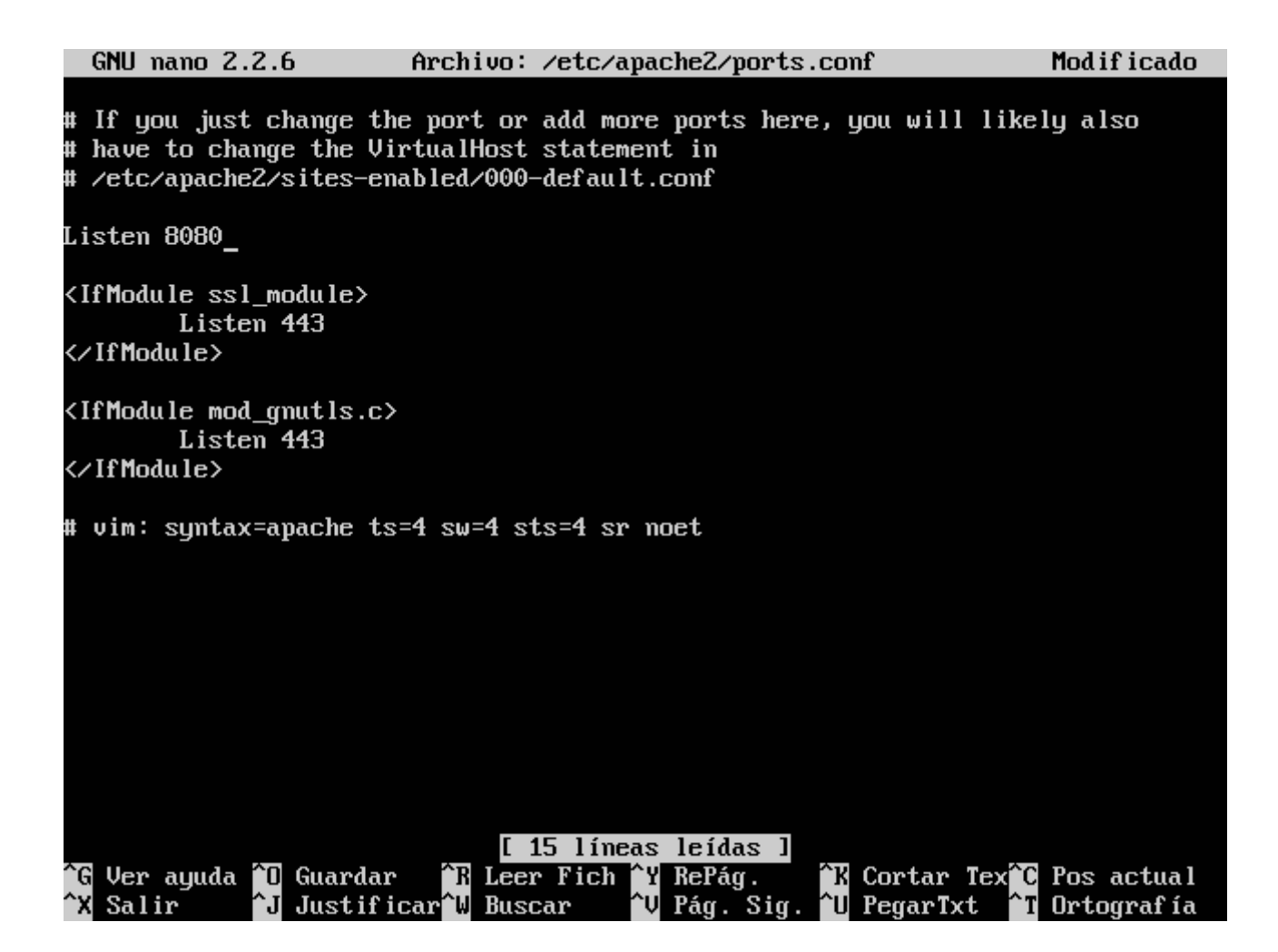

Ahora nos vamos al archivo /etc/apache2/sites-enabled/000-default.conf y ponemos 8080 donde estaba 80:

GNU nano 2.2.6 Archivo: ...apache2/sites-enabled/000-default.conf Modificado

<VirtualHost \*:8080> # The ServerName directive sets the request scheme, hostname and port t\$ # the server uses to identify itself. This is used when creating # redirection URLs. In the context of virtual hosts, the ServerName # specifies what hostname must appear in the request's Host: header to # match this virtual host. For the default virtual host (this file) this # value is not decisive as it is used as a last resort host regardless. # However, you must set it for any further virtual host explicitly. #ServerName www.example.com ServerAdmin webmaster@localhost DocumentRoot /var/www/html # Available loglevels: trace8, ..., trace1, debug, info, notice, warn, # error, crit, alert, emerg. # It is also possible to configure the loglevel for particular # modules, e.g. #LogLevel info ssl:warn ErrorLog \${APACHE\_LOG\_DIR}/error.log CustomLog \${APACHE\_LOG\_DIR}/access.log combined # For most configuration files from conf-available/, which are # enabled or disabled at a global level, it is possible to # include a line for only one particular virtual host. For example the <sup>^</sup>R Leer Fich <sup>^</sup>Y RePág. <sup>^</sup>K Cortar Tex<sup>^</sup>C Pos actual <sup>^</sup>W Buscar <sup>^</sup>V Pág. Sig. <sup>^</sup>U PegarTxt <sup>^</sup>T Ortografía Ğ Ver ayuda 🔼 Guardar ^J Justificar<mark>^W</mark> Buscar ^X Salir **^T** Ortografía

Cambiar correo electrónico:

En el mismo archivo en el que estábamos antes (000-default.conf) escrbibimos el correo electrónico en "ServerAdmin": GNU nano 2.2.6 Archivo: ...ache2/sites-available/000-default.conf Modificado

<VirtualHost \*:80> # The ServerName directive sets the request scheme, hostname and port t\$ # the server uses to identify itself. This is used when creating # redirection URLs. In the context of virtual hosts, the ServerName # specifies what hostname must appear in the request's Host: header to # match this virtual host. For the default virtual host (this file) this # value is not decisive as it is used as a last resort host regardless. # However, you must set it for any further virtual host explicitly. #ServerName www.example.com ServerAdmin administrador@ejemplo.com DocumentRoot /var/www/html # Available loglevels: trace8, ..., trace1, debug, info, notice, warn, # error, crit, alert, emerg. # It is also possible to configure the loglevel for particular # modules, e.g. #LogLevel info ssl:warn ErrorLog \${APACHE\_LOG\_DIR}/error.log CustomLog \${APACHE\_LOG\_DIR}/access.log combined # For most configuration files from conf-available/, which are # enabled or disabled at a global level, it is possible to # include a line for only one particular virtual host. For example the <sup>^</sup>R Leer Fich <sup>^</sup>Y RePág. <sup>^</sup>K Cortar Tex<sup>°</sup>C Pos actual <sup>^</sup>W Buscar <sup>^</sup>V Pág. Sig. <sup>^</sup>U PegarTxt <sup>^</sup>T Ortografía Ğ Ver ayuda 🔼 Guardar ^J Justificar<mark>^W</mark> Buscar <sup>^</sup>X Salir **^T** Ortografía

Máximo clientes conectados sea 50.

Abrimos el archivo /etc/apache2/apache2.conf y escribimos "MaxClients 50":

Mod if icado

Global configuration # MaxClients 50 ServerRoot: The top of the directory tree under which the server's # configuration, error, and log files are kept. # # NOTE! If you intend to place this on an NFS (or otherwise network) mounted filesystem then please read the Mutex documentation (available # at <URL:http://httpd.apache.org/docs/2.4/mod/core.html#mutex>); # you will save yourself a lot of trouble. # # Do NOT add a slash at the end of the directory path. #ServerRoot "/etc/apache2" The accept serialization lock file MUST BE STORED ON A LOCAL DISK. # Mutex file:\${APACHE\_LOCK\_DIR} default 🔭 Leer Fich 🎦 RePág. Ğ Ver ayuda 🔼 Guardar **^K** Cortar Tex<mark>^C</mark> Pos actual Pág. Sig. ^X Salir Justificar 🐿 Buscar PegarTxt **^T** Ortografía ^J ^U ^U

Devolver por defecto el fichero indice.html cuando se apunte a un directorio (http://dominio.com/docs/)

Nos vamos al archivo /etc/apache2/mods-available/dir.conf y ponemos el archivo indice.html:

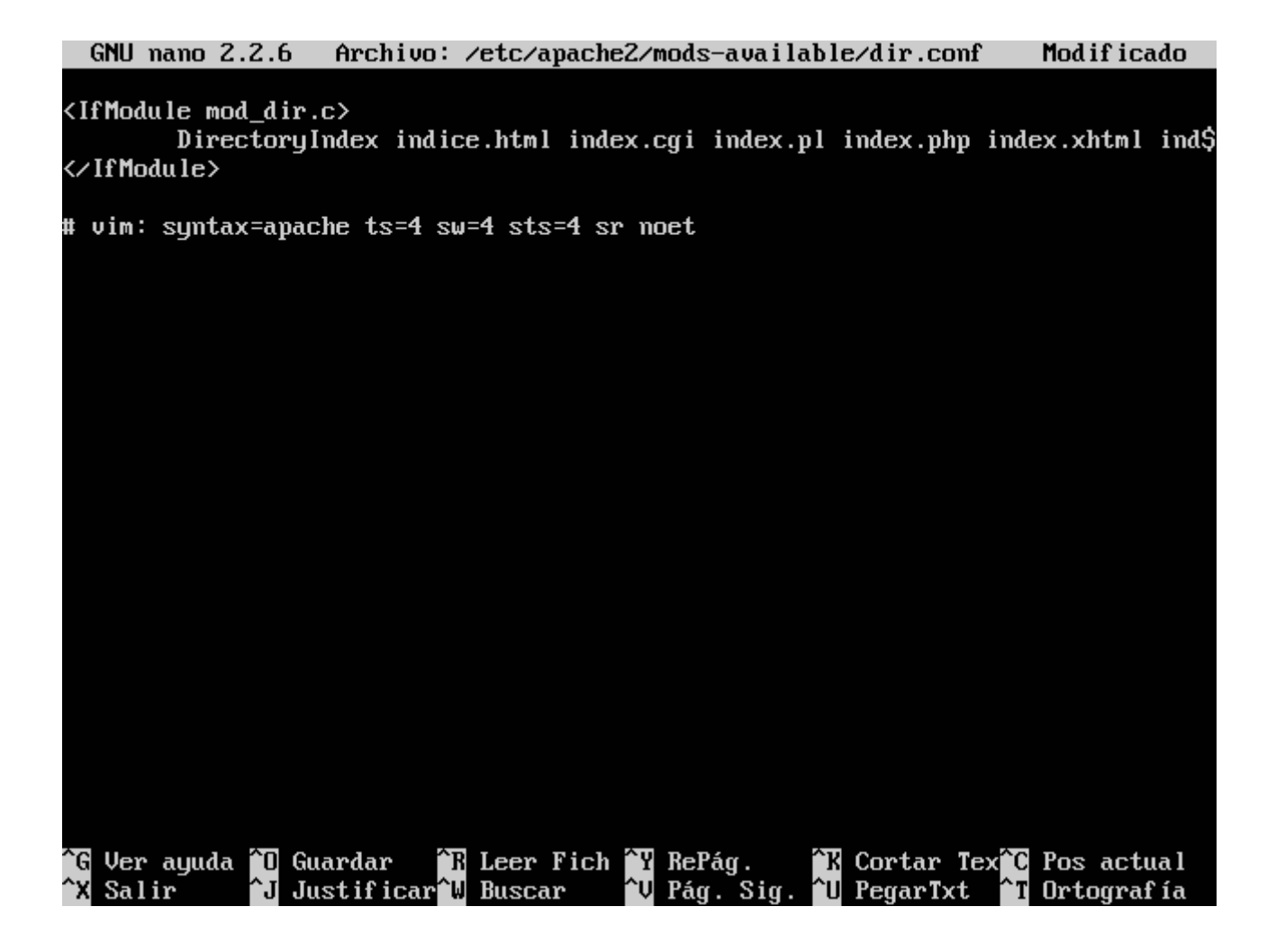

Recordemos que hay que hacer el archivo "indice.html" en el respectivo directorio /var/www/x

### 3. Acceso a 3 sitios web

Primero creamos cada directorio y su indice.html en /var/www/:

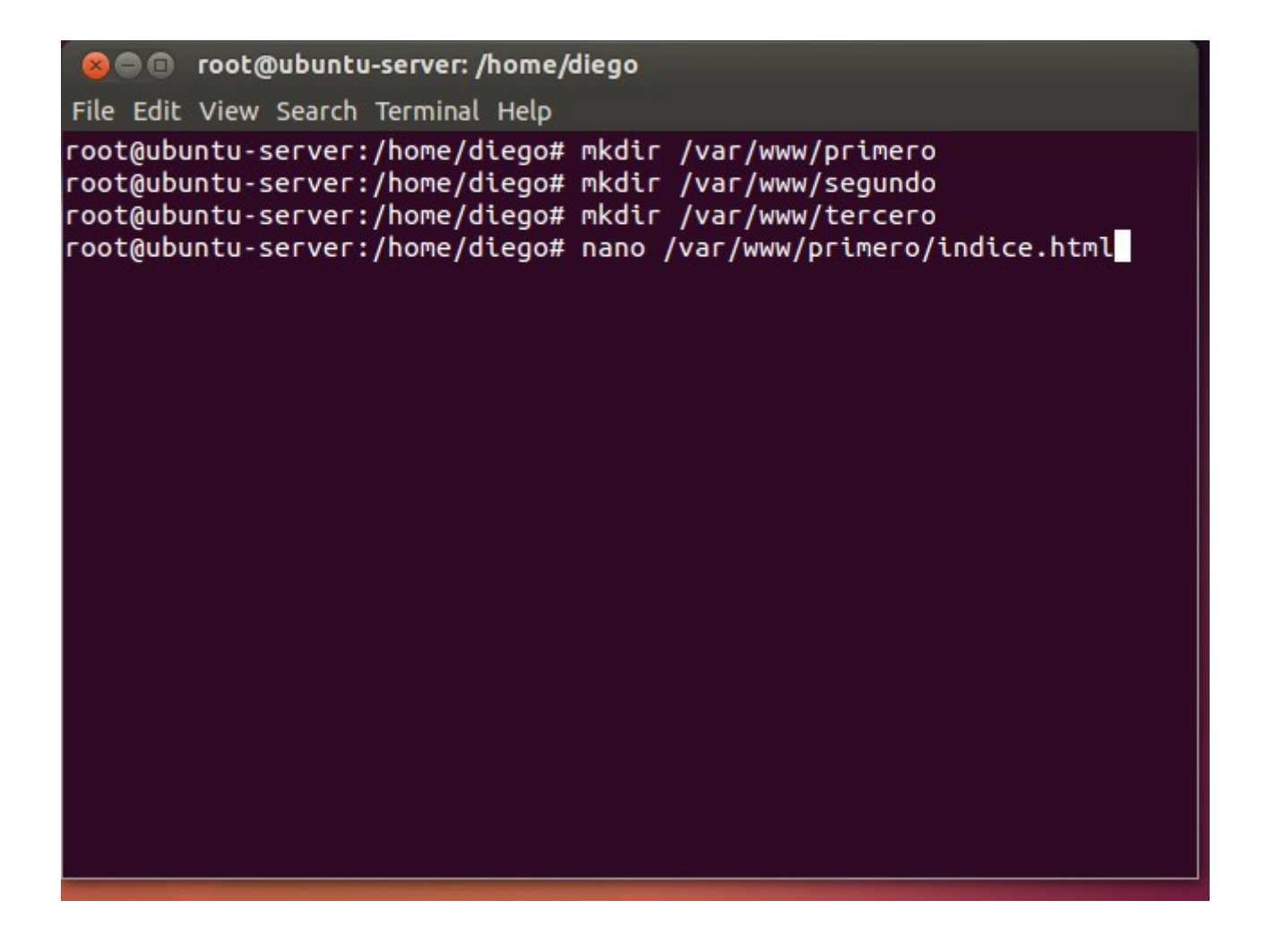

Ahora copiamos el archivo /etc/apache2/sites-available/000-default.conf en su misma carpeta 3 veces (para cada directorio):

😣 🗖 🗊 root@ubuntu-server: /home/diego

File Edit View Search Terminal Help

root@ubuntu-server:/home/diego# cp /etc/apache2/sites-available/000-de fault.conf /etc/apache2/sites-available/primero.conf root@ubuntu-server:/home/diego# cp /etc/apache2/sites-available/000-de fault.conf /etc/apache2/sites-available/segundo.conf root@ubuntu-server:/home/diego# cp /etc/apache2/sites-available/000-de fault.conf /etc/apache2/sites-available/tercero.conf root@ubuntu-server:/home/diego#

Editamos el archivo primero.conf tal que así:

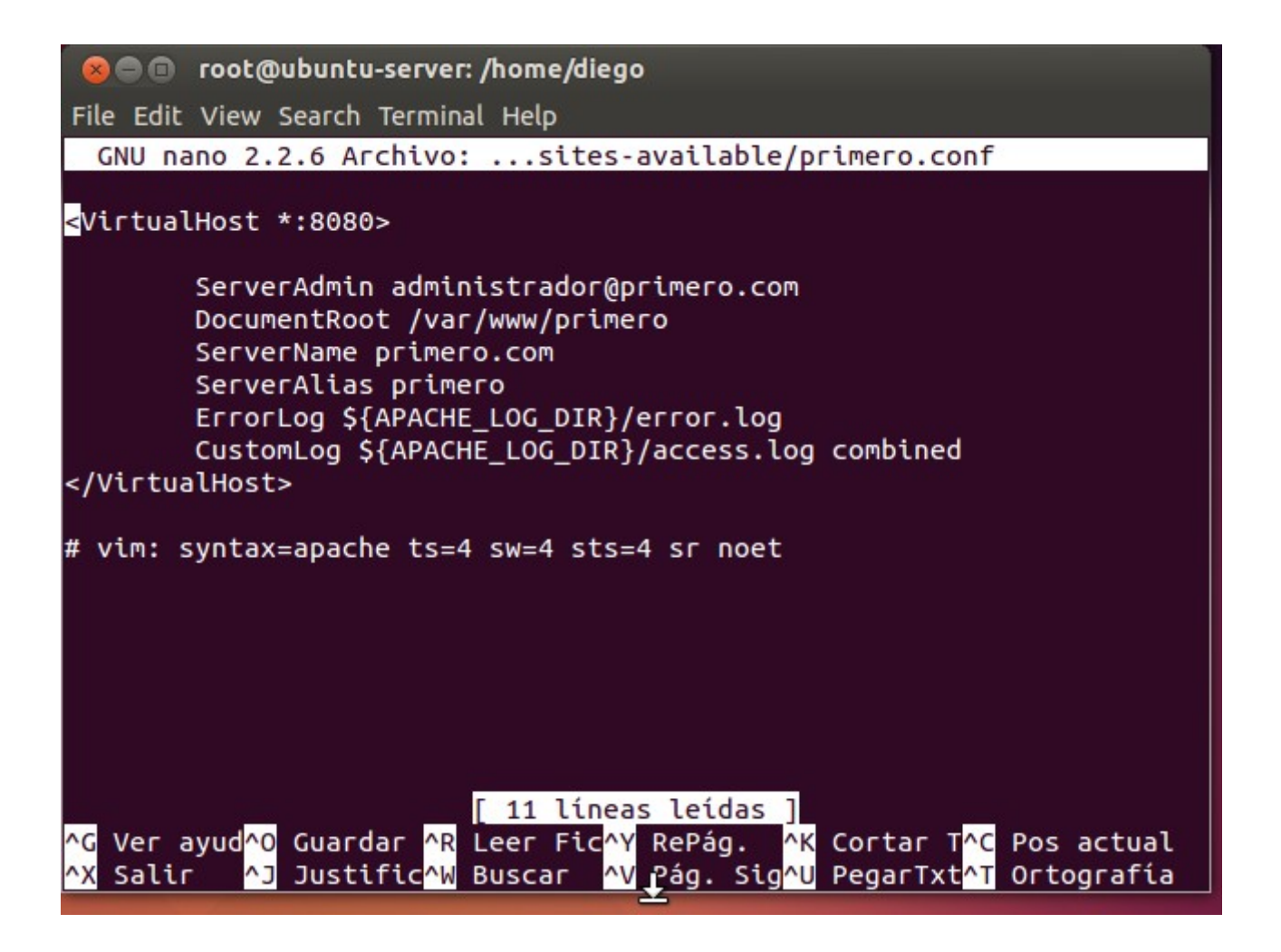

Activamos el sitio primero.com con "sudo a2ensite primero" y reiniciamos apache2:

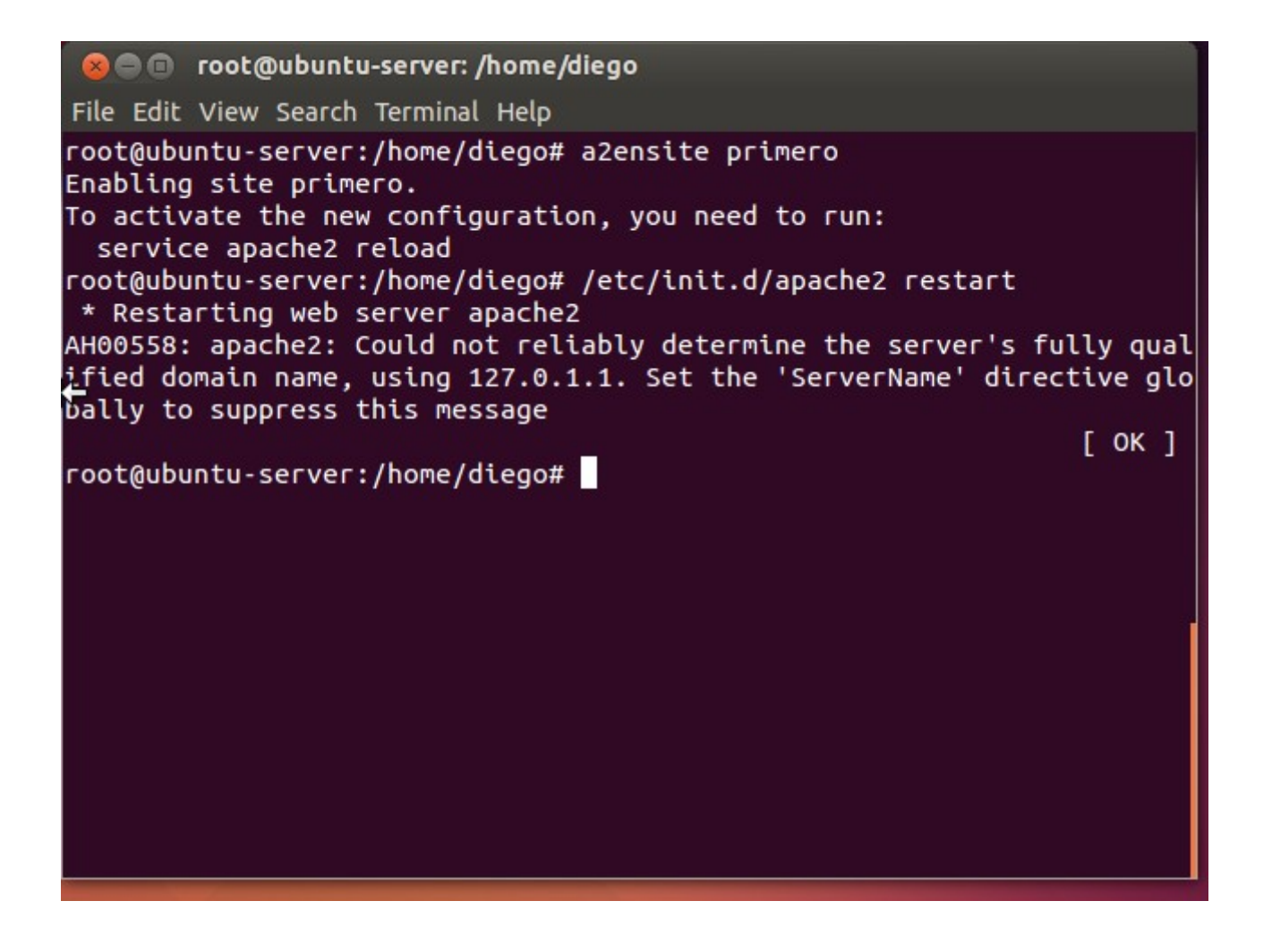

Importante! No olvidemos configurar el archivo /etc/hosts añadiéndole "127.0.0.1 primero"

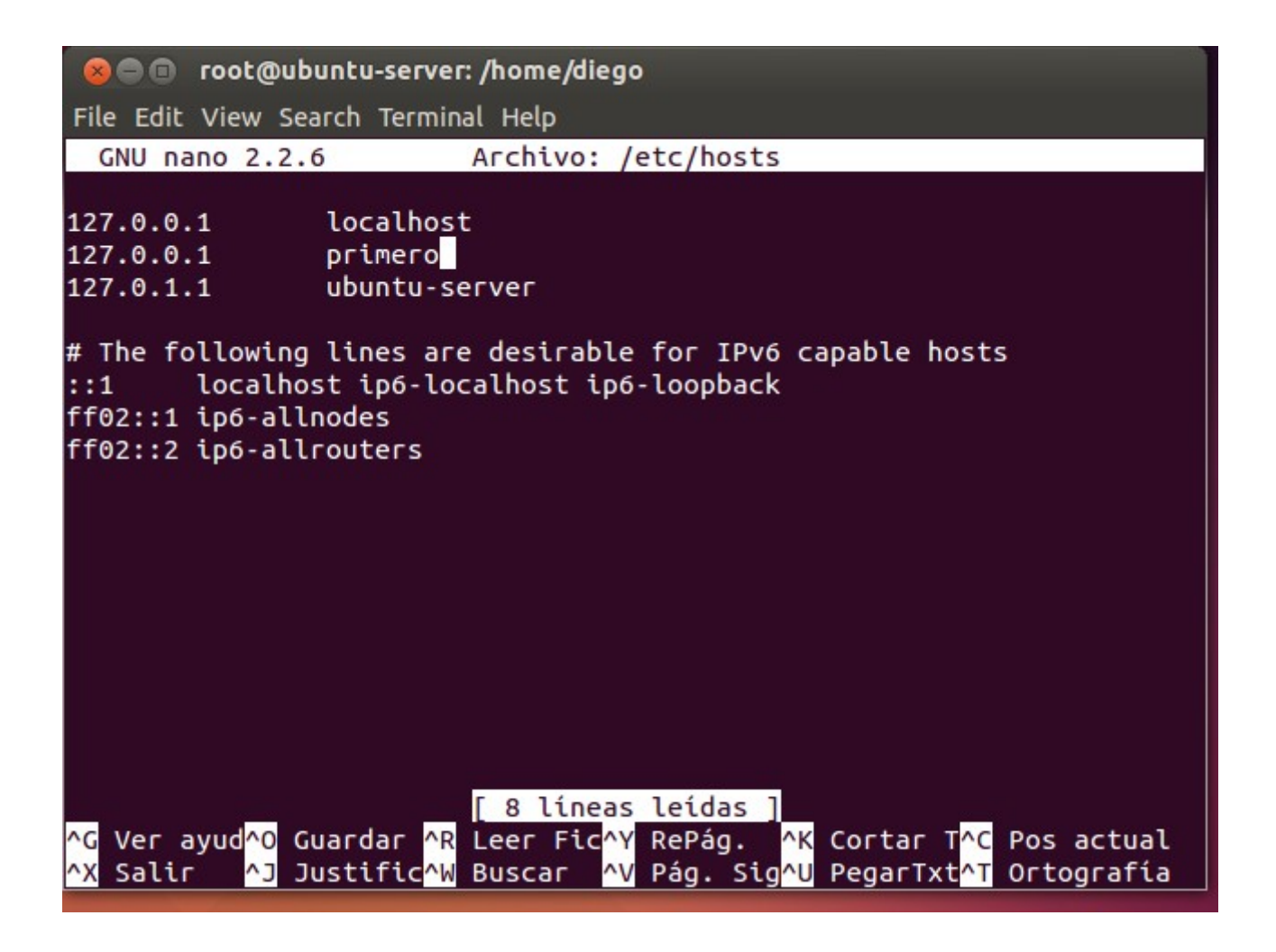

Y comprobamos que funciona poniendo en el navegador la dirección "primero:8080" (y si no, intenta con "primero:8080/indice.html")

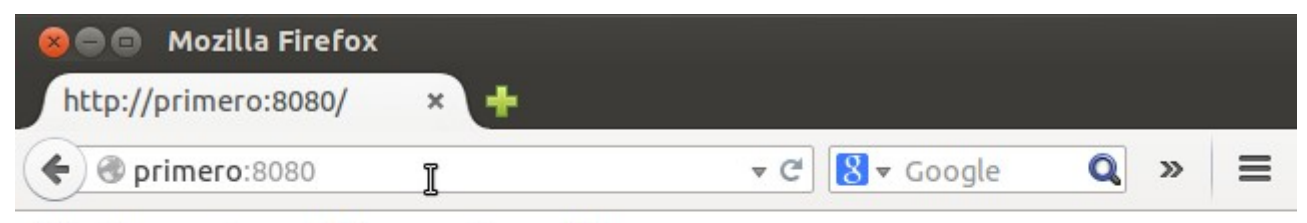

Efectivamente, estÃis en primero!!!

Ahora, en el sitio "segundo" sólo podrá acceder el usuario "curro". Lo primero es crear dicho usuario en nuestro sistema con "adduser".

Luego creamos el archivo "indice.html" en el directorio segundo:

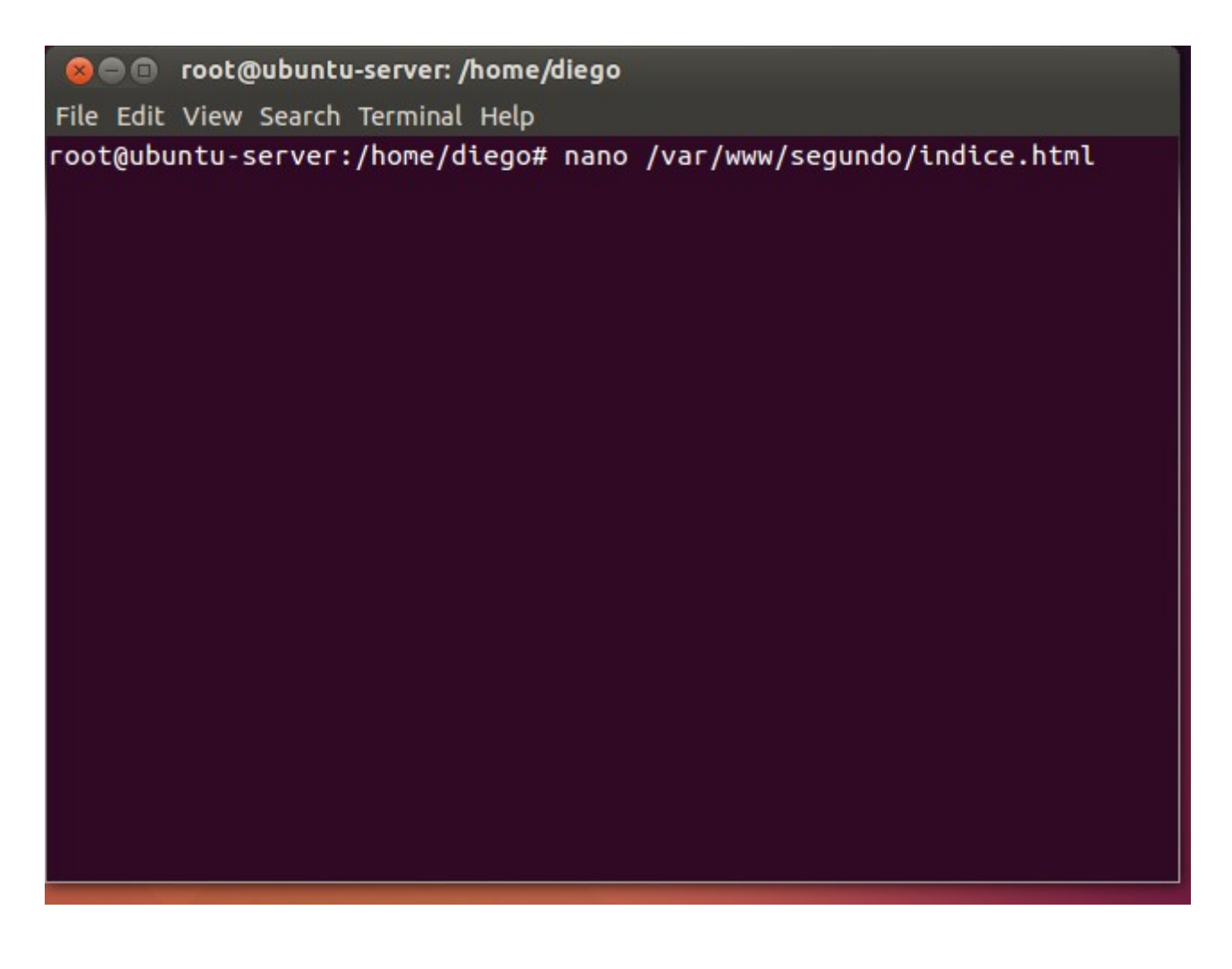

Y configuramos el archivo /etc/hosts para decirle que el sitio "segundo" está aquí.

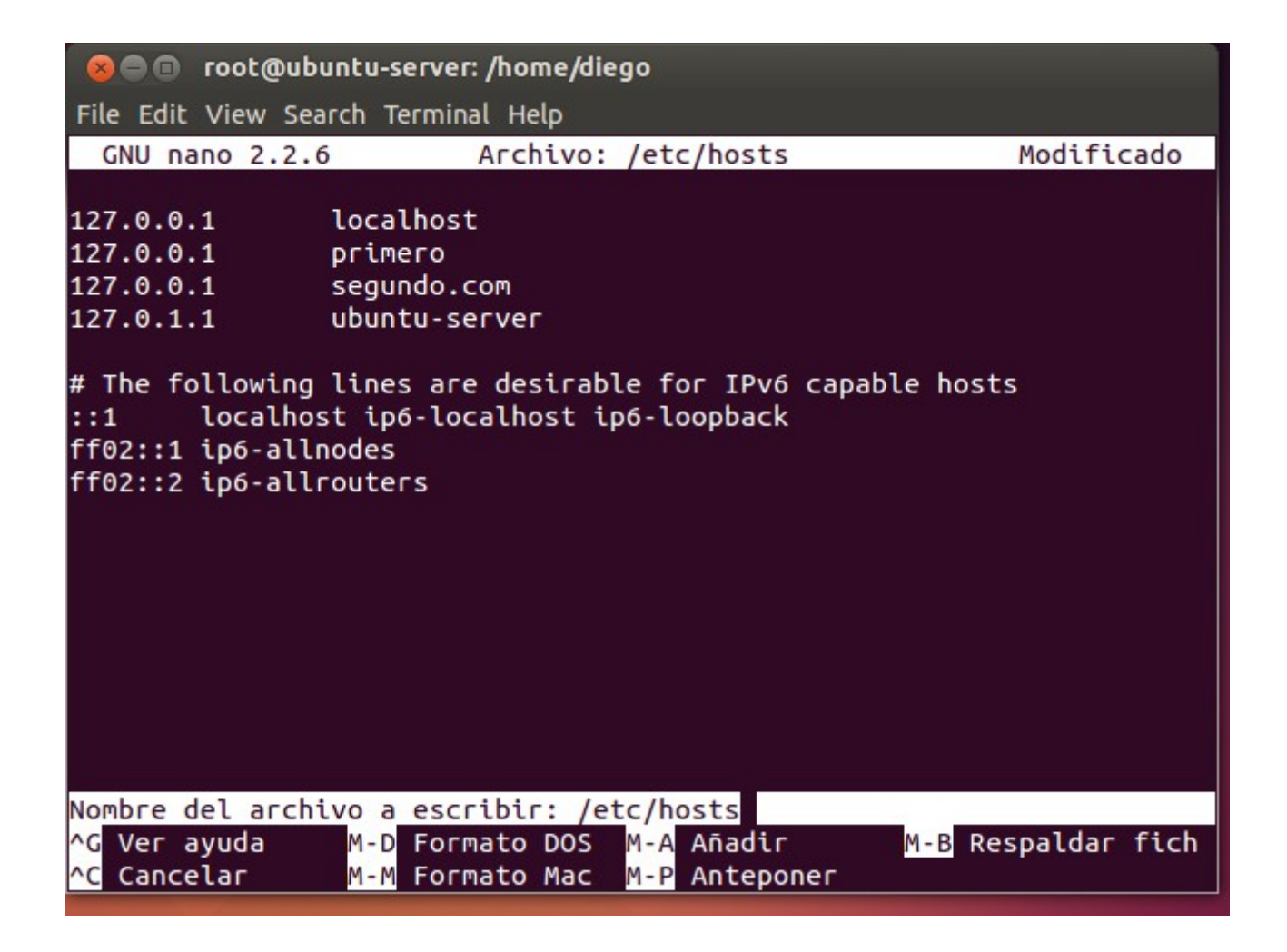

Ahora instalamos una utilidad de apache2: "sudo apt-get install apache2-utils"

😣 🗖 🗊 root@ubuntû-server: /home/diego File Edit View Search Terminal Help root@ubuntu-server:/home/diego# apt-get install apache2-utils Levendo lista de paquetes... Hecho Creando árbol de dependencias Levendo la información de estado... Hecho Se instalarán los siguientes paquetes NUEVOS: apache2-utils 0 actualizados, 1 se instalarán, 0 para eliminar y 79 no actualizados. Necesito descargar 83,3 kB de archivos. Se utilizarán 345 kB de espacio de disco adicional después de esta ope ración. Des:1 http://es.archive.ubuntu.com/ubuntu/ trusty-updates/main apache2 -utils amd64 2.4.7-1ubuntu4.1 [83,3 kB] Descargados 83,3 kB en 5seg. (14,7 kB/s) Seleccionando el paquete apache2-utils previamente no seleccionado. (Leyendo la base de datos ... 179027 ficheros o directorios instalados actualmente.) Preparing to unpack .../apache2-utils\_2.4.7-1ubuntu4.1\_amd64.deb ... Unpacking apache2-utils (2.4.7-1ubuntu4.1) ... Processing triggers for man-db (2.6.7.1-1ubuntu1) ... Configurando apache2-utils (2.4.7-1ubuntu4.1) ... root@ubuntu-server:/home/diego#

Ahora podemos ejecutar el comando "htpasswd -c /etc/apache2/usuariosAuth curro". El parámetro "c" de crear archivo.

😰 🗖 🔲 root@ubuntu-server: /home/diego File Edit View Search Terminal Help Levendo la información de estado... Hecho Se instalarán los siguientes paguetes NUEVOS: apache2-utils 0 actualizados, 1 se instalarán, 0 para eliminar y 79 no actualizados. Necesito descargar 83,3 kB de archivos. Se utilizarán 345 kB de espacio de disco adicional después de esta ope ración. Des:1 http://es.archive.ubuntu.com/ubuntu/ trusty-updates/main apache2 -utils amd64 2.4.7-1ubuntu4.1 [83,3 kB] Descargados 83,3 kB en 5seg. (14,7 kB/s) Seleccionando el paquete apache2-utils previamente no seleccionado. (Leyendo la base de datos ... 179027 ficheros o directorios instalados actualmente.) Preparing to unpack .../apache2-utils\_2.4.7-1ubuntu4.1\_amd64.deb ... Unpacking apache2-utils (2.4.7-1ubuntu4.1) ... Processing triggers for man-db (2.6.7.1-1ubuntu1) ... Configurando apache2-utils (2.4.7-1ubuntu4.1) ... root@ubuntu-server:/home/diego# htpasswd -c /etc/apache2/usuariosAuth сигго New password: Re-type new password: Adding password for user curro root@ubuntu-server:/home/diego#

Nos pedirá una contraseña, que será esa la que tendrá que meter el usuario curro para poder conectarse a "segundo". Aseguramos el archivo usuariosAuth para que no se pueda escribir ni leer en él:

© ● ■ root@ubuntu-server: /home/diego
File Edit View Search Terminal Help
root@ubuntu-server:/home/diego# chmod 600 /etc/apache2/usuariosAuth

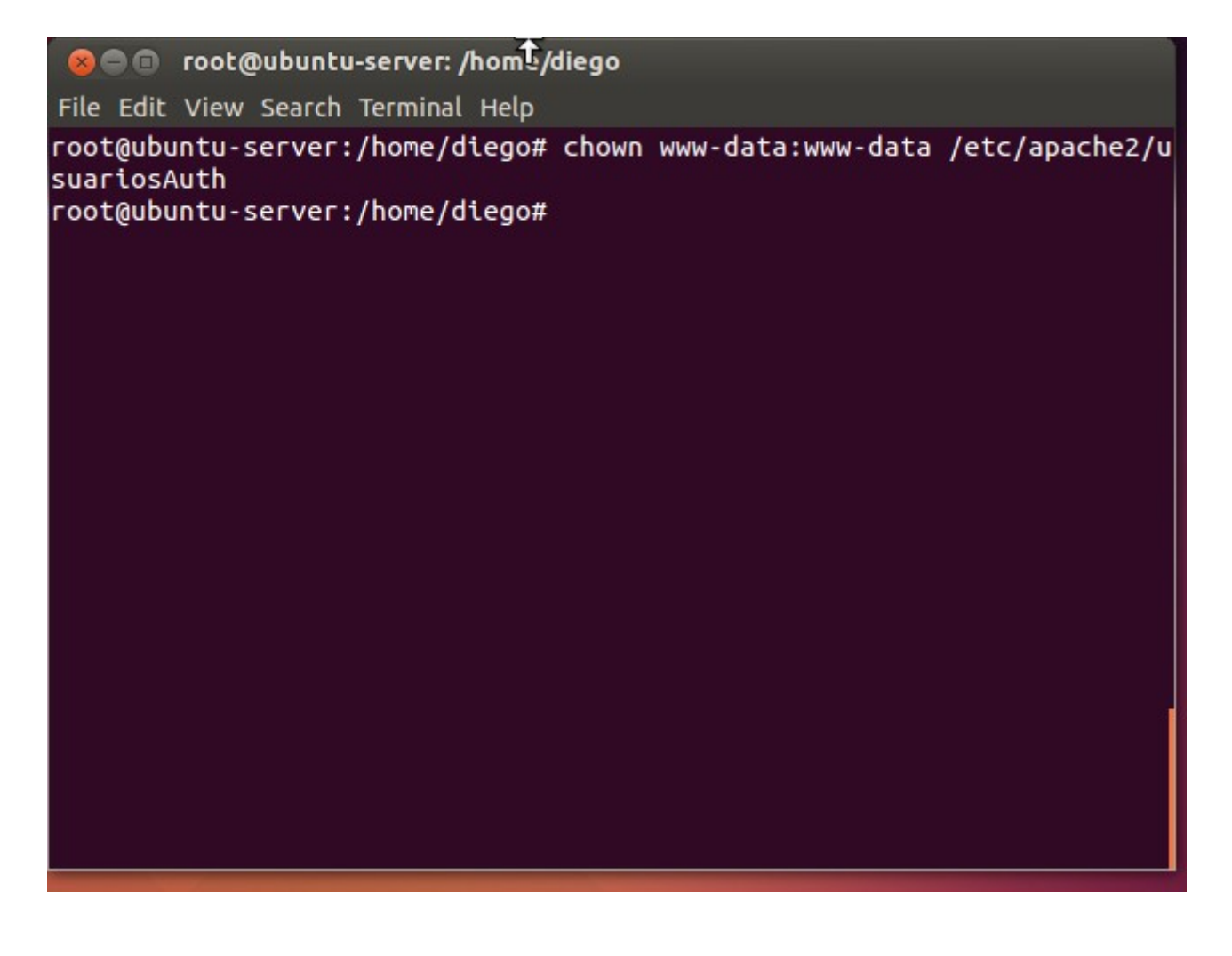

Ahora configuramos el archivo /etc/apache2/sites-available/segundo.conf

Debe quedar tal que así:

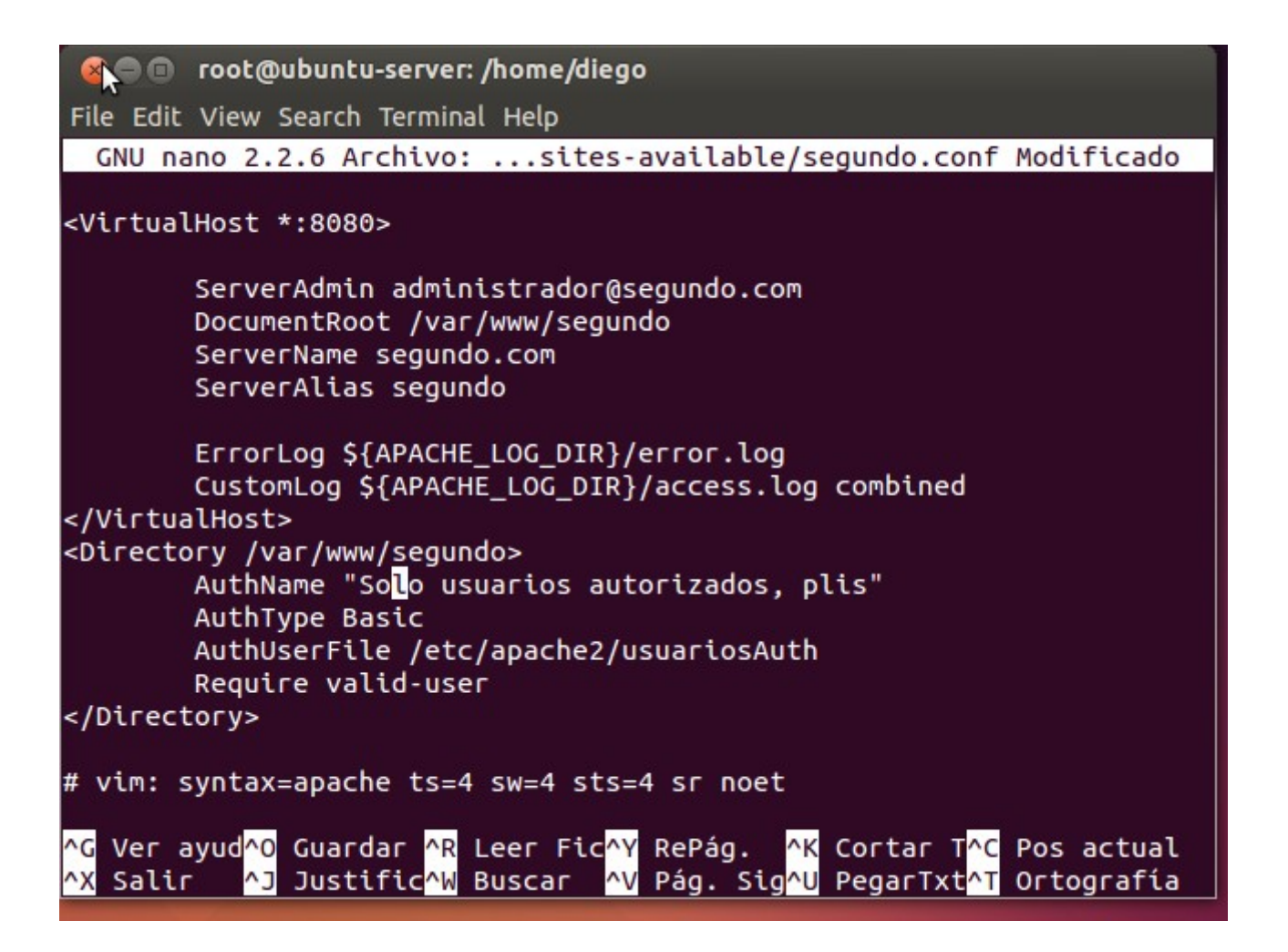

Activamos el sitio "segundo" con "a2ensite segundo" y reiniciamos apache2:

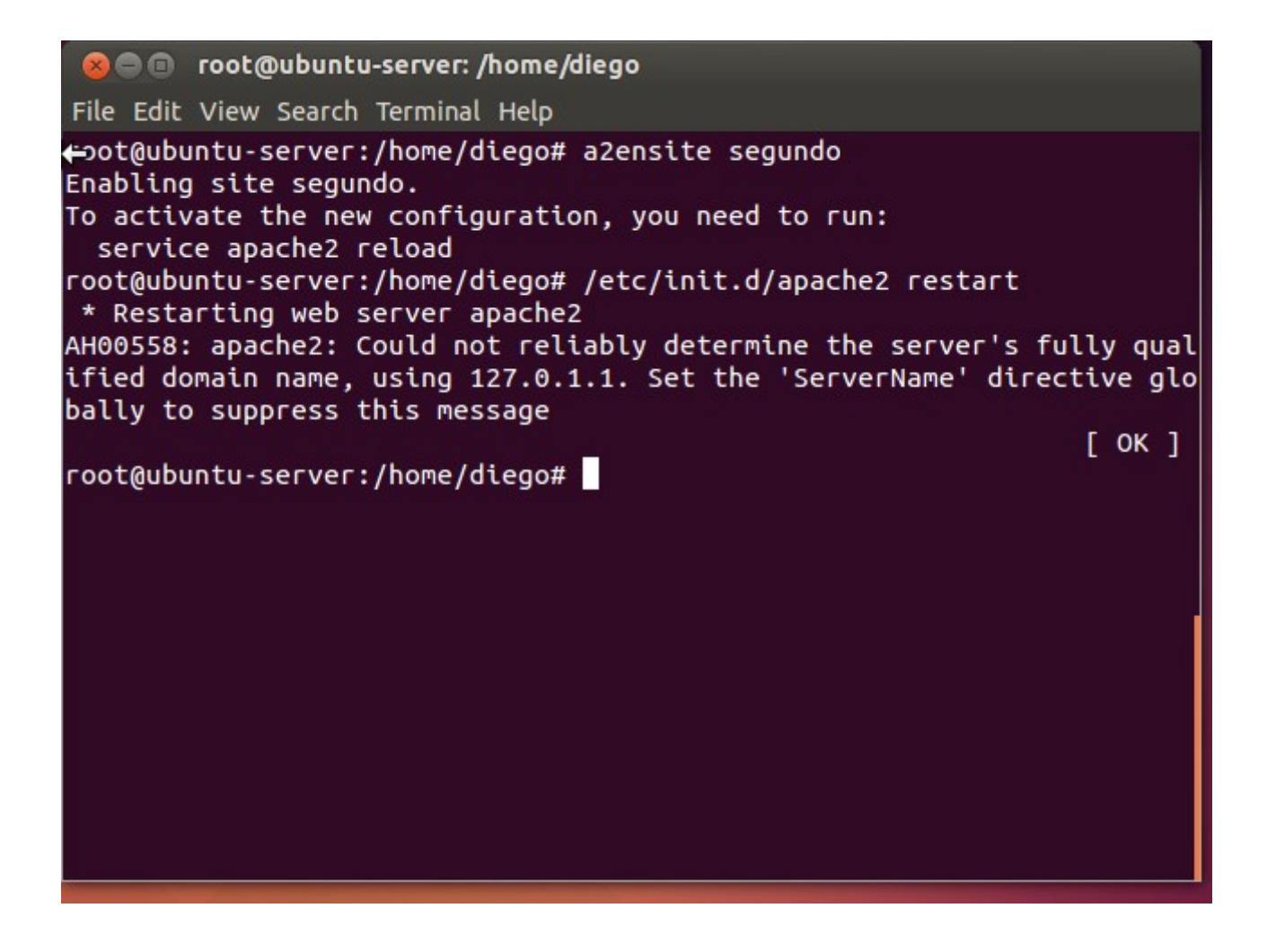

Y comprobamos, escribiendo "segundo.com:8080" en la dirección del navegador:
| SOS Pro        | blem loading pag                       | ge - Mozilla Firef                      | ox                                 |                 |          |
|----------------|----------------------------------------|-----------------------------------------|------------------------------------|-----------------|----------|
| O Connect      | x x                                    | +                                       |                                    |                 |          |
| 🗲 🖲 segun      | do.com:8080                            | I                                       | ▼ X 🛿 ⊽ G                          | oogle 🔍         | » ≡      |
|                |                                        |                                         |                                    |                 |          |
| 8 Authe        | entication Requir                      | ed                                      |                                    |                 |          |
| User Name:     | A username and p<br>The site says: "So | oassword are beir<br>lo usuarios autori | ig requested by ht<br>zados, plis" | tp://segundo.co | om:8080. |
| Daccword       |                                        |                                         |                                    |                 |          |
| Password.      | L                                      |                                         |                                    | Cancel          | ОК       |
| sur            | re that Firefox is p                   | ermitted to acces                       | is the Web.                        | гргоху, шаке    |          |
|                | Try Again                              |                                         |                                    |                 |          |
| Waiting for se | gundo.com                              |                                         |                                    |                 |          |

Y de esta manera, sólo el usuario curro podrá acceder al sitio web "segundo".

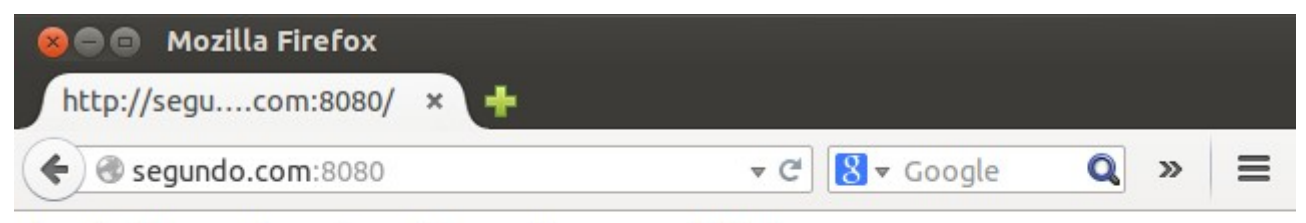

Aquí sólo puede entrar el usuario curro, Âieh!

2

Tercer sitio que hará referencia a una carpeta personal:

Primero, modificamos el archivo etc/hosts:

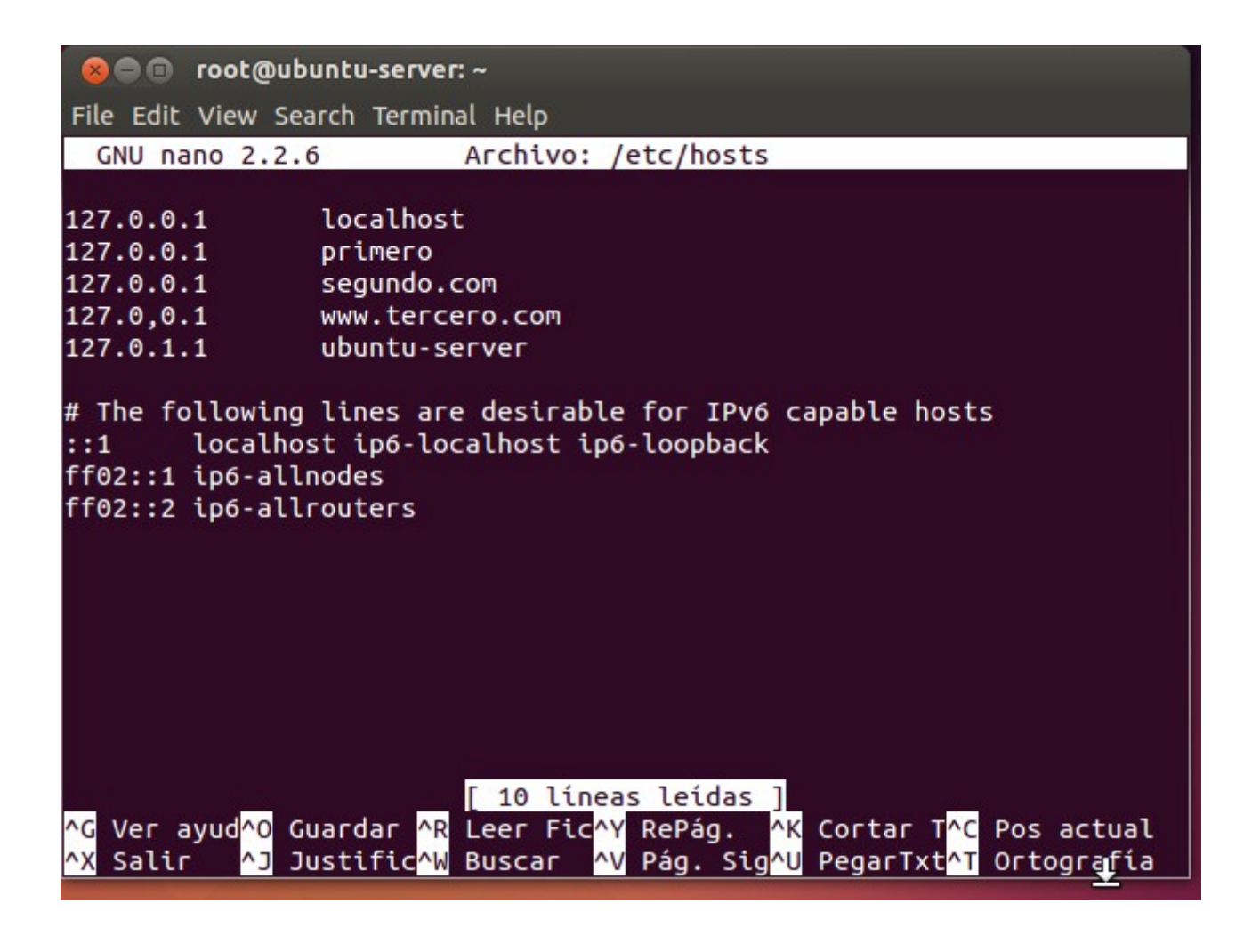

Y creamos el respectivo indice.html:

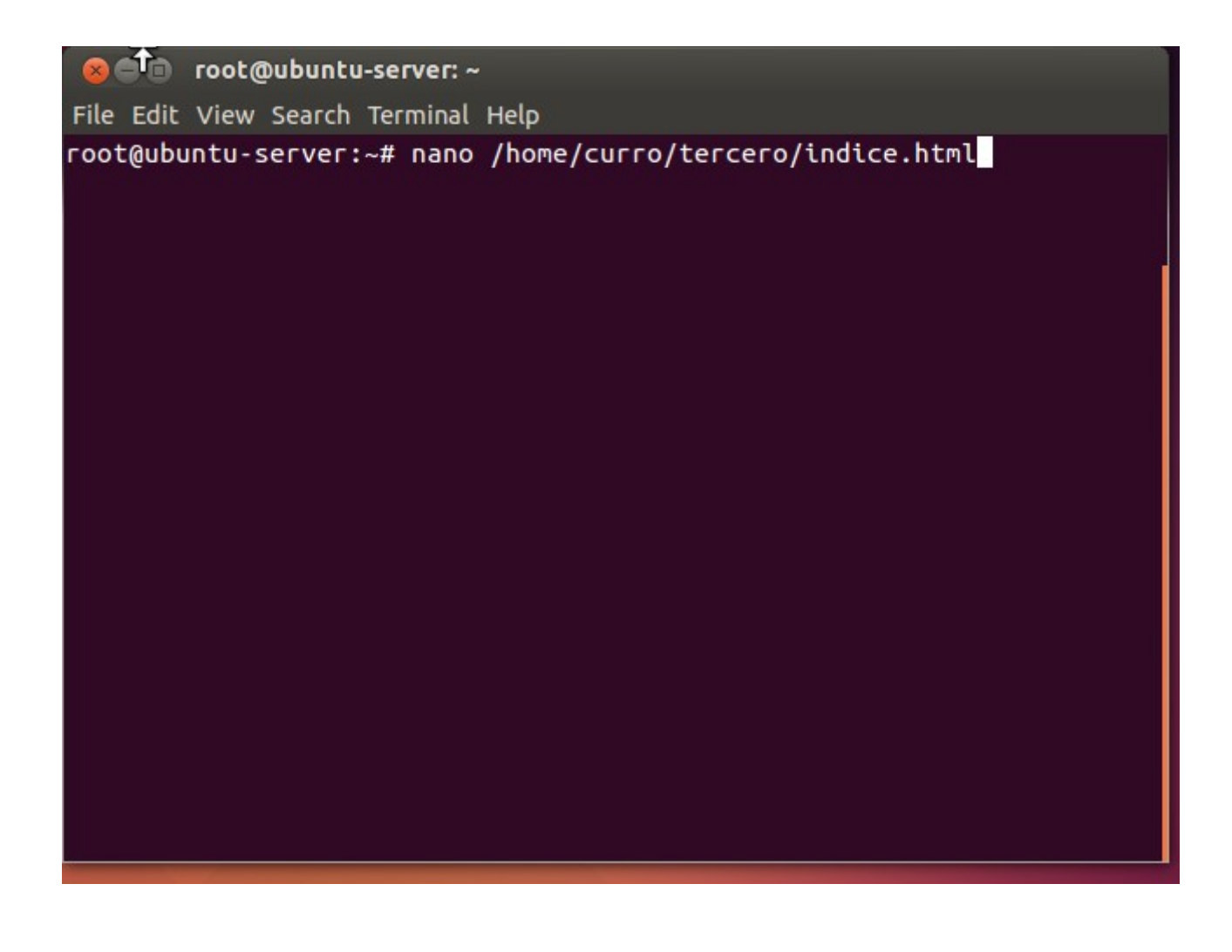

Ahora creamos el archivo /etc/apache2/sites-available/tercero.conf

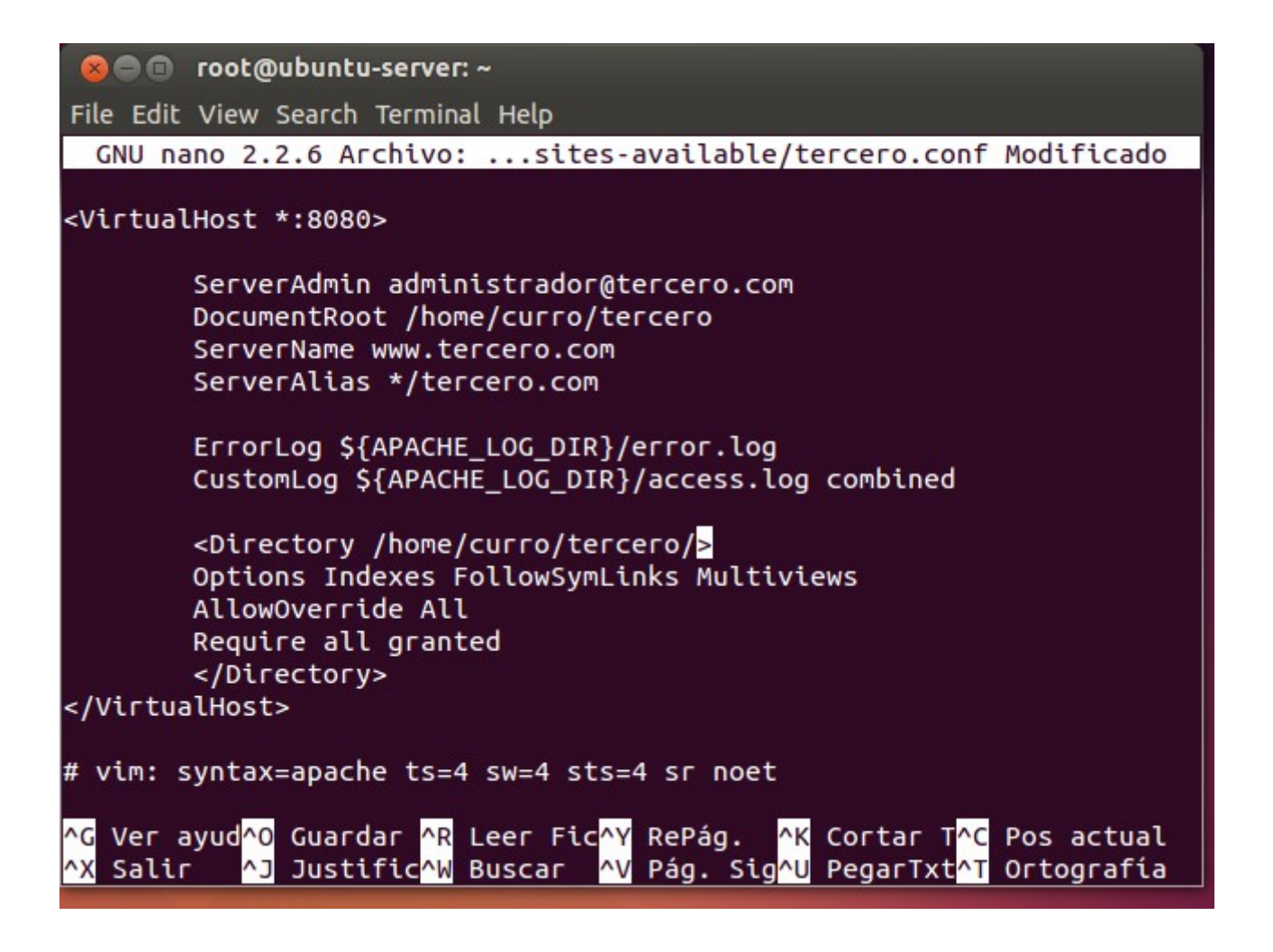

Atención a la sección Directory.

Activamos el sitio y reiniciamos:

Comprobamos:

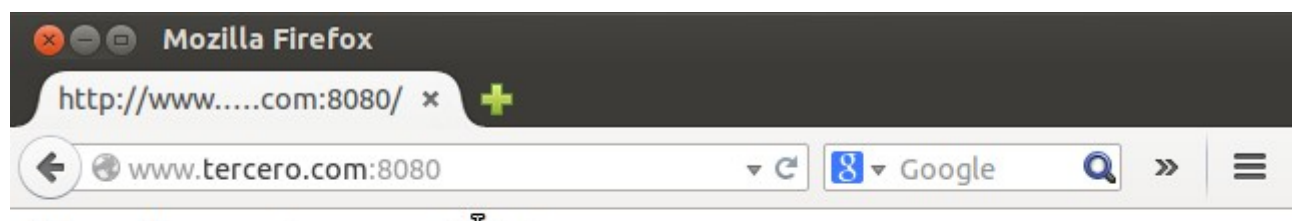

Esta es la carpeta personal de tercero

### 4. Linux apuntando a Windows como su directorio raíz:

Hay que instalar Samba en Ubuntu-Server para que pueda montar archivos de Windows a través de una conexión NFS. Una vez esté instalado, se podrá acceder a carpetas compartidas de Windows poniendo en el navegador <u>smb://192.168.1.12/rutadecarpetacompartida</u>, donde 192.168.1.12 es la IP de Windows Server.

### 5. Sitio web seguro con certificado digital propio.

### a) HTTPS en IIS en Windows

Primero, creamos nuestro propio certificado digital a través del servicio IIS  $\rightarrow$  Certificados del Servidor  $\rightarrow$  Crear certificado autofirmado:

| Papelera de<br>reciclaje |                                                                                                 |                                                                                                    |                                                                                           |
|--------------------------|-------------------------------------------------------------------------------------------------|----------------------------------------------------------------------------------------------------|-------------------------------------------------------------------------------------------|
|                          | 9                                                                                               | Administrador de Internet Information Services (IIS)                                                                                             |                                                                                           |
|                          | 🐑 🍥 🖣 🖣 ISS 🕨                                                                                   |                                                                                                    | 😰 🖂 🏠 I 🕖 🗸                                                                               |
|                          | Archivo Ver Ayuda                                                                               |                                                                                                    |                                                                                           |
|                          | Conexiones<br>& ▼ 🔚   🖄   象<br>♥■ Página de inicio                                              | Certificados de servidor                                                                                                    | Acciones Importar Crear una solicitud de                                                  |
|                          | <ul> <li>ISS (ISS\Administrador)</li> <li>☐ Grupos de aplicaciones</li> <li>☐ Sitios</li> </ul> | Utilice esta caracteristica para solicitar y administrar<br>certificados que el servidor web puede usar con sitios web<br>configurados para SSL. | certificado<br>Completar solicitud de<br>certificado                                      |
|                          |                                                                                                 | Filtro:  Vombre Emitido para                                                                                                    | Crear certificado de dominio<br>Crear certificado<br>autofirmado<br>Habilitar el reenlace |
|                          |                                                                                                 | Crear certificado autofirmado                                                                                                    | automático del certificado                                                                |
|                          | Especificar nomb                                                                                | re descriptivo                                                                                                    |                                                                                           |
|                          | Especifique un nombre de archi<br>entidad de certificación para qu                              | vo para la solicitud de certificado. Esta información se puede envi<br>e la firme:                                                               | ar a una                                                                                  |
|                          | Especifique un nombre descript                                                                  | ivo para el certificado:                                                                                                    |                                                                                           |
|                          | Ази                                                                                             |                                                                                                    | <b>1</b> .:                                                                               |
|                          | Seleccione un almacén de certif<br>Hospedaje de sitios web                                      | icados para el nuevo certificado:                                                                                                    | rver 2012 R2 Datacenter<br>Build 9600                                                     |
|                          |                                                                                                 |                                                                                                    | ▲ 🕞 🕄 😭 🍤 17:13<br>02/12/2014                                                             |

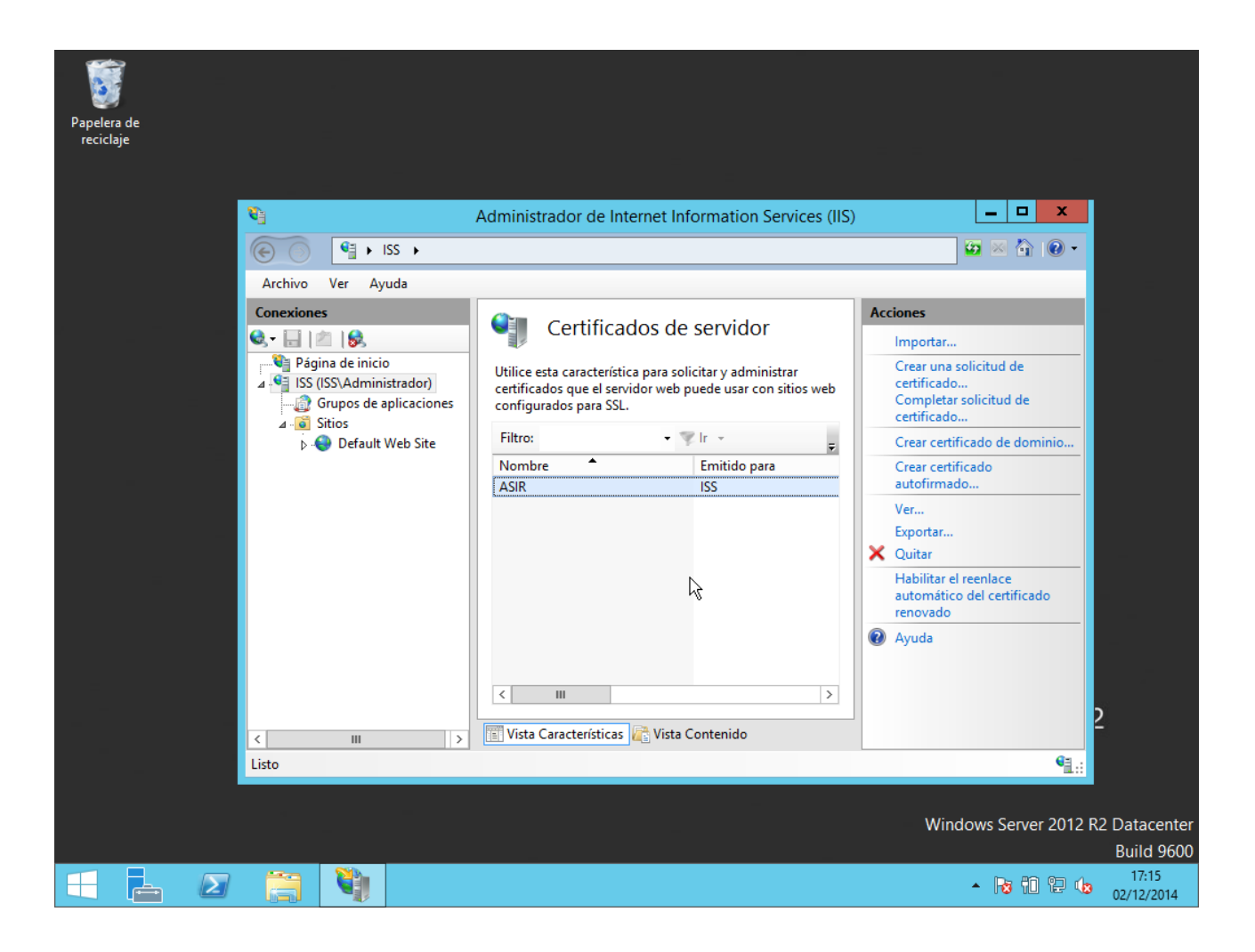

Creamos una nueva web:

| Papelera de   |                                  |                        |              |                             |
|---------------|----------------------------------|------------------------|--------------|-----------------------------|
| reciclaje     |                                  |                        |              |                             |
|               |                                  | Agregar citie web      | 2 X          |                             |
| <u></u>       |                                  | Agregar sitio web      |              |                             |
|               | Nombre del sitio:                | Grupo de aplicaciones: |              |                             |
|               | asir                             | asir                   | Seleccionar  |                             |
| Archivo       | Directorio de contenido          |                        |              |                             |
| Conexiones    | Ruta de acceso física:           |                        |              |                             |
| ST E          | Autenticación de paso a través   |                        |              |                             |
| ⊿ .•• ISS (IS | Consider some                    |                        |              | de sitios                   |
|               | Conectar como                    | Iguracion              |              |                             |
|               | Enlace                           |                        |              |                             |
|               | Tipo: Dirección IP:              | Puerto:                | 7            |                             |
|               | https v Todas las no             | asignadas 🗸 443        |              |                             |
|               | Nombre de host:                  |                        |              |                             |
|               | www.asir.com                     |                        |              |                             |
|               | Requerir indicación del nombre d | e servidor             |              |                             |
|               |                                  |                        |              |                             |
|               | Certificado SSL:                 |                        |              |                             |
|               | ASIR                             | ✓ Seleccionar          | Ver          |                             |
|               | Iniciar sitio web inmediatamente |                        |              | 2                           |
| <             |                                  |                        |              |                             |
| Listo         |                                  | Acept                  | tar Cancelar | <b>1</b> .:                 |
|               |                                  | h                      |              |                             |
|               |                                  |                        | Window       | s Server 2012 R2 Datacenter |
|               |                                  |                        |              | Build 9600                  |
|               |                                  |                        | •            | 02/12/2014                  |

Y modificamos el DNS para indicarle que debe buscar en el propio equipo.

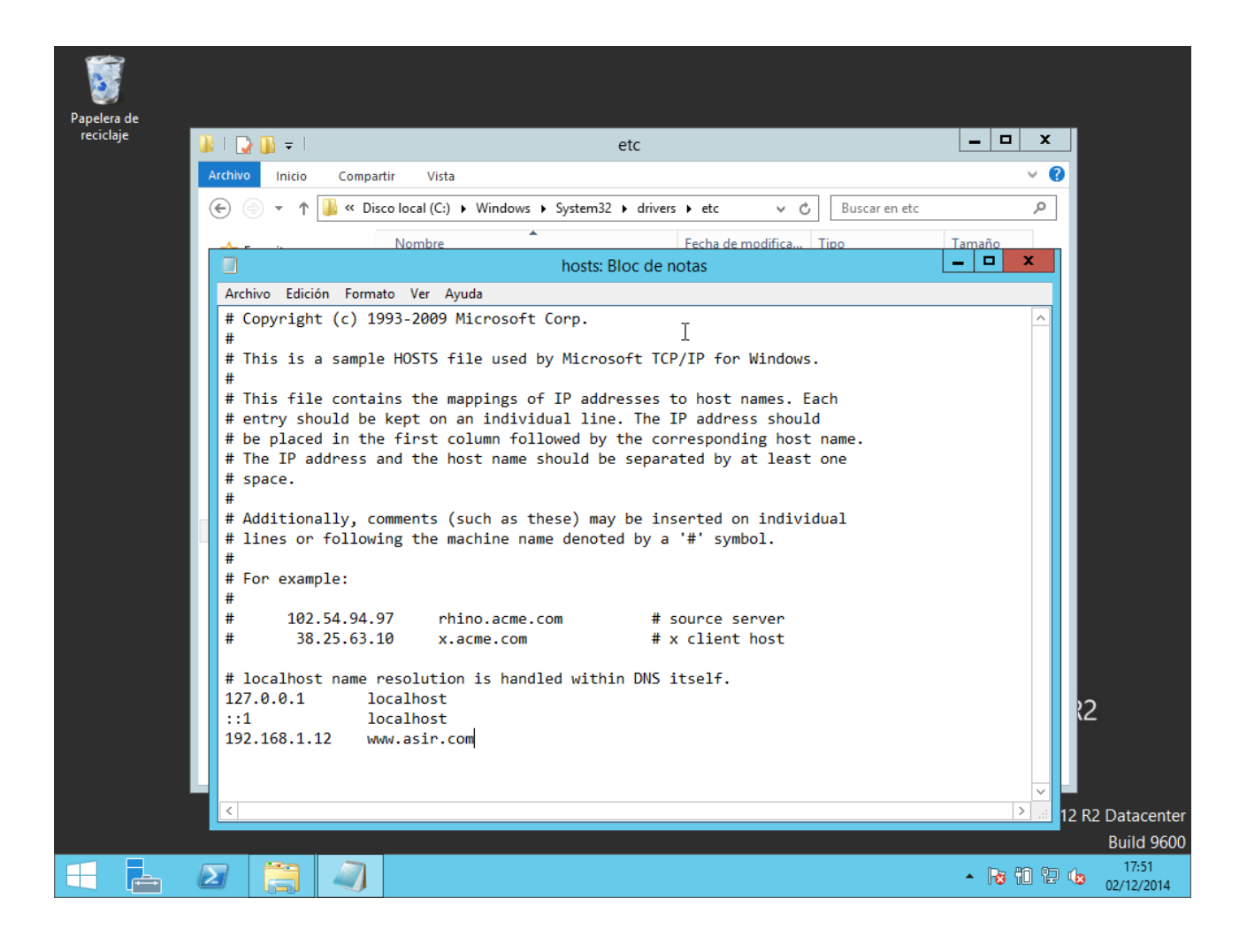

Y probamos en el navegador con la dirección: https://www.asir.com:443

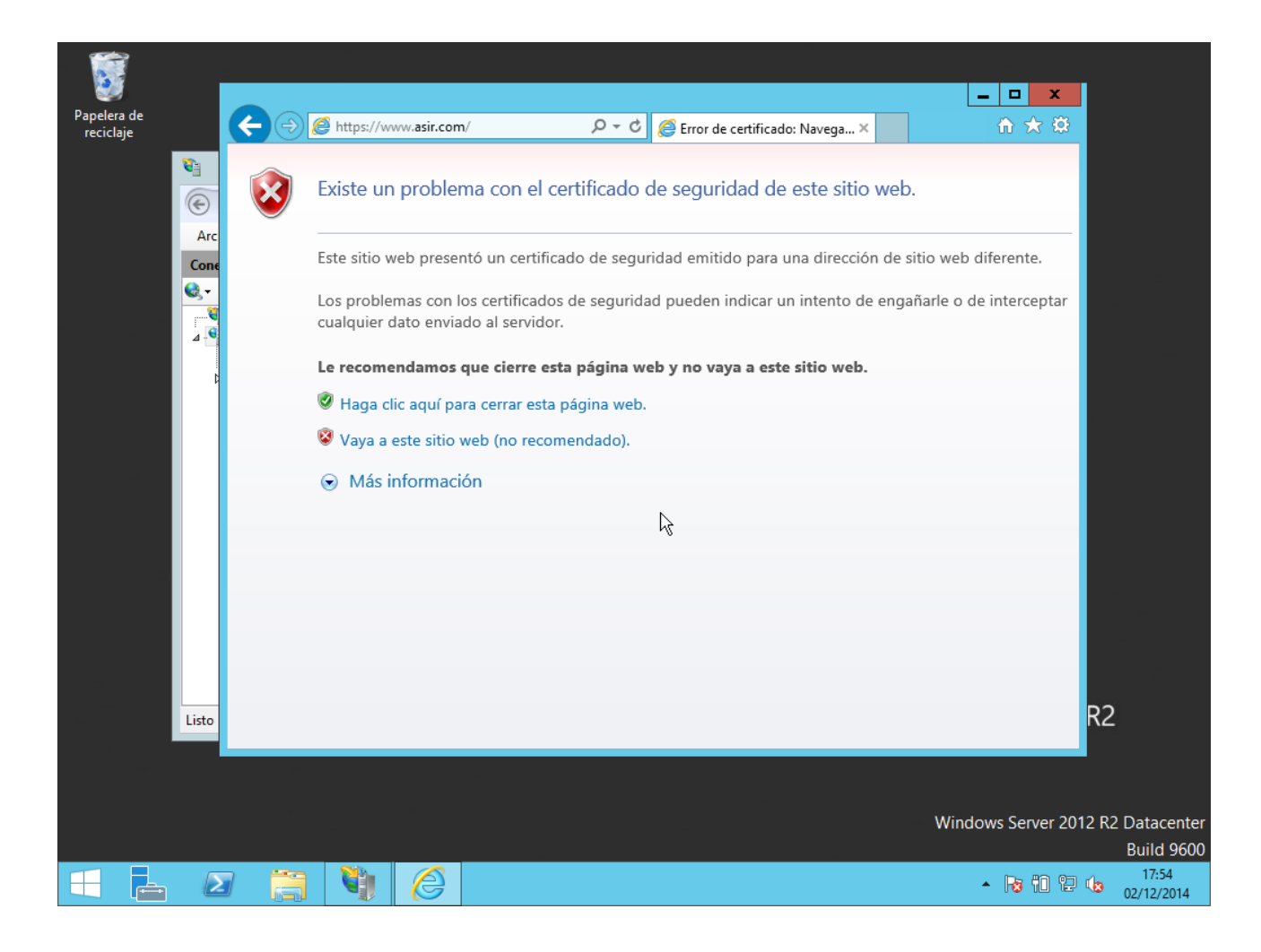

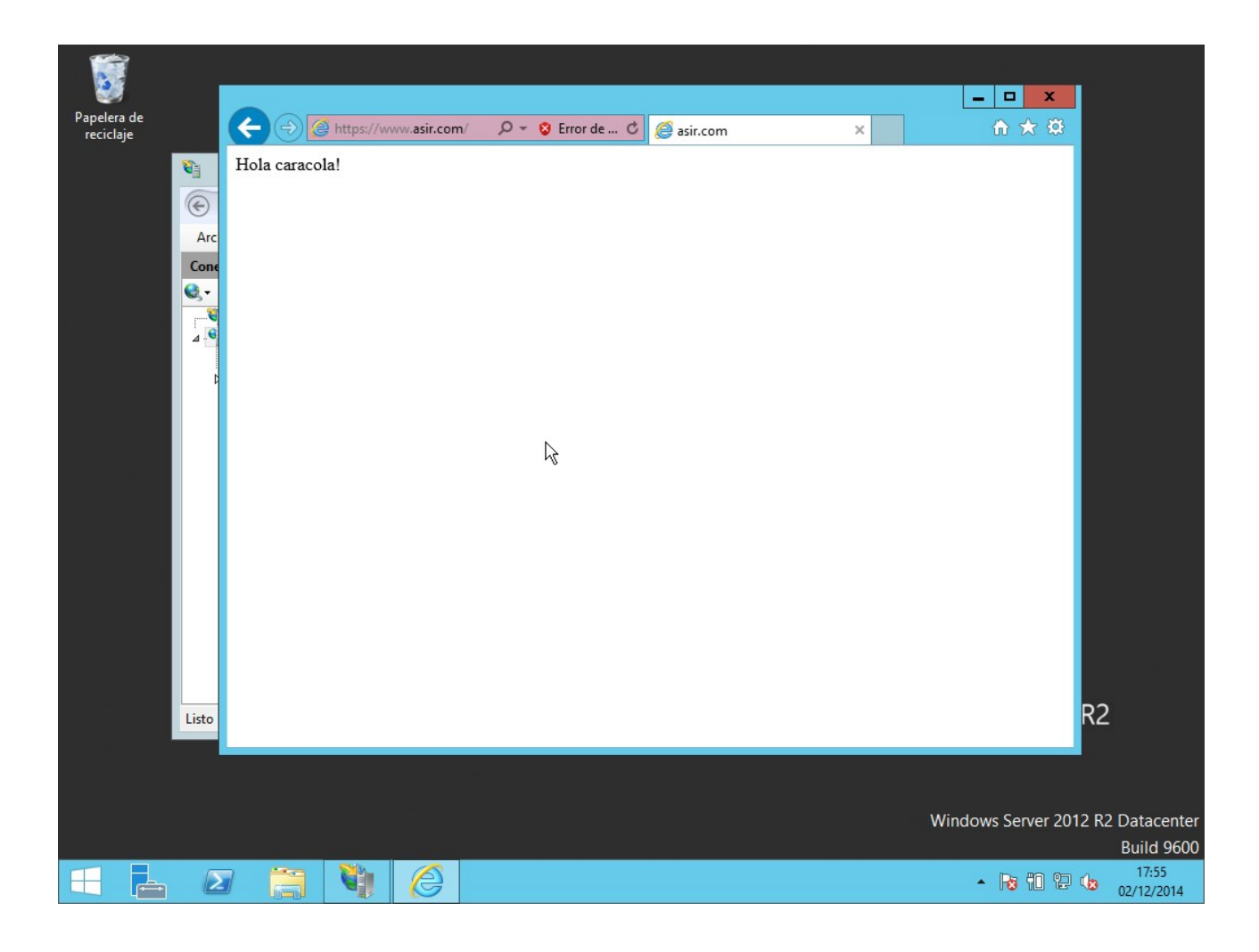

| Papelera de<br>reciclaje | Kola caracola! | //www.asir.com | n/ O Certificado  Certificado  ieneral Detalles Ruta de certificación  Mostrar: <a href="https://www.com/com/com/com/com/com/com/com/com/com/</th> <th>×<br/>×<br/>*<br/>*<br/>*<br/>*<br/>*<br/>*<br/>*<br/>*<br/>*<br/>*<br/>*<br/>*<br/>*<br/>*<br/>*<br/>*<br/>*<br/>*</th> <th>_ □ X<br/>în ☆ ©</th> <th></th> | ×<br>×<br>*<br>*<br>*<br>*<br>*<br>*<br>*<br>*<br>*<br>*<br>*<br>*<br>*<br>*<br>*<br>*<br>*<br>* | _ □ X<br>în ☆ ©       |                                                    |
|--------------------------|----------------|----------------|----------------------------------------------------------------------------------------------------|--------------------------------------------------------------------------------------------------|-----------------------|----------------------------------------------------|
| Listo                    |                |                |                                                                                                    | Aceptar                                                                                          | R                     | 2                                                  |
|                          |                |                |                                                                                                    |                                                                                                  | Windows Server 2012 F | R2 Datacenter<br>Build 9600<br>17:56<br>02/12/2014 |

## b) HTTPS en Apache2 en Linux

Primero instalamos OpenSSL con: sudo apt-get install openssl

Luego generamos nuestra clave privada con: sudo openssl genrsa -out /etc/ssl/certs/server.key 1024

rootQubuntu-server:/home/diego# openssl genrsa -out /etc/ssl/certs/server.key 10 24 Generating RSA private key, 1024 bit long modulus ....+\*\*\*\*\* :\*\*\*\*\*\* e is 65537 (0x10001) rootQubuntu-server:/home/diego#

Creamos nuestra base para el certificado: sudo openssl req -new -key /etc/ssl/certs/server.key -out server.csr

root@ubuntu-server:/home/diego# openssl req -new -key /etc/ssl/certs/server.key -out server.csr You are about to be asked to enter information that will be incorporated into your certificate request. What you are about to enter is what is called a Distinguished Name or a DN. There are quite a few fields but you can leave some blank For some fields there will be a default value, If you enter '.', the field will be left blank. Country Name (2 letter code) [AU]:ES State or Province Name (full name) [Some-State]:Murcia Locality Name (eg, city) []:Lorca Organization Name (eg, company) [Internet Widgits Pty Ltd]:ASIR Organizational Unit Name (eg, section) []:FP Common Name (e.g. server FQDN or YOUR name) []:www.asir.com Email Address []:admin@asir.com Please enter the following 'extra' attributes to be sent with your certificate request A challenge password []: An optional company name []: root@ubuntu-server:/home/diego# \_

Finalmente, generamos nuestro certificado SSL mediante el comando: sudo openssl x509 -req -days 365 -in server.csr -signkey /etc/ssl/certs/server.key -out /etc/ssl/certs/server.crt

root@ubuntu-server:/home/diego# openssl x509 -req -days 365 -in server.csr -sign key /etc/ssl/certs/server.key -out /etc/ssl/certs/server.crt Signature ok subject=/C=ES/ST=Murcia/L=Lorca/O=ASIR/OU=FP/CN=www.asir.com/emailAddress=admin@ asir.com Getting Private key root@ubuntu-server:/home/diego# \_

Modificamos el DNS en /etc/hosts:

| GNU    | nano   | 2.2.6    | ò f                       | hrchivo∶∕  | ′etc∕hosts      |                | Modificado  |
|--------|--------|----------|---------------------------|------------|-----------------|----------------|-------------|
|        |        |          |                           |            |                 |                |             |
| 127.0  | .0.1   |          | localhost                 |            |                 |                |             |
| 127.0  | .0.1   |          | primero                   |            |                 |                |             |
| 127.0  | .0.1   |          | segundo.com               |            |                 |                |             |
| 127.0  | .0.1   |          | www.tercero.c             | COM        |                 |                |             |
| 127.0  | .1.1   |          | ubuntu-server             |            |                 |                |             |
| 127.0  | .0.1   |          | www.asir.com              | -          |                 |                |             |
| # The  | folla  | owing    | lines are des             | sirable fo | or IPv6 capable | hosts          |             |
| ::1    | loc    | ca l hos | st ip6-localho            | ost ip6-lo | opback          |                |             |
| ff02:  | :1 ipt | 5-allı   | nodes                     |            |                 |                |             |
| ff02:  | :2 ip6 | 5-allı   | outers                    |            |                 |                |             |
|        |        |          |                           |            |                 |                |             |
|        |        |          |                           |            |                 |                |             |
|        |        |          |                           |            |                 |                |             |
|        |        |          |                           |            |                 |                |             |
|        |        |          |                           |            |                 |                |             |
|        |        |          |                           |            |                 |                |             |
|        |        |          |                           |            |                 |                |             |
|        |        |          |                           |            |                 |                |             |
|        |        |          |                           |            |                 |                |             |
|        |        |          |                           |            |                 |                |             |
|        |        |          |                           |            |                 |                |             |
|        |        |          |                           |            |                 |                |             |
|        |        |          |                           |            |                 |                |             |
|        |        |          |                           |            |                 |                |             |
| ^G Vei | r auud | la ^O    | Guardar 🏾 🏔               | Leer Fich  | Y RePág.        | Ҡ Cortar Tex ℃ | Pos actual  |
| ^X Sal | lir    | $^{J}$   | Justificar <sup>^</sup> W | Buscar     | ^Ų Pág. Sig.    | ^U PegarTxt ^T | Ortograf ía |

Creamos el fichero /var/www/asir/indice.html con nano.

Y luego creamos el archivo /etc/apache2/sites-available/asir.conf tal que así:

GNU nano 2.2.6 Archivo: /etc/apache2/sites-available/asir.conf Modificado

```
If Module mod_ssl.c>
          <VirtualHost *:443>
          ServerAdmin administrador@asir.com
          DocumentRoot /var/www/asir
          ServerName www.asir.com
          <Directory /var/www/asir/>
          Options Indexes FollowSymLinks Multiviews
          AllowOverride None
          Order allow,deny
          allow from all
          </Directory>
          ErrorLog ${APACHE_LOG_DIR}/error.log
          LogLevel warn
          CustomLog ${APACHE_LOG_DIR}/ssl_access.log combined
          SSLEngine on
          SSLCertificateKeyFile /etc/ssl/certs/server.key
          SSLCertificateFile /etc/ssl/certs/server.crt
          BrowserMatch "MSIE [2-6]" N
                     nokeepalive ssl-unclean-shutdown 🚿
                     downgrade-1.0 force-response-1.0
                                            [ Cancelado ]
<sup>^</sup>G Ver ayuda <sup>^</sup>O Guardar
<sup>^</sup>X Salir <sup>^</sup>J Justific
                 <sup>^</sup>O Guardar <sup>^</sup>R Leer Fich <sup>^</sup>Y RePág. <sup>^</sup>K Cortar Tex<sup>^</sup>C Pos actual <sup>^</sup>J Justificar<sup>^</sup>W Buscar <sup>^</sup>V Pág. Sig. <sup>^</sup>U PegarTxt <sup>^</sup>T Ortografía
```

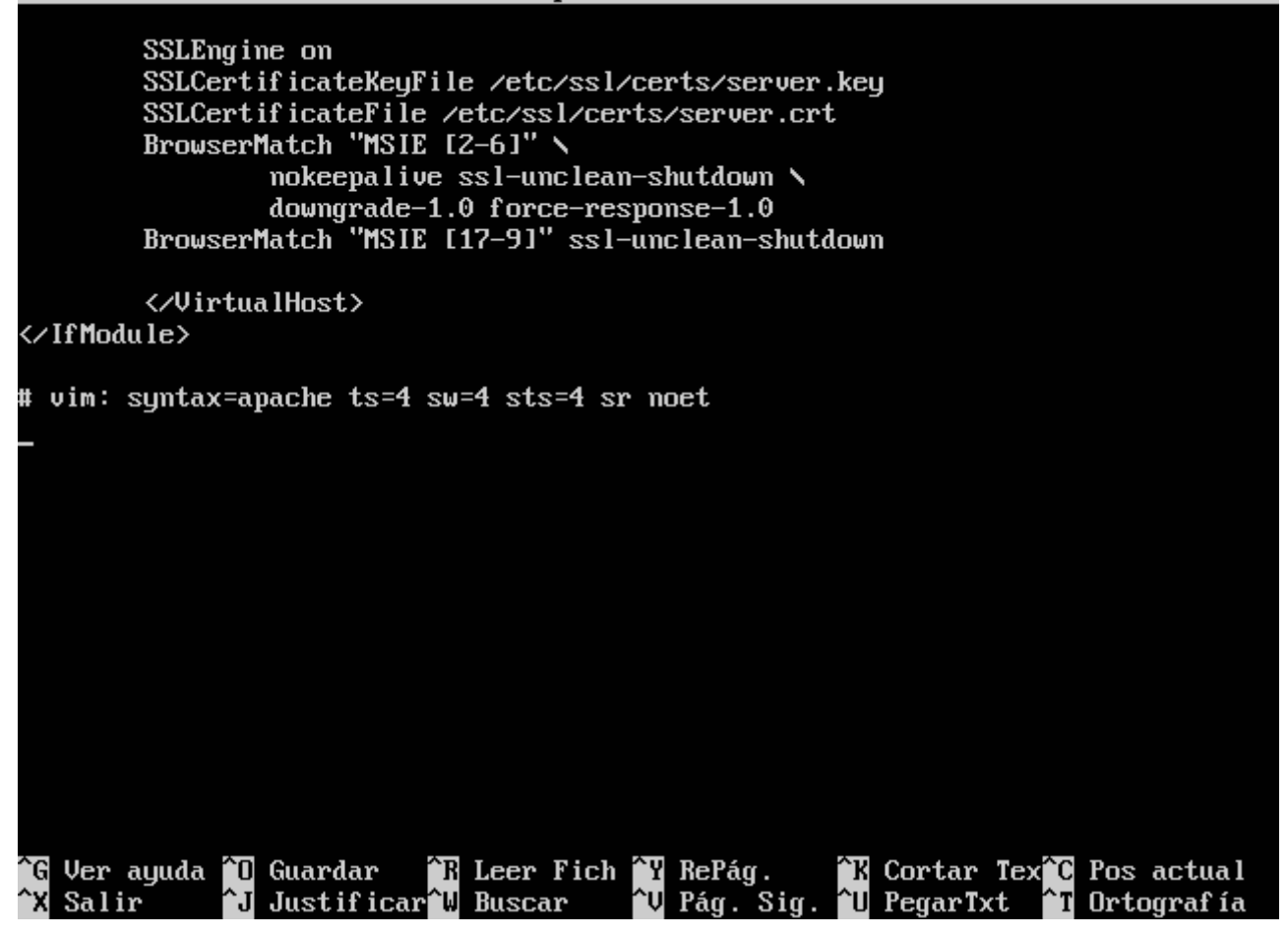

Guardamos, y activamos el módulo SSL para Apache2 y el sitio que hemos creado, y reiniciamos:

root@ubuntu-server:/home/diego# a2enmod ssl Considering dependency setenvif for ssl: Module setenvif already enabled Considering dependency mime for ssl: Module mime already enabled Considering dependency socache\_shmcb for ssl: Module socache\_shmcb already enabled Enabling module ssl. See /usr/share/doc/apache2/README.Debian.gz on how to configure SSL and create s elf-signed certificates. To activate the new configuration, you need to run: service apache2 restart root@ubuntu-server:/home/diego# a2ensite asir Enabling site asir. To activate the new configuration, you need to run: service apache2 reload root@ubuntu-server:/home/diego# service apache2 restart \* Restarting web server apache2 AH00112: Warning: DocumentRoot [/etc/apache2/C:\\www\\windowslinux] does not exi  $\mathbf{st}$ AH00558: apache2: Could not reliably determine the server's fully qualified doma in name, using 127.0.1.1. Set the 'ServerName' directive globally to suppress th is message [ OK ] root@ubuntu-server:/home/diego# \_

Probamos con el navegador con la siguiente dirección: https://www.asir.com:443

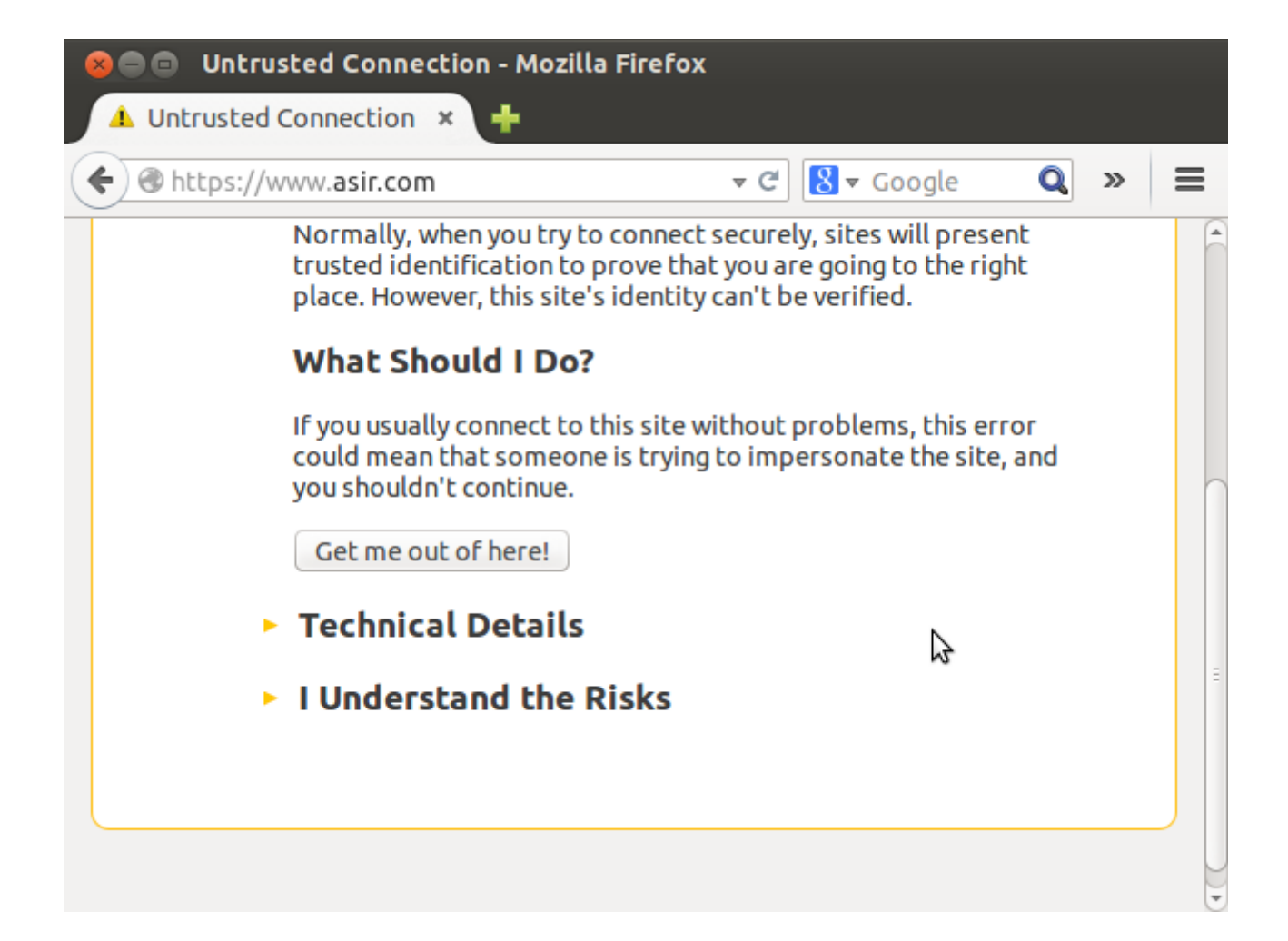

| 😣 Certificate Viewer:"w                                                              | /ww.asir.com"                                                                                       |
|--------------------------------------------------------------------------------------|----------------------------------------------------------------------------------------------------|
| <u>G</u> eneral <u>D</u> etails                                                      |                                                                                                    |
| Could not verify this co                                                             | ertificate because the issuer is unknown.                                                           |
| Issued To                                                                            |                                                                                                    |
| Common Name (CN)<br>Organization (O)<br>Organizational Unit (OU)                     | www.asir.com j<br>ASIR<br>FP                                                                        |
| Serial Number                                                                        | 00:BB:47:81:DF:E1:4F:55:DF                                                                          |
| <b>Issued By</b><br>Common Name (CN)<br>Organization (O)<br>Organizational Unit (OU) | www.asir.com<br>ASIR<br>FP                                                                          |
| Period of Validity                                                                   |                                                                                                    |
| Begins On<br>Expires On                                                              | 02/12/14<br>02/12/15                                                                                |
| Fingerprints<br>SHA-256 Fingerprint                                                  | A4:B7:B2:66:71:06:24:18:85:DA:58:09:31:17:51:AC:<br>48:6A:04:45:1C:34:5D:41:4A:E6:88:3A:5C:48:4F:1C |
| SHA1 Fingerprint                                                                     | CB:2D:2F:C7:5F:B1:81:03:9B:D0:24:B0:58:18:EE:76:8B:C9:36:B4                                         |

## c) HTTPS en TomCat en Linux

Primero necesitamos un certificado. Creamos la base con el comando: sudo keytool -genkey -keyalg RSA -alias root -keystore /etc/tomcat7/keystore.jks -storepass contrase -validity 360 -keysize 2048

root@ubuntu-server:/home/diego# keytool -genkey -keyalg RSA -alias root -keystor e /etc/tomcat7/keystore.jks -storepass contrase -validity 360 -keysize 2048 ¿Cuáles son su nombre y su apellido? [Unknown]: Diego Gp ¿Cuál es el nombre de su unidad de organización? [Unknown]: Asir ¿Cuál es el nombre de su organización? [Unknown]: FP ¿Cuál es el nombre de su ciudad o localidad? [Unknown]: Lorca ¿Cuál es el nombre de su estado o provincia? [Unknown]: Murcia ¿Cuál es el código de país de dos letras de la unidad? [Unknown]: ES ¿Es correcto CN=Diego Gp, OU=Asir, O=FP, L=Lorca, ST=Murcia, C=ES? [no]: si Introduzca la contraseña de clave para <root> (INTRO si es la misma contraseña que la del almacén de claves): root@ubuntu-server:/home/diego# \_

A continuación, modificamos el archivo /etc/tomcat7/server.xml la sección "connector" tal que así:

Mod if icado

```
and responses are returned. Documentation at :
Java HTTP Connector: /docs/config/http.html (blocking & non-blocking)
Java AJP Connector: /docs/config/ajp.html
APR (HTTP/AJP) Connector: /docs/apr.html
Define a non-SSL HTTP/1.1 Connector on port 8080
     <Connector port="8443"
                          protocol="org.apache.coyote.http11.Http11NioProtocol"
                        connectionTimeout="20000"
                         SSLEnabled="true"
                         scheme="https"
secure="true"
                         sslProtocol="TLS"
keystoreFile="/etc/tomcat7/keystore.jks"
keystorePass="contrase"
                        URIÉncoding="UTF-8"
redirectPort="8443" />
     \langle !-- A  "Connector" using the shared thread pool-->
      <†
     <connector executor="tomcatThreadPool"
    port="8080" protocol="HTTP/1.1"
    connectionTimeout="20000"
    redirectPort="8443" />
     <!-- Define a SSL HTTP/1.1 Connector on port 8443</pre>
                                                                                       ^K Cortar Tex^C Pos actual
Ġ Ver ayuda 🛍 Guardar
                                          🔭 Leer Fich 🏋 RePág.
                                                                 ^V Pág. Sig. <mark>^U</mark> PegarTxt
^X
   Salir
                     ^J Justificar<sup>^</sup>₩ Buscar
                                                                                                             ^T Ortografía
```

Reiniciamos tomcat, y comprobamos poniendo en el navegador: https://localhost:8443

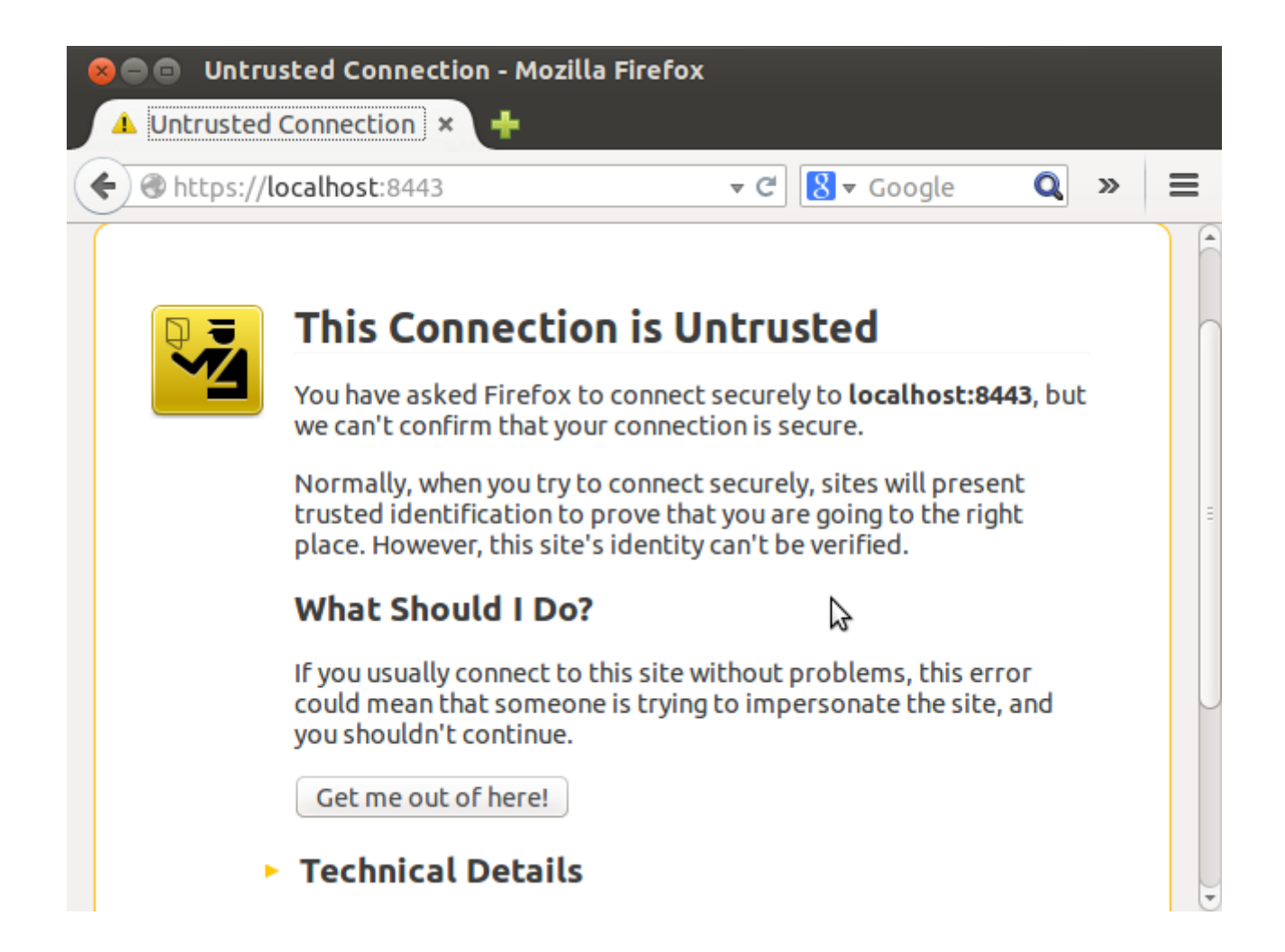

# 😣 Certificate Viewer:"Diego Gp"

<u>General</u> <u>Details</u>

# Could not verify this certificate because the issuer is unknown.

| <b>Issued To</b><br>Common Name (CN)<br>Organization (O)<br>Organizational Unit (OU)<br>Serial Number | Diego Gp<br>FP<br>Asir<br>05:F4:19:AC                          | I                                         |
|----------------------------------------------------------------------------------------------------|----------------------------------------------------------------|-------------------------------------------|
| <b>Issued By</b><br>Common Name (CN)<br>Organization (O)<br>Organizational Unit (OU)                  | Diego Gp<br>FP<br>Asir                                         |                                           |
| <b>Period of Validity</b><br>Begins On<br>Expires On                                                  | 02/12/14<br>27/11/15                                           |                                           |
| Fingerprints<br>SHA-256 Fingerprint                                                                   | E3:3D:1B:B8:66:74:92:95:A4:0E<br>A7:5D:21:4F:3D:BD:46:FC:2A:13 | :18:72:3F:F7:CF:5D:<br>:ED:2A:AF:E1:D0:1F |
| SHA1 Fingerprint                                                                                      | 70:CF:CB:37:E8:51:0F:ED:A9:AA:55:D0:54                         | 4:1E:9F:7A:DD:7D:CC:8A                    |

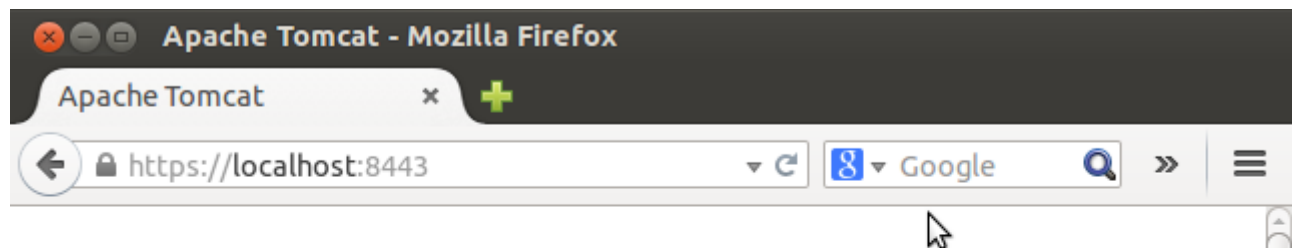

# It works !

If you're seeing this page via a web browser, it means you've setup Tomcat successfully. Congratulations!

This is the default Tomcat home page. It can be found on the local filesystem at: /var/lib/tomcat7/webapps/ROOT/index.html

Tomcat7 veterans might be pleased to learn that this system instance of Tomcat is installed with cATALINA\_HOME in /usr/share/tomcat7 and CATALINA\_BASE in /var/lib/tomcat7, following the rules from /usr/share/doc/tomcat7-common /RUNNING.txt.gz.

You might consider installing the following packages, if you haven't already done so:

tomcat7-docs: This package installs a web application that allows to browse the Tomcat 7 documentation locally. Once installed, you can access

6.

## a) Interpretar correctamente las páginas PHP en IIS en Windows

Visitamos esta dirección a través de Firefox (IE no nos deja): http://www.microsoft.com/web/downloads/platform.aspx

Descargamos, instalamos, e iniciamos la aplicación descargada:

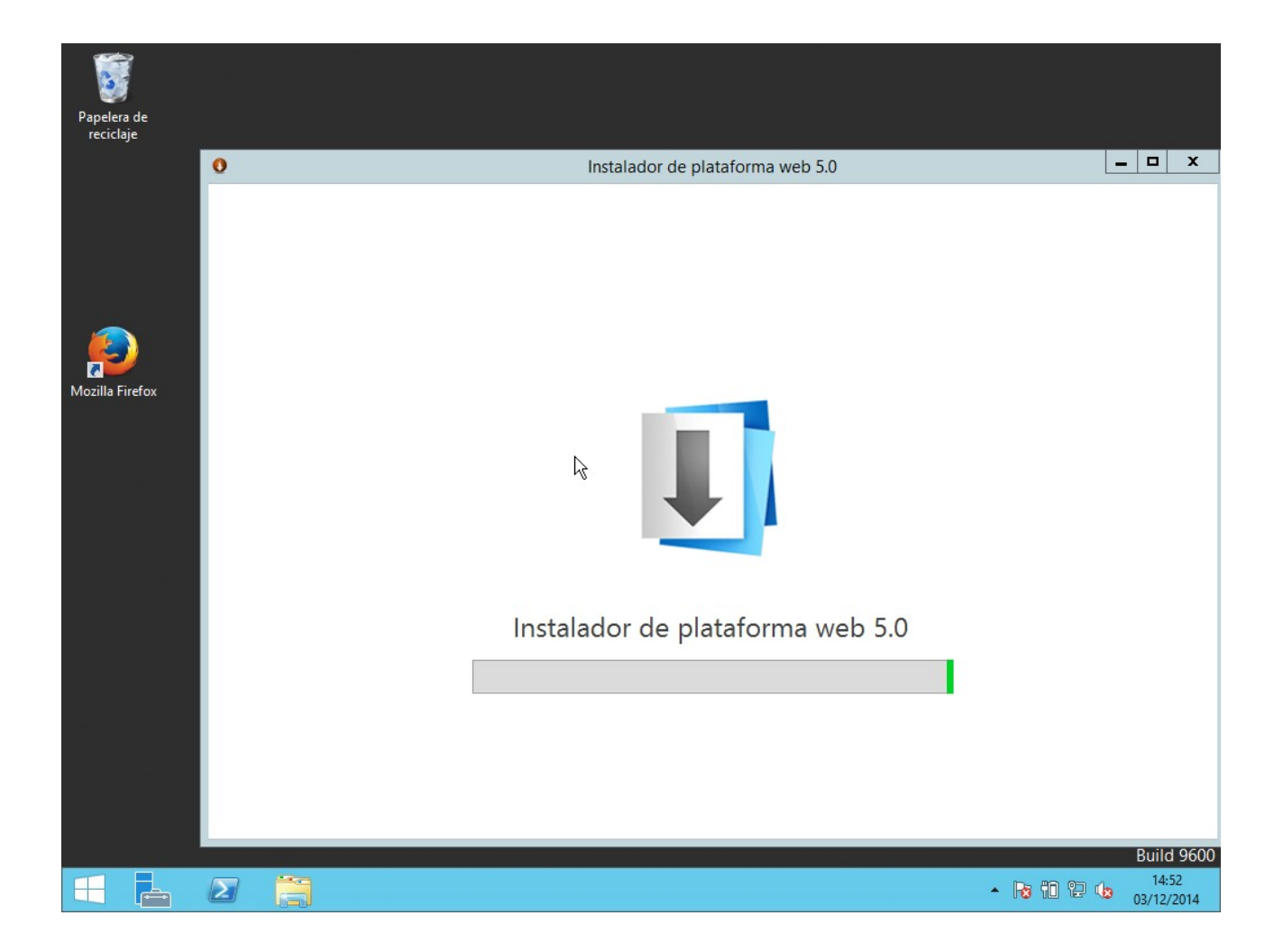

Seleccionamos PHP:

| <b>9</b>          |                | Administrador de Internet Information Services (IIS)             |            | _ 0 ×                          |
|-------------------|----------------|------------------------------------------------------------------|------------|--------------------------------|
| € S               |                |                                                                  |            | 🐱 🖄 🔞 🗸                        |
| Archivo Ver Ayuda |                |                                                                  |            |                                |
| Conexiones        | Insta          | alador de plataforma web<br>tados de la búsqueda para php        |            | م                              |
| Sitios            |                |                                                                  |            |                                |
|                   |                | Nombre                                                           | Liberado   | Instalar                       |
|                   | Php            | PHP 5.3.19                                                       | 08/05/2012 | Instalado                      |
|                   | php            | PHP 5.6.0                                                        | 08/09/2014 | Instalado 📃                    |
|                   | (Prip)         | PHP 5.4.9 (Inglés)                                               | 09/03/2012 | Quitar                         |
|                   | php            | PHP 5.5.11 (Inglés)                                              | 09/04/2014 | Agregar                        |
|                   | <u></u>        | Windows Cache Extension 1.3 para PHP 5.4 en IIS Express (Inglés) | 12/06/2012 | Agregar                        |
|                   | <u></u>        | Windows Cache Extension 1.3 for PHP 5.6 (Inglés)                 | 20/06/2014 | Agregar                        |
|                   | <u></u>        | Windows Cache Extension 1.3 para PHP 5.4 (Inglés)                | 12/06/2012 | Agregar                        |
|                   | <u> </u>       | Windows Cache Extension 1.3 for PHP 5.5 (Inglés)                 | 22/08/2013 | Agregar                        |
|                   |                | CakePHP (Inglés)                                                 | 21/05/2014 | Agregar                        |
|                   | <u></u>        | Windows Cache Extension 1.3 para PHP 5.3 (Inglés)                | 05/12/2012 | Agregar 🗸 🗸                    |
|                   | 3 Element      | os para instalar <u>Opciones</u>                                 | Instalar   | Salir                          |
|                   | Vista Caracter | ísticas 💦 Vista Contenido                                        |            |                                |
| Listo             |                |                                                                  |            | <b>9</b>                       |
|                   | 3 🕹            |                                                                  | • R        | 15:52<br>3 10 12 13 03/12/2014 |

| <b>V</b> ]             | Administrador de Internet Information Services (IIS)                                                                                                    | _ 0 X               |
|------------------------|----------------------------------------------------------------------------------------------------|---------------------|
| € ) ISS →              |                                                                                                    | 📴 🖾 🟠 i 🔞 🕶         |
| Archivo Ver Ayuda      |                                                                                                    |                     |
| Conexiones             | Instalador de plataforma web                                                                                                    |                     |
| Página de inicio       | Carro                                                                                                    | o                   |
| ISS (ISS\Administrador | Los siguientes elementos están listos para instalar:                                                                                                    |                     |
| b - oo Sitios          | X       Controladores de Microsoft 3.0 para PHP v5.4 para SQL Server en IIS (Inglés)         Ver términos de licencia       Vínculo de descarga         directa       directa | Instalar ^          |
|                        | Y PHP 5.4.9 (Inglés)         Ver términos de licencia         Vinculo de descarga         directa                                                                             | Instalado           |
|                        | Y PHP Manager para IIS (Inglés)     Vinculo de descarga       Ver términos de licencia     Vinculo de descarga                                                                | Quitar              |
|                        | Tamaño total de la descarga de archivos:     23,69 MB                                                                                                    | Agregar             |
|                        |                                                                                                    | Agregar             |
|                        | k,                                                                                                    | Agregar             |
|                        |                                                                                                    | Agregar             |
|                        | Cerrar                                                                                                    | Agregar             |
| L                      |                                                                                                    | Agregar 🗸 🗸         |
|                        | 3 Elementos para instalar Opciones Instalar                                                                                                    | Salir               |
|                        | 🔝 Vista Características 🔀 Vista Contenido                                                                                                    |                     |
| Listo                  |                                                                                                    | •                   |
|                        | - Re 🕹 💐 Re                                                                                                    | 15:53<br>03/12/2014 |

Instalamos y creamos un fichero "info.php" con el siguiente texto (Bloc de notas):

<?php

echo "Hola a todos" ;

?>

Ponemos el fichero en un sitio web que tengamos y comprobamos:

| https://www.asir.com/info.php × | (+           |     |   | a | x |
|---------------------------------|--------------|-----|---|---|---|
| A https://www.asir.com/info.php | ⊽ C Soogle P | ☆ 自 | + | Â | ≡ |

Hola a todos

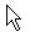

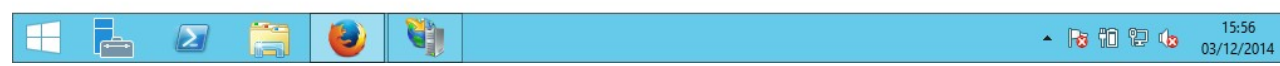

## b) Configuración PHP en Apache2 en Linux

Primero creamos el fichero /var/www/primero/info.php con el siguiente código:

<?php

infophp();

?>

A continuación, ponemos los siguientes comandos:

sudo apt-get install software-properties-common python-software-properties sudo add-apt-repository ppa:ondrej/php5 sudo apt-get update root@ubuntu-server:/home/diego# add-apt-repository ppa:ondrej/php5 This branch follows latest PHP packages as maintained by me & rest of the Debia n pkg-php team. You can get more information about the packages at https://sury.org If you need to stay with PHP 5.4 you can use the oldstable PHP repository: ppa:ondrej/php5-oldstable BUGS&FEATURES: This PPA now has a issue tracker: https://deb.sury.org/pages/bugr eporting.html PLEASE READ: If you like my work and want to give me a little motivation, please consider donating: https://deb.sury.org/pages/donate.html Más información: https://launchpad.net/~ondrej/+archive/ubuntu/php5 Pulse [Intro] para continuar o ctrl-c para cancelar gpg: anillo «/tmp/tmps86v\_42\_/secring.gpg» creado gpg: anillo «/tmp/tmps86v\_42\_/pubring.gpg» creado gpg: solicitando clave E5267A6C de hkp servidor keyserver.ubuntu.com gpg: /tmp/tmps86v\_42\_/trustdb.gpg: se ha creado base de datos de confianza gpg: clave E5267A6C: clave pública "Launchpad PPA for Ond+ej Surý" importada gpg: Cantidad total procesada: 1 importadas: 1 (RSA: 1) ցթց: OK root@ubuntu-server:/home/diego#

B ] Des:39 http://es.archive.ubuntu.com trusty-updates/multiverse i386 Packages [9.5 67 B] Des:40 http://es.archive.ubuntu.com trusty-updates/main Translation-en [170 kB] Obj http://es.archive.ubuntu.com trusty-updates/multiverse Translation-en Obj http://es.archive.ubuntu.com trusty-updates/restricted Translation-en Obj http://es.archive.ubuntu.com trusty-updates/universe Translation-en Obj http://es.archive.ubuntu.com trusty-backports/main Sources Obj http://es.archive.ubuntu.com trusty-backports/restricted Sources Obj http://es.archive.ubuntu.com trusty-backports/universe Sources Obj http://es.archive.ubuntu.com trusty-backports/multiverse Sources Obj http://es.archive.ubuntu.com trusty-backports/main amd64 Packages Obj http://es.archive.ubuntu.com trusty-backports/restricted amd64 Packages Obj http://es.archive.ubuntu.com trusty-backports/universe amd64 Packages Obj http://es.archive.ubuntu.com trusty-backports/multiverse amd64 Packages Obj http://es.archive.ubuntu.com trusty-backports/main i386 Packages Obj http://es.archive.ubuntu.com trusty-backports/restricted i386 Packages Obj http://es.archive.ubuntu.com trusty-backports/universe i386 Packages Obj http://es.archive.ubuntu.com trusty-backports/multiverse i386 Packages Obj http://es.archive.ubuntu.com trusty-backports/main Translation-en Obj http://es.archive.ubuntu.com trusty-backports/multiverse Translation-en Obj http://es.archive.ubuntu.com trusty-backports/restricted Translation-en Obj http://es.archive.ubuntu.com trusty-backports/universe Translation-en Ign http://es.archive.ubuntu.com trusty/main Translation-es\_ES Ign http://es.archive.ubuntu.com trusty/multiverse Translation-es\_ES Ign http://es.archive.ubuntu.com trusty/restricted Translation-es\_ES Ign http://es.archive.ubuntu.com trusty/universe Translation-es\_ES Descargados 2.483 kB en 15seg. (165 kB/s) Leyendo lista de paquetes... Hecho root@ubuntu-server:/home/diego#

Instalamos PHP con: sudo apt-get install php5

Creating config file /etc/php5/cli/php.ini with new version Configurando php5-readline (5.5.19+dfsg-1+deb.sury.org~trusty+1) ... Creating config file /etc/php5/mods-available/readline.ini with new version php5\_invoke: Enable module readline for cli SAPI php5\_invoke: Enable module readline for apache2 SAPI Configurando libapache2-mod-php5 (5.5.19+dfsg-1+deb.sury.org~trusty+1) ... Creating config file /etc/php5/apache2/php.ini with new version Module mpm\_event disabled. Enabling module mpm prefork. apache2 switch mpm Switch to prefork \* Restarting web server apache2 AH00112: Warning: DocumentRoot [/etc/apache2/C:\\www\\windowslinux] does not exi  $\mathbf{st}$ AH00558: apache2: Could not reliably determine the server's fully qualified doma in name, using 127.0.1.1. Set the 'ServerName' directive globally to suppress th is message [ OK ] apache2\_invoke: Enable module php5 \* Restarting web server apache2 AH00112: Warning: DocumentRoot [/etc/apache2/C:\\www\\windowslinux] does not exi  $\mathbf{st}$ AH00558: apache2: Could not reliably determine the server's fully qualified doma in name, using 127.0.1.1. Set the 'ServerName' directive globally to suppress th is message [ OK ] Configurando php5 (5.5.19+dfsg-1+deb.sury.org~trusty+1) .... Processing triggers for libc-bin (2.19-Oubuntu6.3) ... root@ubuntu-server:/home/diego#

Iniciamos firefox y comprobamos:

| 😣 🗖 📮 phpinfo() - M                     | ozilla Firefox                                                                                                    |
|-----------------------------------------|----------------------------------------------------------------------------------------------------|
| phpinfo()                               | × +                                                                                                    |
| 🗲 🕙 primero:8080/inl                    | fo.php 🔻 C 🕄 🛪 Google 🔍 » 🚍                                                                                                    |
| PHP Version 5.                          | 5.19-1+deb.sury.org~trusty+1                                                                                                    |
| System                                  | Linux ubuntu-server 3.13.0-32-generic #57-Ubuntu SMP Tue Jul 15<br>03:51:08 UTC 2014 x86_64                                               |
| Build Date                              | Nov 19 2014 19:33:30                                                                                                    |
| Server API                              | Apache 2.0 Handler                                                                                                    |
| Virtual Directory<br>Support            | disabled                                                                                                    |
| Configuration File<br>(php.ini) Path    | /etc/php5/apache2                                                                                                    |
| Loaded Configuration<br>File            | /etc/php5/apache2/php.ini                                                                                                    |
| Scan this dir for additional .ini files | /etc/php5/apache2/conf.d                                                                                                    |
| Additional .ini files<br>parsed         | /etc/php5/apache2/conf.d/05-opcache.ini, /etc/php5/apache2/conf.d<br>/10-pdo.ini, /etc/php5/apache2/conf.d/20-json.ini, /etc/php5/apache2 |
| ( )                                     |                                                                                                    |

## 7.

## a) Apache2 con TomCat7

Descargamos el conector de la última versión, el archivo .zip

http://archive.apache.org/dist/tomcat/tomcat-connectors/jk/binaries/windows/

Lo dejamos por un momento, y descargamos también este archivo:

https://confluence.atlassian.com/download/attachments/376210448/tomcat\_iis\_connector.zip? version=1&modificationDate=1372127587792&api=v2

Y lo extraemos en la unidad  $\underline{C:}$
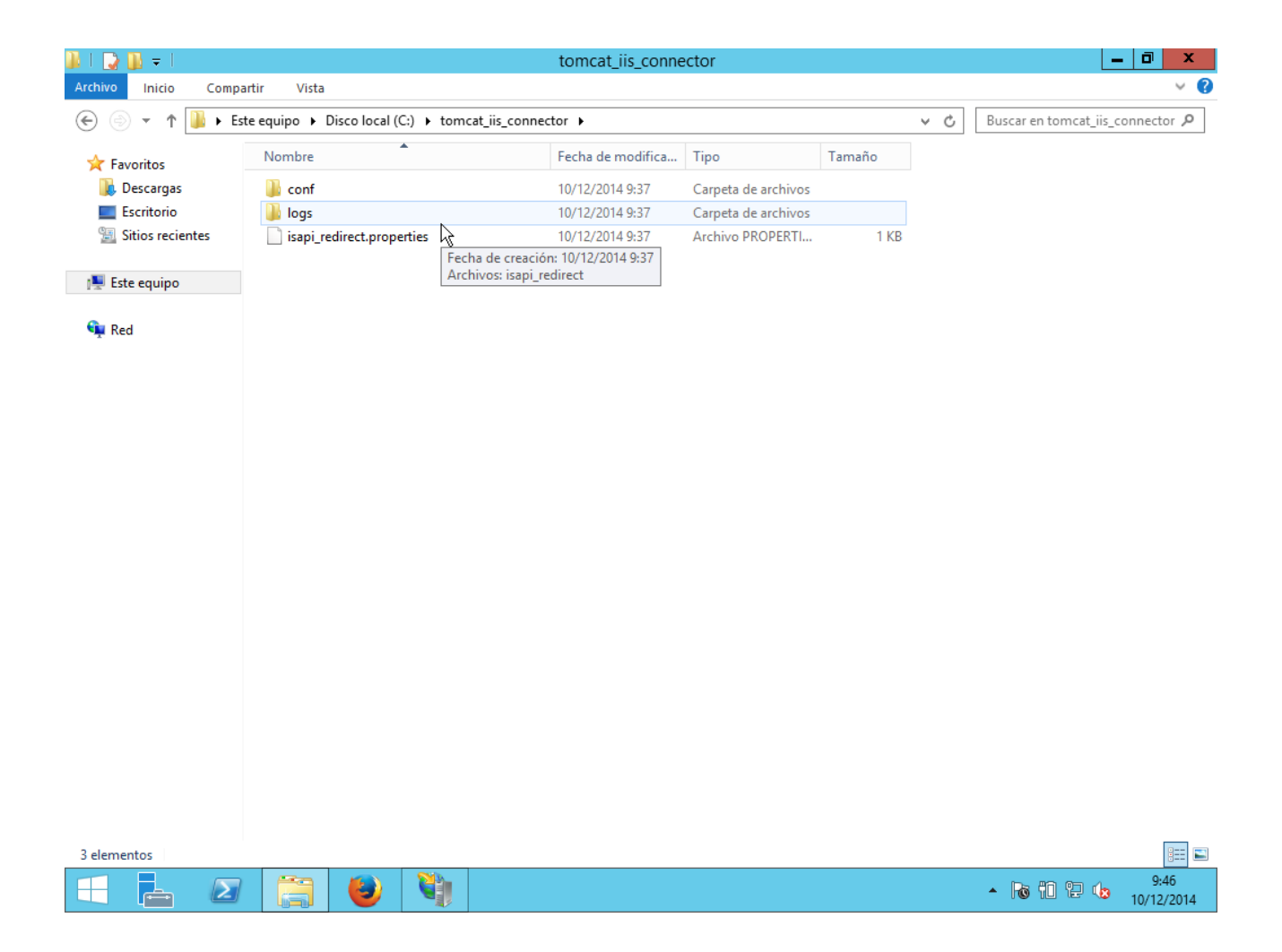

En la misma carpeta anterior, extraemos el archivo isapi\_redirect.dll que descarguemos anteriormente:

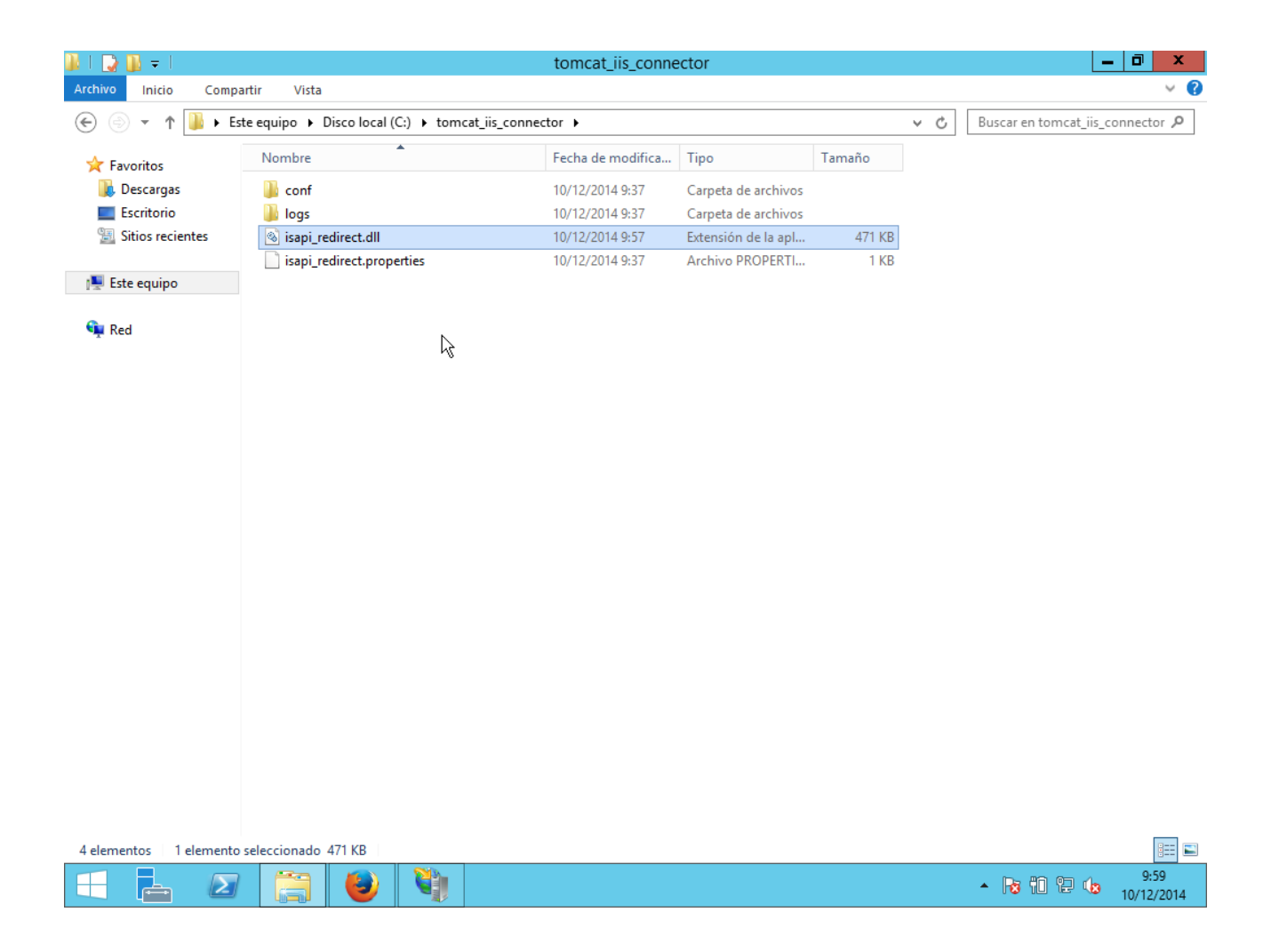

Instalamos el servicio IIS con los filtros y extensiones ISAPI activados.

Nos vamos al Administrador de IIS y pulsamos en filtros ISAPI:

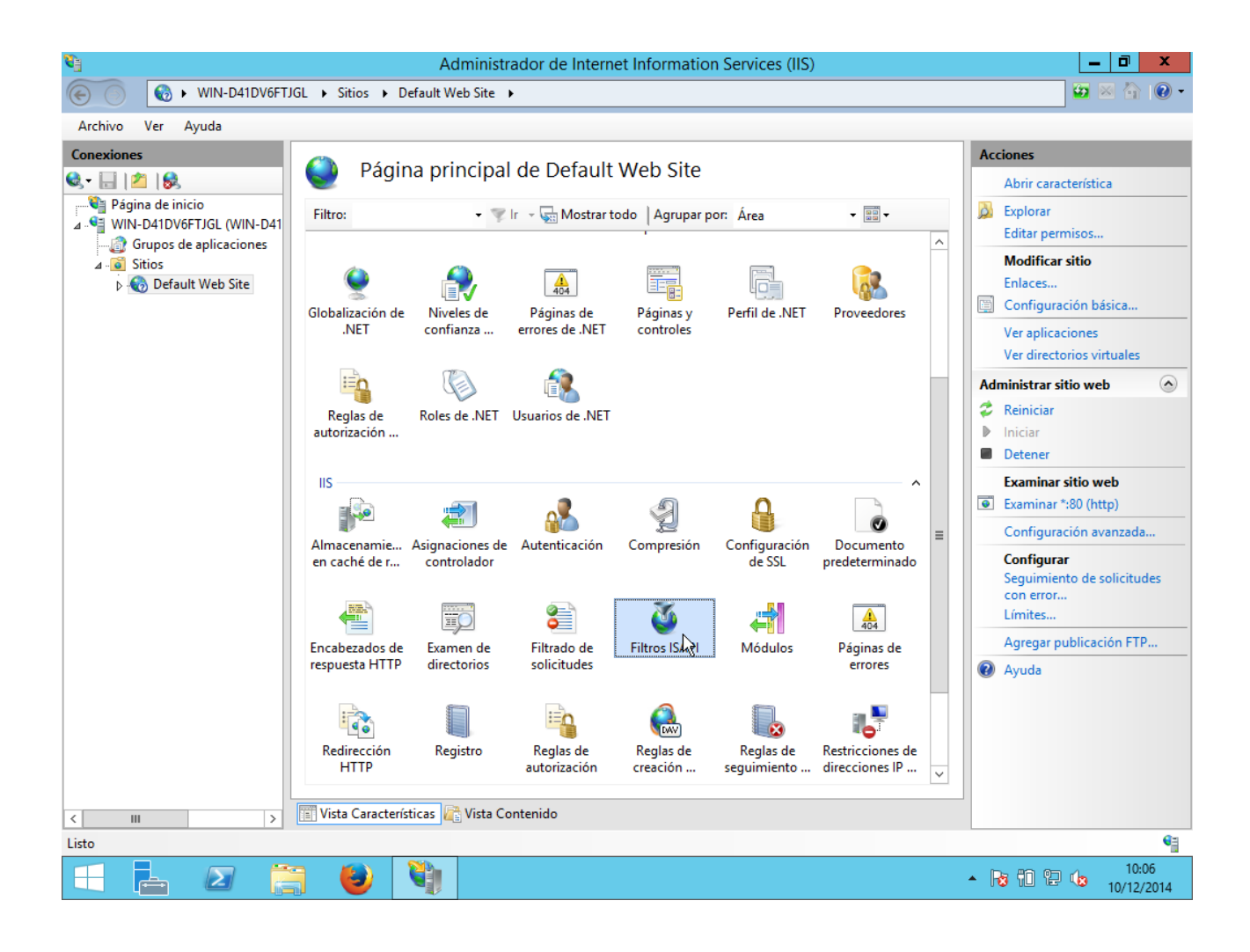

Agregamos:

| 8                                                                                                    |                                                                                                    | Administrador de Internet Information Services (IIS)                                                                                                    | <b>–</b> 0 ×                                                                    |
|----------------------------------------------------------------------------------------------------|----------------------------------------------------------------------------------------------------|----------------------------------------------------------------------------------------------------|---------------------------------------------------------------------------------|
| 🛞 🖗 WIN-D41DV6FTJ                                                                                                    | GL ▶ Sitios ▶ Defa                                                                                               | ult Web Site 🔸                                                                                                    | 😰 🖂 🟠 i 🔞 🗸                                                                     |
| Archivo Ver Ayuda                                                                                                    |                                                                                                    |                                                                                                    |                                                                                 |
| Archivo Ver Ayuda<br>Conexiones<br>Página de inicio<br>Página de inicio<br>WIN-D41DV6FTJGL (WIN-D41<br>Grupos de aplicaciones<br>Sitios<br>Default Web Site | Filtros I<br>Utilice esta caracteris<br>Agrupar por: Sin a<br>Nombre A<br>ASP.Net_4.0_32bit<br>ASP.Net_4.0_64bit | SAPI<br>stica para configurar filtros ISAPI que procesen solicitudes realizadas al servidor web.<br>grupar<br>Ejecutable Tipo de entrada<br>%windir%\Microsoft.NET\Framewor Local<br>%windir%\Microsoft.NET\Framewor Local<br>wombre de filtro:<br>concat<br>Ejecutable:<br>C\tomcat_iis_connector\isapi_redirect.dll<br>Aceptar Cancelar | Acciones         Agregar         Revertir a primaria         Ver lista ordenada |
|                                                                                                    | Vista Característica                                                                                             | s 💦 Vista Contenido                                                                                                    |                                                                                 |
| Configuración: 'localhost' applicationH                                                                                                    | lost.config , <ruta a<="" de="" td=""><td>cceso="Default Web Site"&gt;</td><td>¢ j</td></ruta>                   | cceso="Default Web Site">                                                                                                    | ¢ j                                                                             |
|                                                                                                    | · 🕘 🎙                                                                                                    |                                                                                                    | ▲ 😼 🛍 🔁 🍁 10:07<br>10/12/2014                                                   |

Ahora añadimos un nuevo directorio virtual para el filtro ISAPI que hemos agregado:

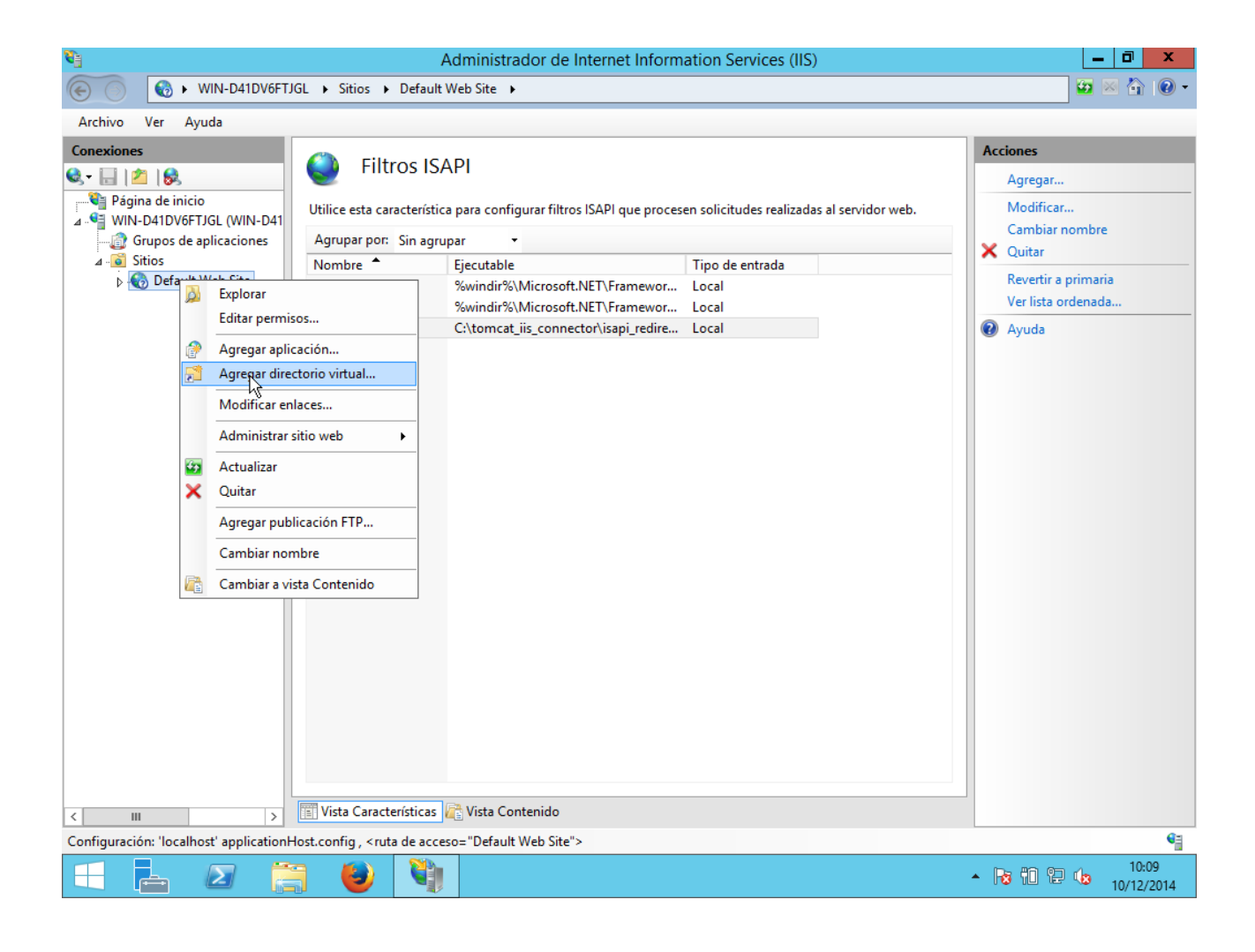

| <b>V</b>                                                                                                    | Administrador de Internet Information Services (IIS)                         | _ 0 X                                                                                                    |
|----------------------------------------------------------------------------------------------------|------------------------------------------------------------------------------|----------------------------------------------------------------------------------------------------|
| € S WIN-D41DV6FT                                                                                                    | JGL + Sitios + Default Web Site +                                            | 📴 🖂 🙆 •                                                                                                    |
| Archivo Ver Ayuda                                                                                                    |                                                                              |                                                                                                    |
| Conexiones                                                                                                    | Agregar directorio virtual                                                   | Acciones<br>Agregar                                                                                                    |
| <ul> <li>Página de inicio</li> <li>WIN-D41DV6FTJGL (WIN-D41</li> <li>Grupos de aplicaciones</li> <li>Sitios</li> <li>Offault Web Site</li> </ul> | Nombre del sitio: Default Web Site<br>Ruta de acceso: /<br>Alias:<br>jakarta | <ul> <li>Modificar</li> <li>Cambiar nombre</li> <li>Quitar</li> <li>Revertir a primaria</li> <li>Ver lista ordenada</li> </ul> |
|                                                                                                    | Ejemplo: images Ruta de acceso física: C:\tomcat_iis_connector               | Ayuda                                                                                                    |
|                                                                                                    | Autenticación de paso a través Conectar como Probar configuración            |                                                                                                    |
|                                                                                                    | Aceptar Cancelar                                                             |                                                                                                    |
|                                                                                                    |                                                                              |                                                                                                    |
|                                                                                                    | TTT Victa Caracterícticas                                                    |                                                                                                    |
| Configuración: 'localhost' application                                                                                                    | Host config. <ruta "default="" acceso-="" de="" site"="" web=""></ruta>      | e=                                                                                                    |
|                                                                                                    |                                                                              | ▲ 😼 🛍 😢 🕼 10:10<br>▲ 10/12/2014                                                                                                |

Pinchamos, en el panel de la izquierda, en el nuevo directorio jakarta que hemos creado, y seleccionamos "Asignaciones de controlador":

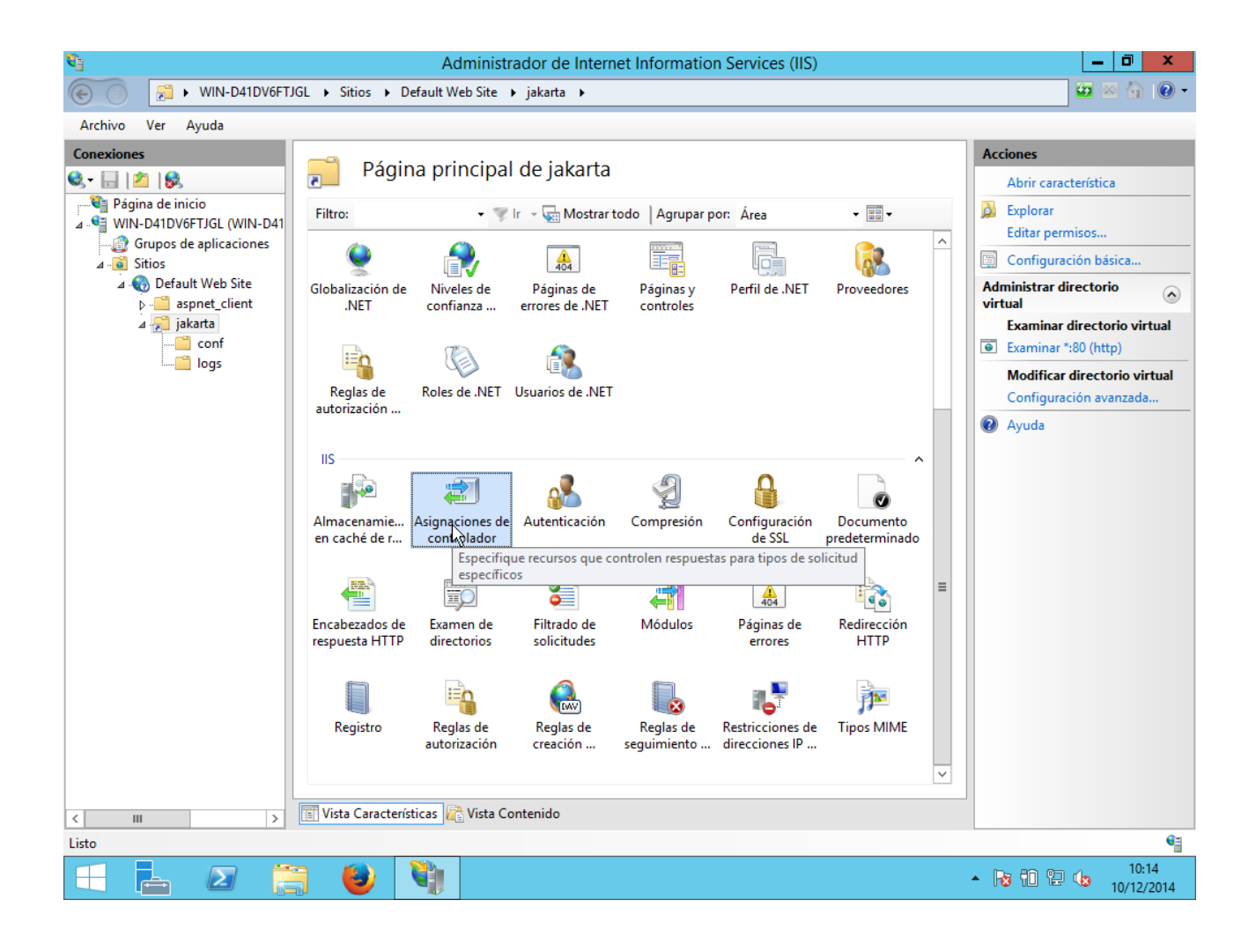

En el panel de la derecha, le damos a modificar permisos de características y pulsamos en "Ejecutar":

| <b>V</b> ]                                                             | Administ                                                                                                    | trador de Interne                                                                                                    | et Information Se                                                                                                    | ervices (IIS)                                                                                                    |                                                                                                    | _ 0 X                                                                                                    |
|------------------------------------------------------------------------|----------------------------------------------------------------------------------------------------|----------------------------------------------------------------------------------------------------|----------------------------------------------------------------------------------------------------|----------------------------------------------------------------------------------------------------|----------------------------------------------------------------------------------------------------|----------------------------------------------------------------------------------------------------|
| 🛞 💮 🛃 🕨 WIN-D41DV6FTJ                                                  | GL + Sitios + Default Web Site                                                                                                    | ▶ jakarta ▶                                                                                                    |                                                                                                    |                                                                                                    |                                                                                                    | 😰 🗟 🟠 I 🕢 🗸                                                                                                    |
| Archivo Ver Ayuda                                                      |                                                                                                    |                                                                                                    |                                                                                                    |                                                                                                    |                                                                                                    |                                                                                                    |
| Conexiones                                                             | Asignaciones d<br>Utilice esta característica para esp<br>controlan respuestas para tipos d<br>Agrupar por: Estado                                                                                                    | e controlado<br>ecificar los recursos<br>e solicitud específico                                                                                                    | r<br>, como archivos DLL<br>ps.                                                                                                    | . y código administra                                                                                                    | do, que                                                                                                    | Acciones<br>Agregar controlador<br>administrado<br>Agregar asignación de script<br>Agregar asignación de script<br>comodím<br>Agregar asignación de |
| ⊿ Official A Strategy A Strategy A A A A A A A A A A A A A A A A A A A | Nombre                                                                                                    | Ruta de acceso                                                                                                    | Estado                                                                                                    | Tipo de ruta d                                                                                                    | Controlado ^                                                                                                    | módulo                                                                                                    |
| conf<br>logs                                                           | aspq-Integrated-4.0<br>aspq-ISAPI-4.0_32bit<br>aspq-ISAPI-4.0_64bit<br>AssemblyResourceLoa<br>AXD-ISAPI-4.0_64bit<br>cshtm-Integrated-4.0<br>cshtm-ISAPI-4.0_64bit<br>cshtm-ISAPI-4.0_64bit<br>cshtm-ISAPI-4.0_64bit<br>cshtm-ISAPI-4.0_64bit<br>cshtm-ISAPI-4.0_64bit<br>cshtm-ISAPI-4.0_64bit<br>cshtm-ISAPI-4.0_64bit<br>ExtensionlessUrlHandler-Integr<br>ExtensionlessUrlHandler-ISAPI<br>HttpRemotingHandlerFactory<br>HttpRemotingHandlerFactory<br>HttpRemotingHandlerFactory<br>HttpRemotingHandlerFactory<br>KttpRemotingHandlerFactory<br>C | *.aspq<br>iccar permisos de<br>isos:<br>ctura<br>ript<br>Ejecutar<br>*.<br>*.<br>*.<br>*.<br>*.rem<br>*.rem<br>*.rem<br>*.rem<br>*.soap<br>*.soap<br>III<br>Contenido | Habilitado<br>característi<br>otar Canc<br>Habilitado<br>Habilitado<br>Habilitado<br>Habilitado<br>Habilitado<br>Habilitado<br>Habilitado | No especificado<br>ricado<br>ficado<br>ficado<br>No especificado<br>No especificado<br>No especificado<br>No especificado<br>No especificado<br>No especificado | System.We<br>IsapiModul<br>System.We<br>IsapiModul<br>System.We<br>IsapiModul<br>System.We<br>IsapiModul<br>System.We<br>IsapiModul<br>System.Rur<br>IsapiModul<br>System.Rur<br>IsapiModul<br>System.Rur<br>IsapiModul<br>System.Rur<br>IsapiModul<br>System.Rur | Características<br>Revertir a primaria<br>Ver lista ordenada                                                                                        |
| Configuración: 'Default Web Site/jakart                                | a' web.config                                                                                                    |                                                                                                    |                                                                                                    |                                                                                                    |                                                                                                    | •                                                                                                    |
|                                                                        | ) 🕘 🔰                                                                                                    |                                                                                                    |                                                                                                    |                                                                                                    |                                                                                                    | ▲ 😼 🛍 🔁 🍁 10:16<br>10/12/2014                                                                                                    |

Volvemos al sitio web en el panel de la izquierda y pulsamos en autentificación:

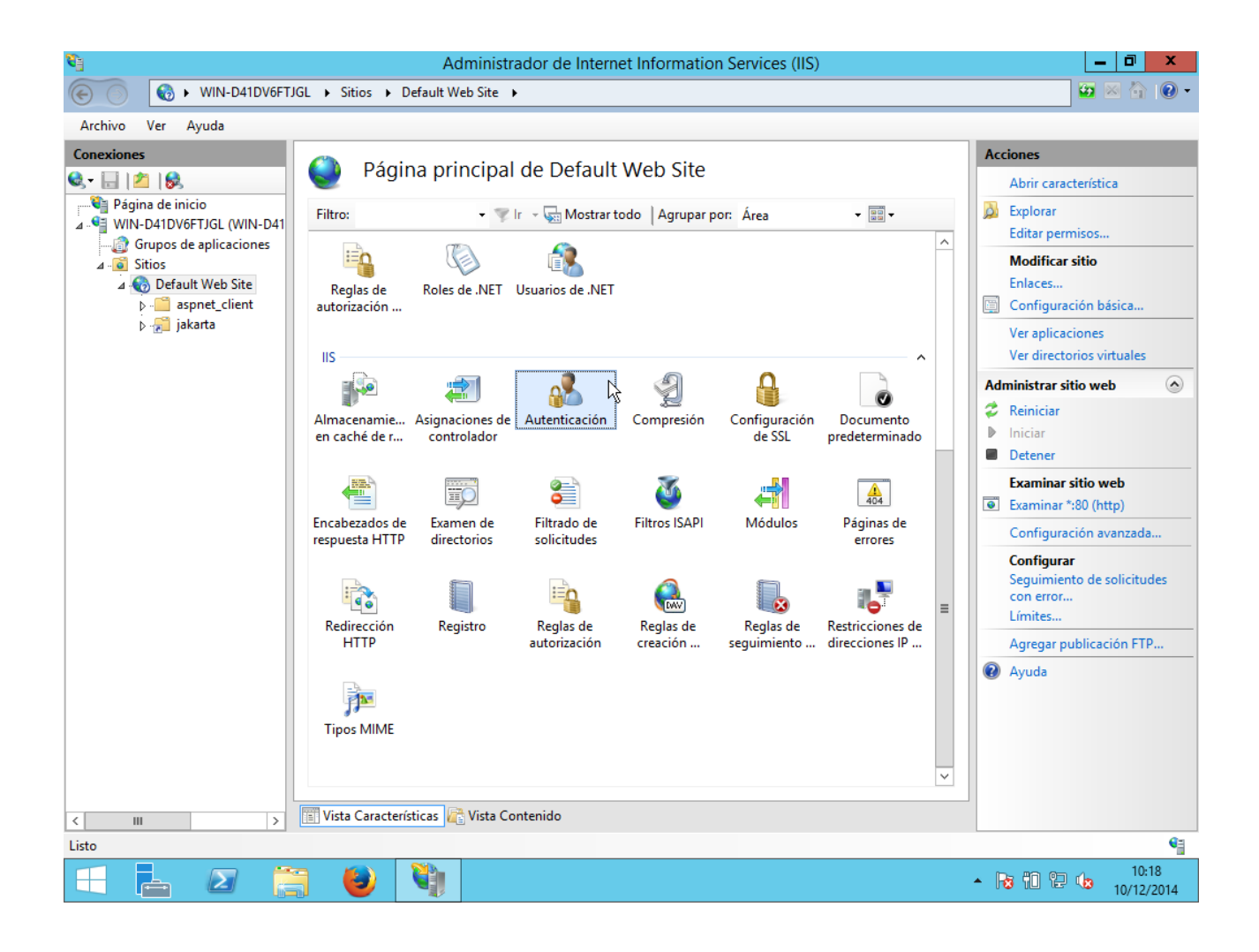

La autentificación de Windows es la única que debe estar habilitada, todas las demás deshabilitadas:

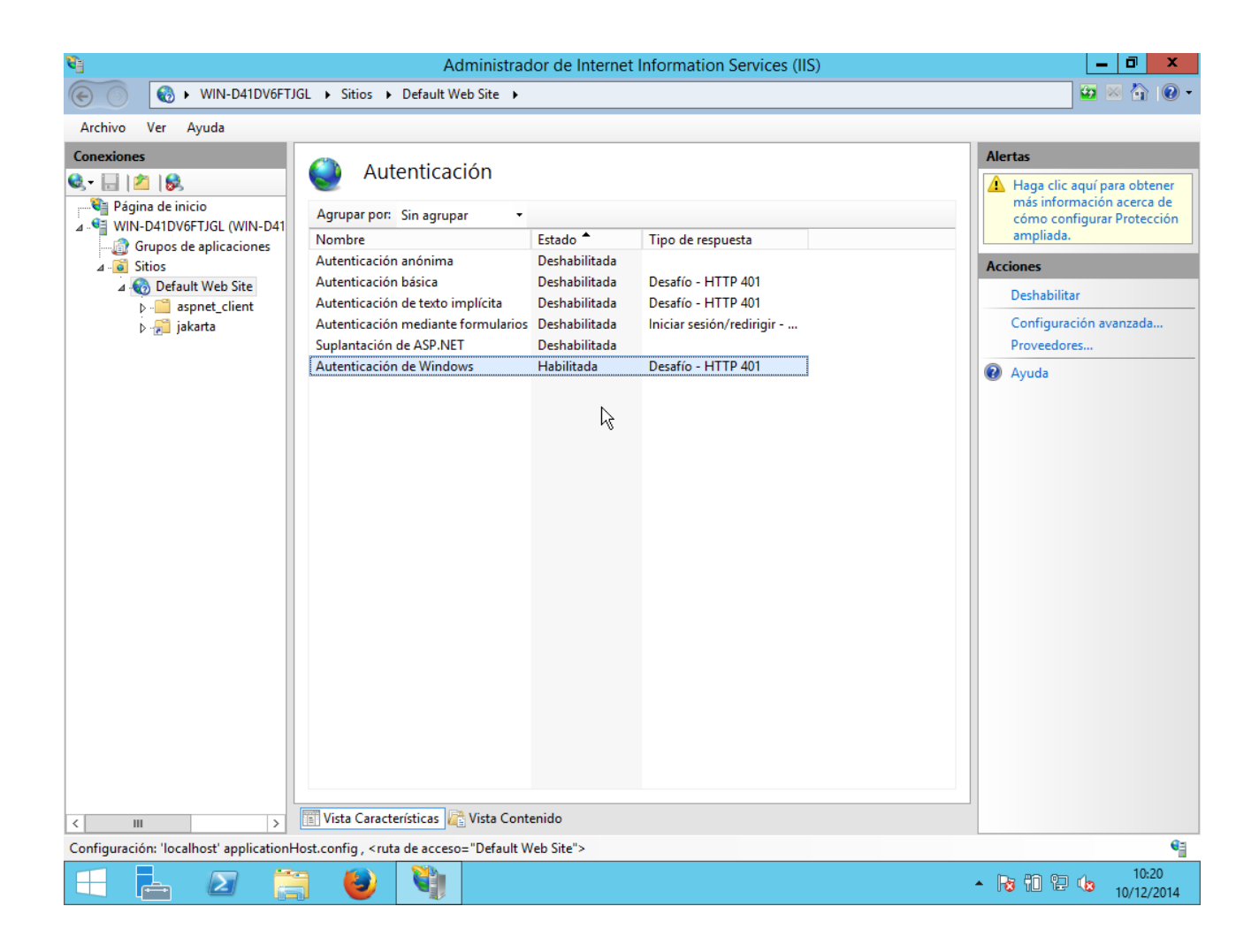

Ahora, en el panel de la izquierda, nos vamos a nuestro servidor y seleccionamos el icono "Restricciones de ISAPI y CGI":

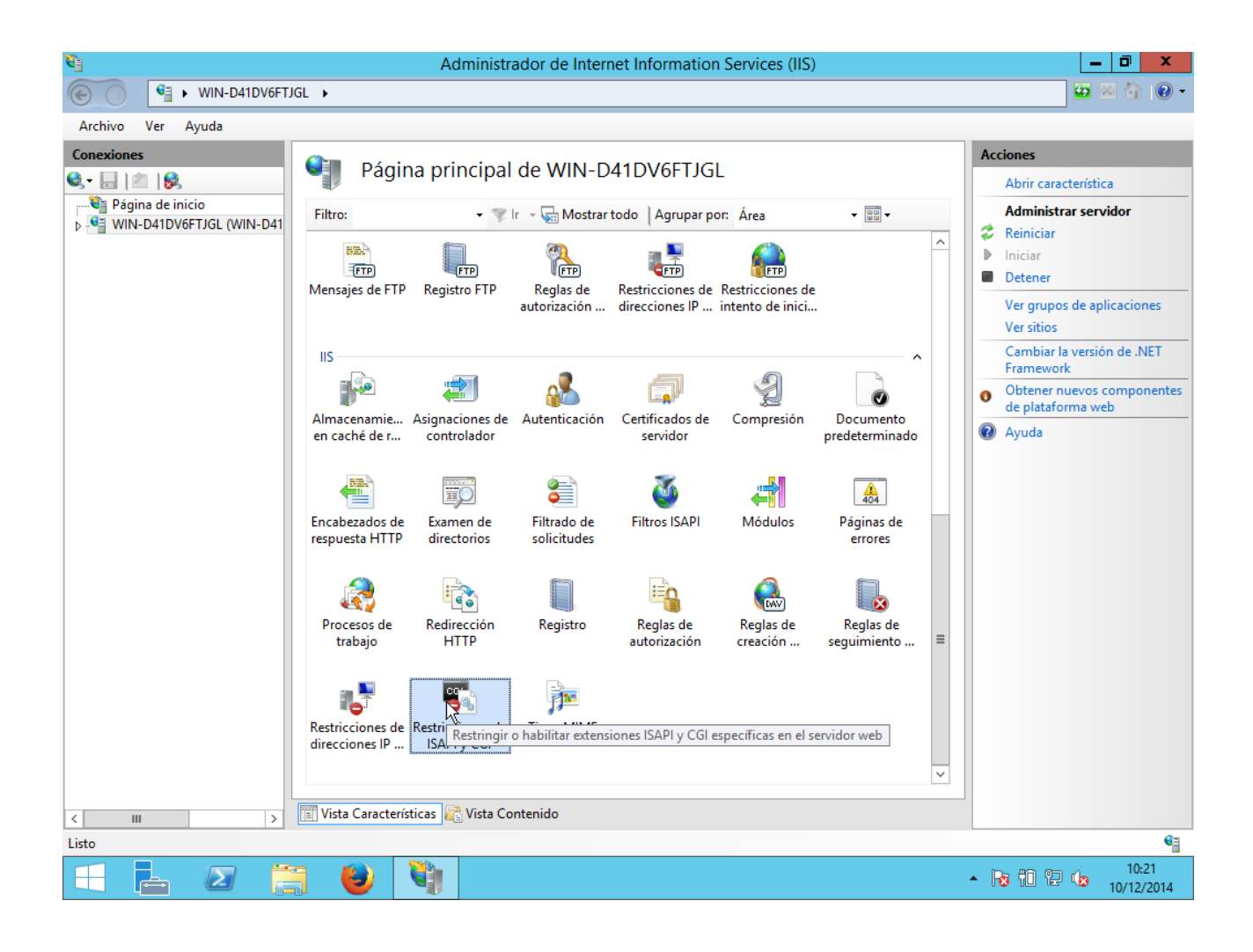

En el panel de la derecha agregamos:

| <b>V</b> ]        |                                                                                                    | Administrador                                                                                                    | de Internet Information Services (IIS)                                                                                                    | _ 0 ×                                                                                                    |
|-------------------|----------------------------------------------------------------------------------------------------|----------------------------------------------------------------------------------------------------|----------------------------------------------------------------------------------------------------|----------------------------------------------------------------------------------------------------|
| € S WIN-D41DV6FTJ | GL 🕨                                                                                                    |                                                                                                    |                                                                                                    | 😰 🖂 🔞 -                                                                                                    |
| Archivo Ver Ayuda |                                                                                                    |                                                                                                    |                                                                                                    |                                                                                                    |
| Conexiones        | Restri<br>Utilice esta caracte<br>web.<br>Agrupar por: Sir<br>Descripción<br>ASP.NET v4.0.3<br>ASP.NET v4.0.3<br>WebDAV | CCIONES dE ISAI<br>erística para especificar<br>n agrupar<br>Restricción<br>Permitidas<br>Permitidas<br>Permitidas<br>Permitidas<br>Permitidas<br>Ruta de acceso ISAPI o<br>CAtomcat_iis_connect<br>Descripción:<br>tomcat<br>♥ Permitir ejecución o | PI y CGI<br>las extensiones ISAPI y CGI que se pueden ejecutar en el servidor<br>Ruta de acceso<br>%windir%\Microsoft.NET\Framework\v4.0.30319\aspnet_isapi.dll<br>%windir%\System32\inetsrv\webdav.dll<br>ar restricción de ISAPI o CGI ? X<br>o CGI:<br> | Alertas<br>I El módulo CGI no está<br>instalado. Puede especificar<br>aplicaciones CGI cuya<br>ejecución esté permitida,<br>pero no podrán ejecutarse<br>hasta que se instale el<br>módulo CGI.<br>Acciones<br>Agregar<br>Modificar configuración de<br>característica<br>Ayuda |
|                   | n 🍙 🚺                                                                                                    |                                                                                                    |                                                                                                    | . Do #0 00 /_ 10:24                                                                                                    |
|                   |                                                                                                    |                                                                                                    |                                                                                                    | not not not not not not not not not not                                                                                                    |

Para asegurar que las páginas con espacios en su nombre se procesen correctamente, nos vamos a nuestro sitio web y pulsamos sobre el icono "Filtrado de solicitudes":

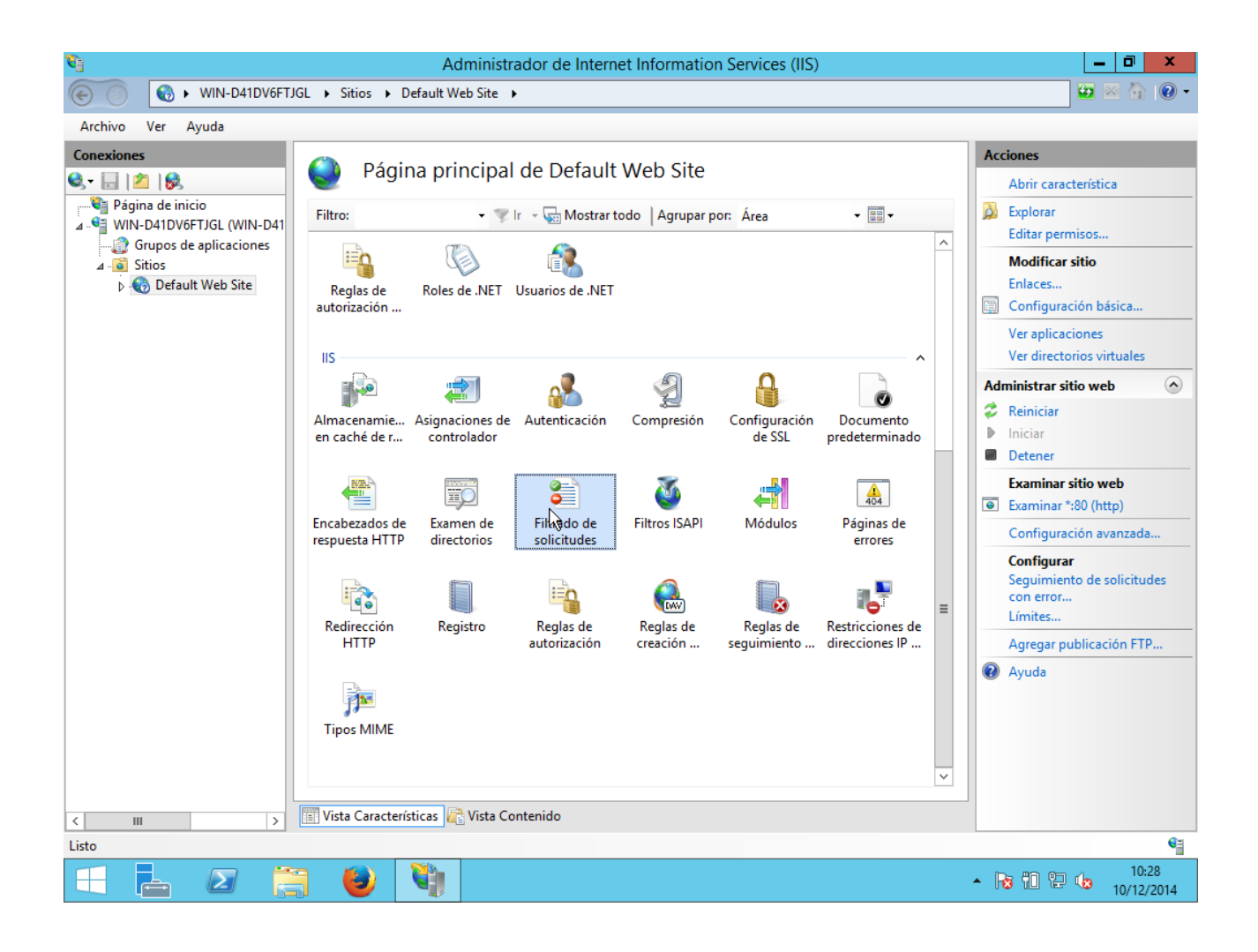

Le damos a modificar configuración de característica y habilitamos el doble escape:

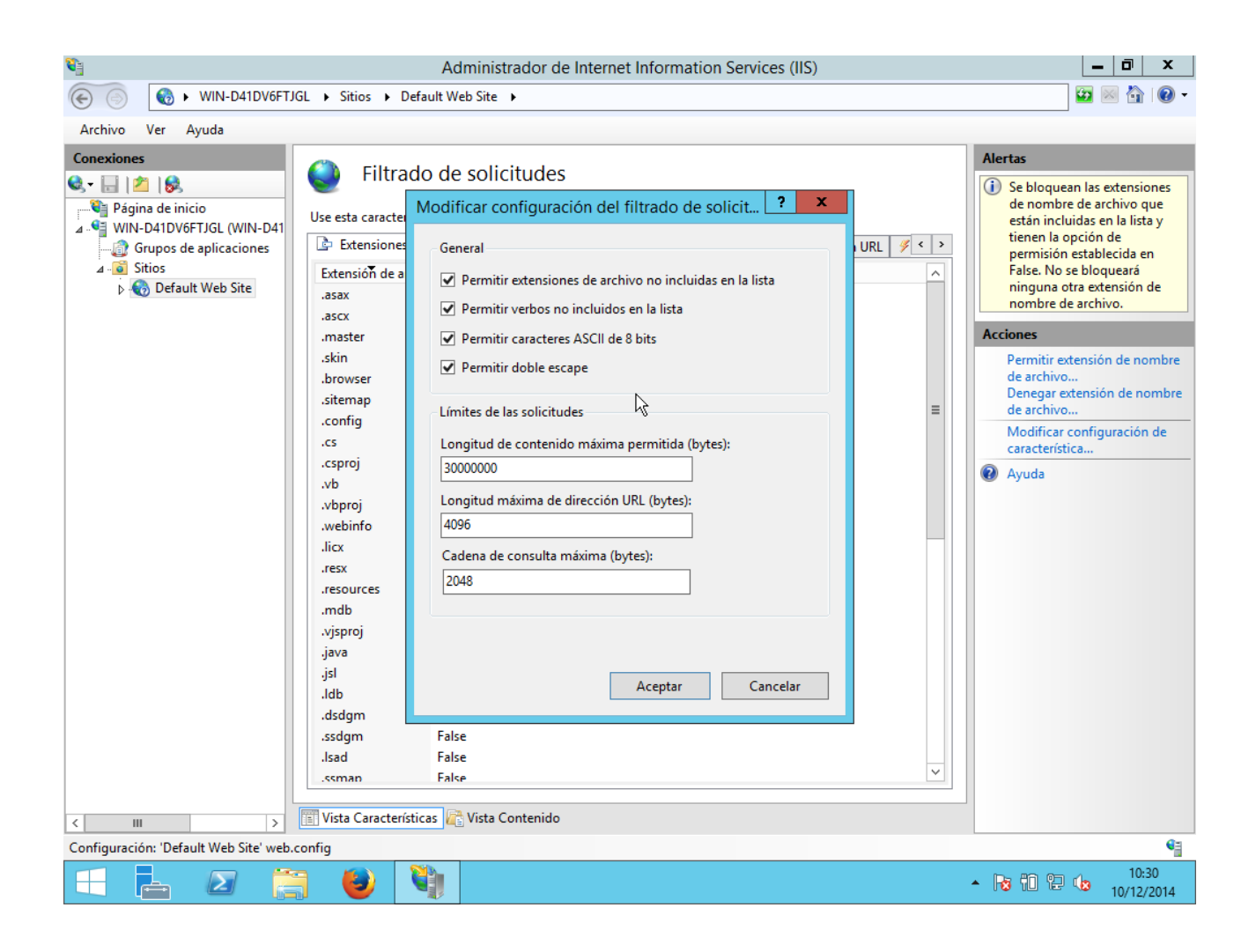

Reiniciamos el servidor y comprobamos con http://localhost/examples

| 💦 🔣 IIS to Tomcat Connector D 🗴  | Apache Tomcat Examples | × | Apache Tomcat/7.0.57 - Infor 🗙 🕓 | +                                   | - | ٥ | x |
|----------------------------------|------------------------|---|----------------------------------|-------------------------------------|---|---|---|
| + + M http://localhost/examples/ |                        |   | ⊽ ⊄ 🛛                            | - API/isapi_redirector/1.2.40 🔎 🏠 🗎 | ÷ | â | ≡ |

## **Apache Tomcat Examples**

- Servlets examples
- JSP Examples
   WebSocket (JSR356) Examples
- WebSocket Examples using the deprecated Apache Tomcat proprietary API

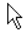

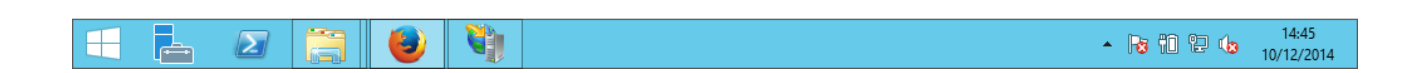

Probamos uno de los ejemplos de jsp y comprobamos que, efectivamente, funcionan.

## Apache2 con TomCat 7

Instalamos lo siguiente:

sudo apt-get install apache2 sudo apt-get install tomcat7 sudo apt-get install tomcat7-admin

Creamos un directorio para Tomcat:

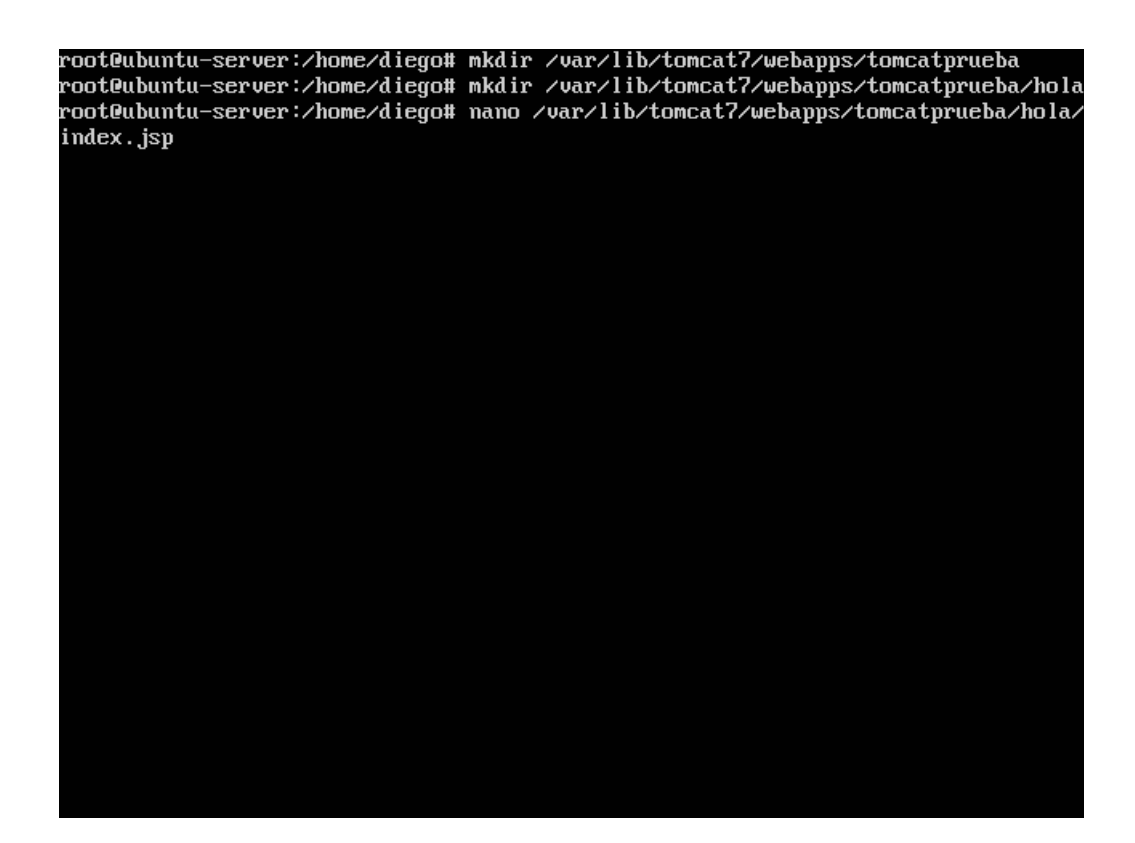

En el archivo index.jsp ponemos:

<HTML> <HEAD> <TITLE>Eh</TITLE> </HEAD> <BODY> <H1>Hola soy Diego</H1> Hoy es: <%= new java.util.Date().toString() %> </BODY> </HTML>

| GNU nano 2.2.6 Archivo:t7/webapps/tomcatprueba/hola/index.jsp Modificado |
|--------------------------------------------------------------------------|
|                                                                          |
| <html></html>                                                            |
|                                                                          |
|                                                                          |
|                                                                          |
| (h1)Hola sou Dierro(/h1)                                                 |
| Hou es: = new java.util.Date().toString() >                              |
| //bodu>                                                                  |
|                                                                          |
|                                                                          |
|                                                                          |
|                                                                          |
|                                                                          |
|                                                                          |
|                                                                          |
|                                                                          |
|                                                                          |
|                                                                          |
|                                                                          |
|                                                                          |
|                                                                          |
|                                                                          |
|                                                                          |
|                                                                          |
|                                                                          |
| G Ver ayuda 🛈 Guardar 🛛 🔒 Leer Fich 🏋 RePág. 🛛 🥻 Cortar Tex 🕻 Pos actual |
| 🗙 Salir 👘 🚺 Justificar 🚻 Buscar 👘 V Pág. Sig. 🚺 PegarTxt 🏋 Ortografía    |

Comprobamos que Tomcat funciona correctamente poniendo nuestra dirección:

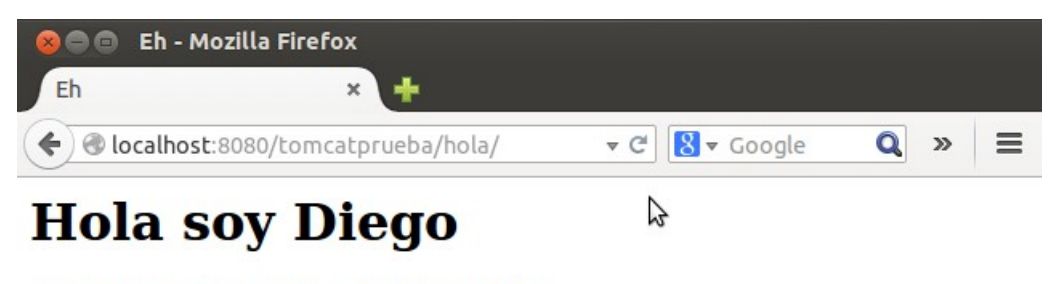

Hoy es: Wed Dec 10 17:17:43 CET 2014

Instalamos lo siguiente:

sudo apt-get install libapache2-mod-jk

🛿 🖃 🗉 🛛 root@ubuntu-server: /home/diego File Edit View Search Terminal Help Se instalarán los siguientes paquetes NUEVOS: libapache2-mod-jk 0 actualizados, 1 se instalarán, 0 para eliminar y 92 no actualizados. Necesito descargar 168 kB de archivos. Se utilizarán 431 kB de espacio de disco adicional después de esta ope ración. Des:1 http://es.archive.ubuntu.com/ubuntu/ trusty/universe libapache2mod-jk amd64 1:1.2.37-3 [168 kB] Descargados 168 kB en 5seg. (31,2 kB/s) Seleccionando el paquete libapache2-mod-jk previamente no seleccionado (Leyendo la base de datos ... 180119 ficheros o directorios instalados actualmente.) Preparing to unpack .../libapache2-mod-jk\_1%3a1.2.37-3\_amd64.deb ... Unpacking libapache2-mod-jk (1:1.2.37-3) ... Configurando libapache2-mod-jk (1:1.2.37-3) ... apache2\_invoke: Enable module jk \* Restarting web server apache2 AH00558: apache2: Could not reliably determine the server's fully qual ified domain name, using 127.0.1.1. Set the 'ServerName' directive glo bally to suppress this message [ OK ] root@ubuntu-server:/home/diego#

Configuramos el archivo /etc/tomcat7/server.xml concretamente la linea de "connector":

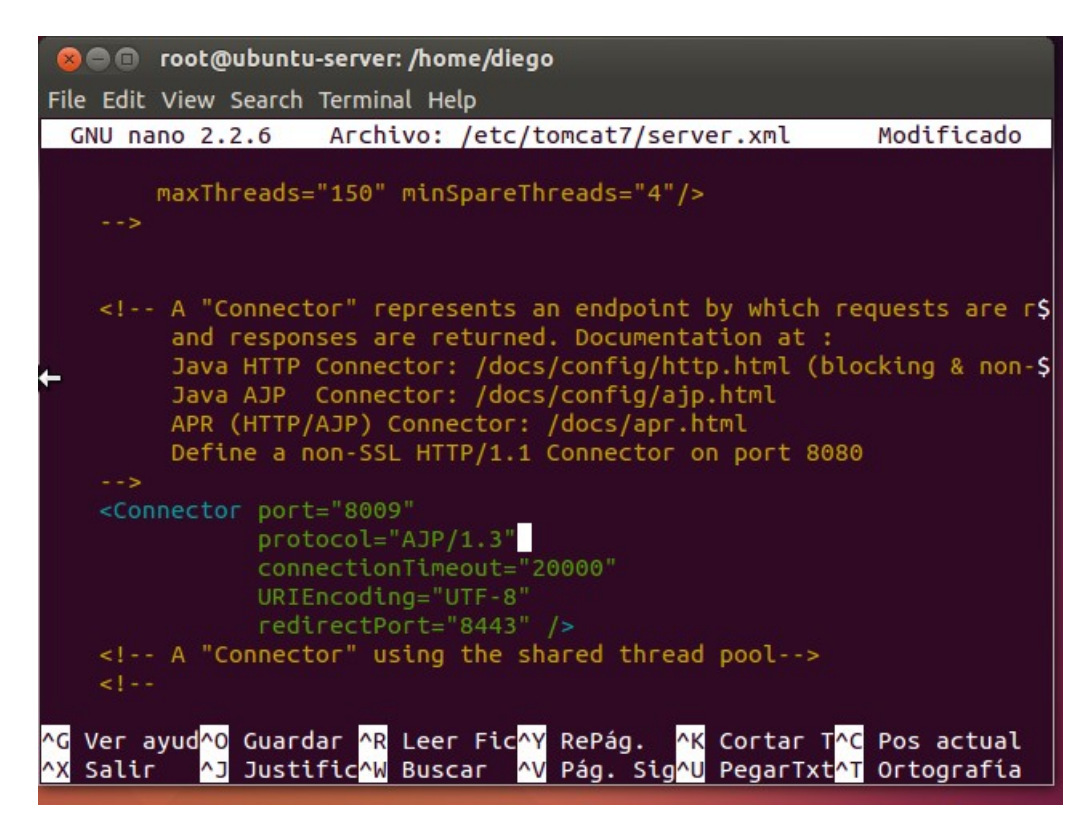

Creamos un archivo en /etc/apache2/workers.properties

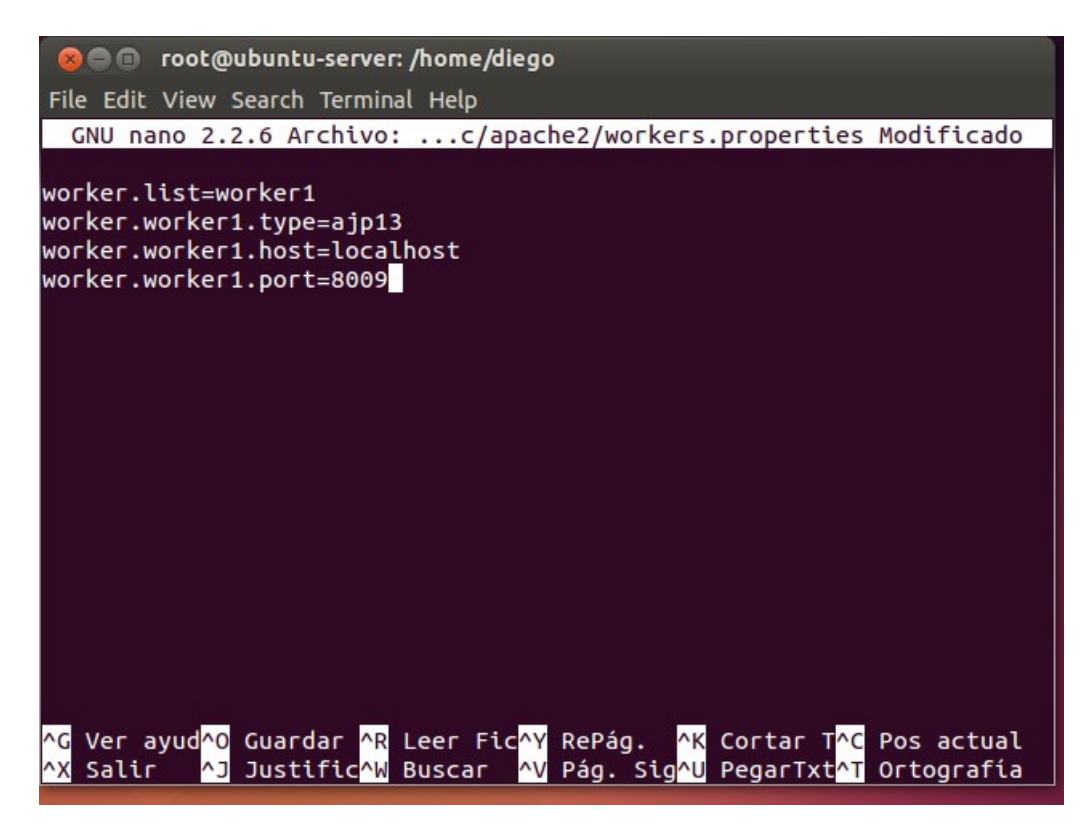

Ahora nos metemos en el archivo /etc/apache2/mods-available/jk.conf y buscamos la linea "JKWorkersFile" y le ponemos la ruta hacia nuestro archivo workers.properties que hemos creado antes:

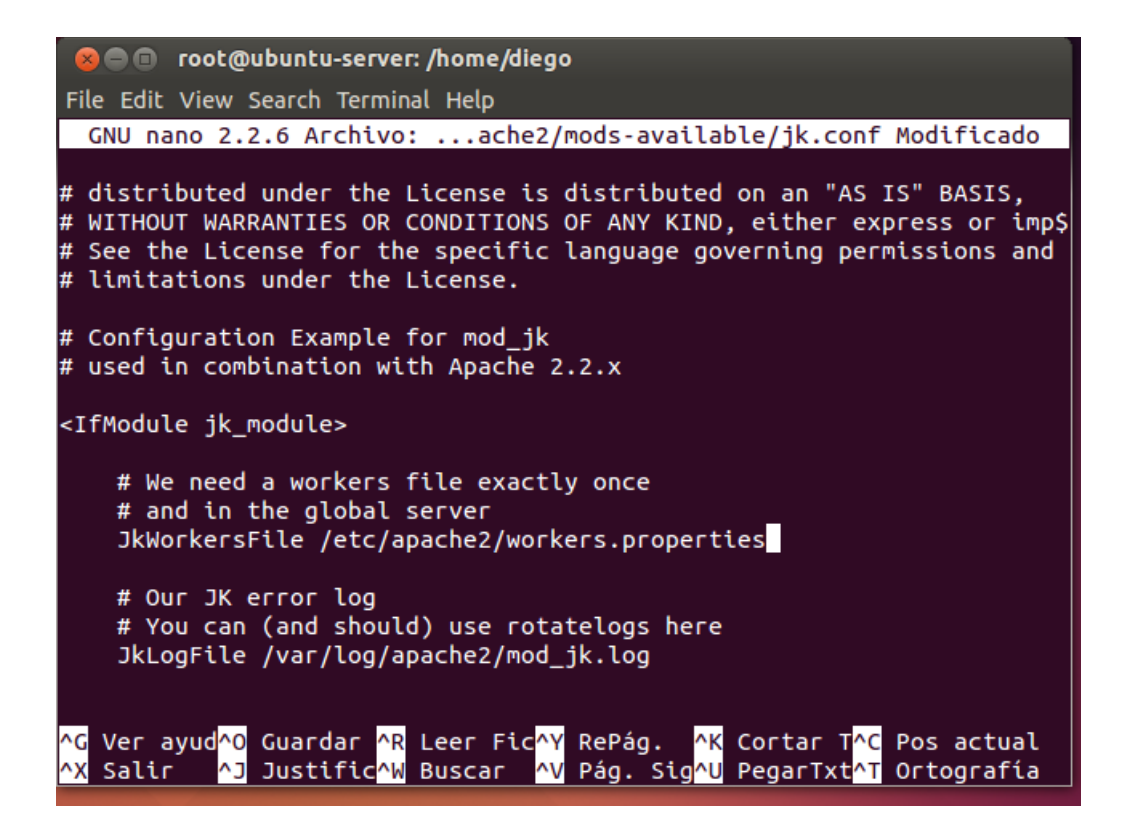

Nos metemos en el archivo /etc/apache2/sites-available/000-default.conf y le añadimos la línea antes de que acabe VirtualHost:

| 🛞 🔿 🗊 root@ubuntu-server: /home/diego                                                                                                    |
|----------------------------------------------------------------------------------------------------|
| File Edit View Search Terminal Help                                                                                                    |
| GNU nano 2.2.6 Archivo:s-available/000-default.conf Modificado                                                                                                    |
| CustomLog \${APACHE_LOG_DIR}/access.log combined                                                                                                    |
| # For most configuration files from conf-available/, which are<br># enabled or disabled at a global level, it is possible to<br># include a line for only one particular virtual host. For ex\$<br># following line enables the CGI configuration for this host \$<br># after it has been globally disabled with "a2disconf".<br>#Include conf-available/serve-cgi-bin.conf |
| JkMount /tomcatprueba* worker1<br>                                                                                                    |
| # vim: syntax=apache ts=4 sw=4 sts=4 sr noet                                                                                                    |
|                                                                                                    |
| ^G Ver ayud^O Guardar AR Leer FicAY RePag. AK Cortar TAC Pos actual<br>AX Salir AJ JustificAW Buscar AV Pag. SigAU PegarTxtAT Ortografía                                                                                                    |

Reiniciamos Tomcat y Apache2 y comprobamos:

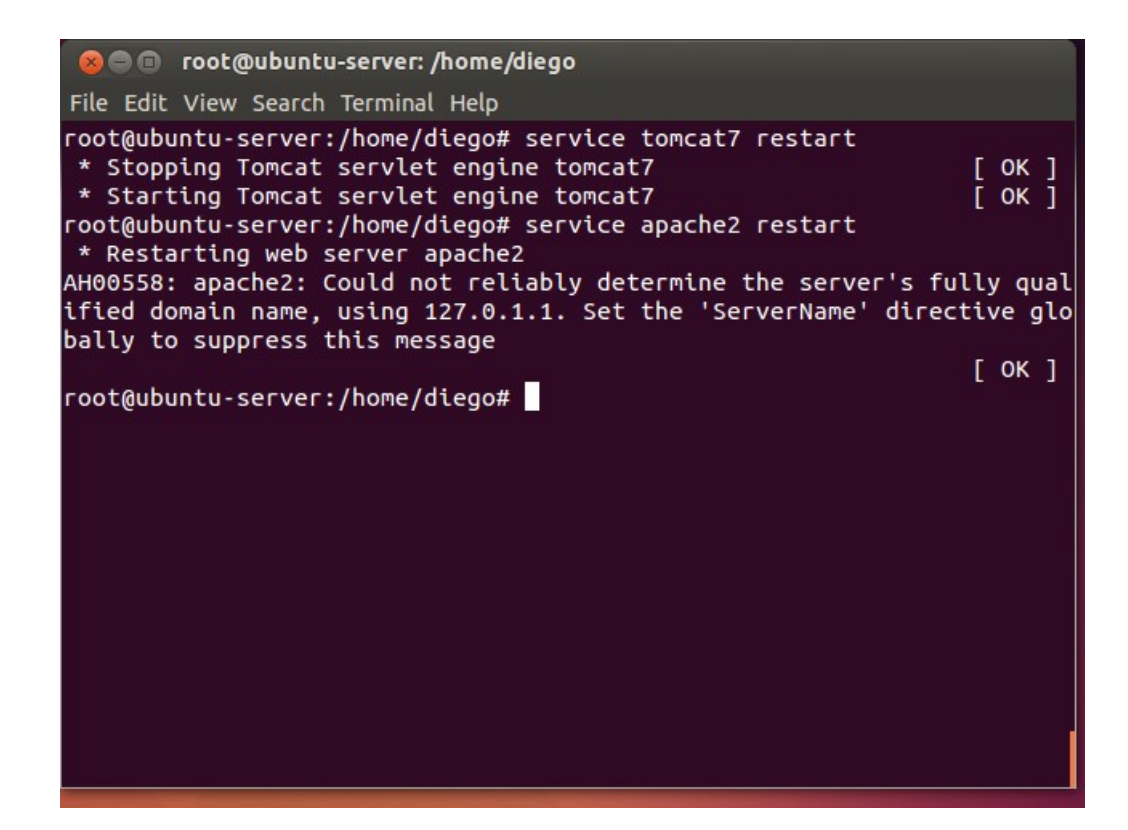

Probamos nuestro jsp con Apache2 (puerto 80). Comprobamos que funciona.

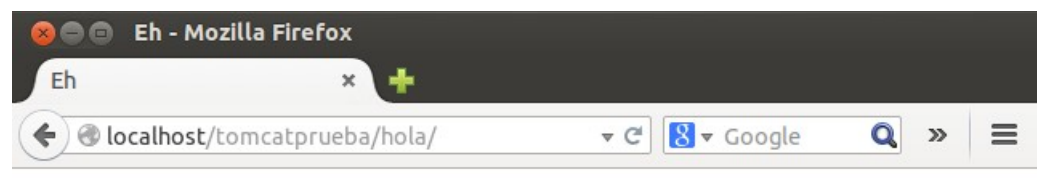

## Hola soy Diego

Hoy es: Wed Dec 10 17:41:13 CET 2014

**BLOQUE 3 – Gestores de contenidos:** 

Preparamos el ubuntu-server, con el comando "tasksel", y marcamos OpenSSH y LAMP server:

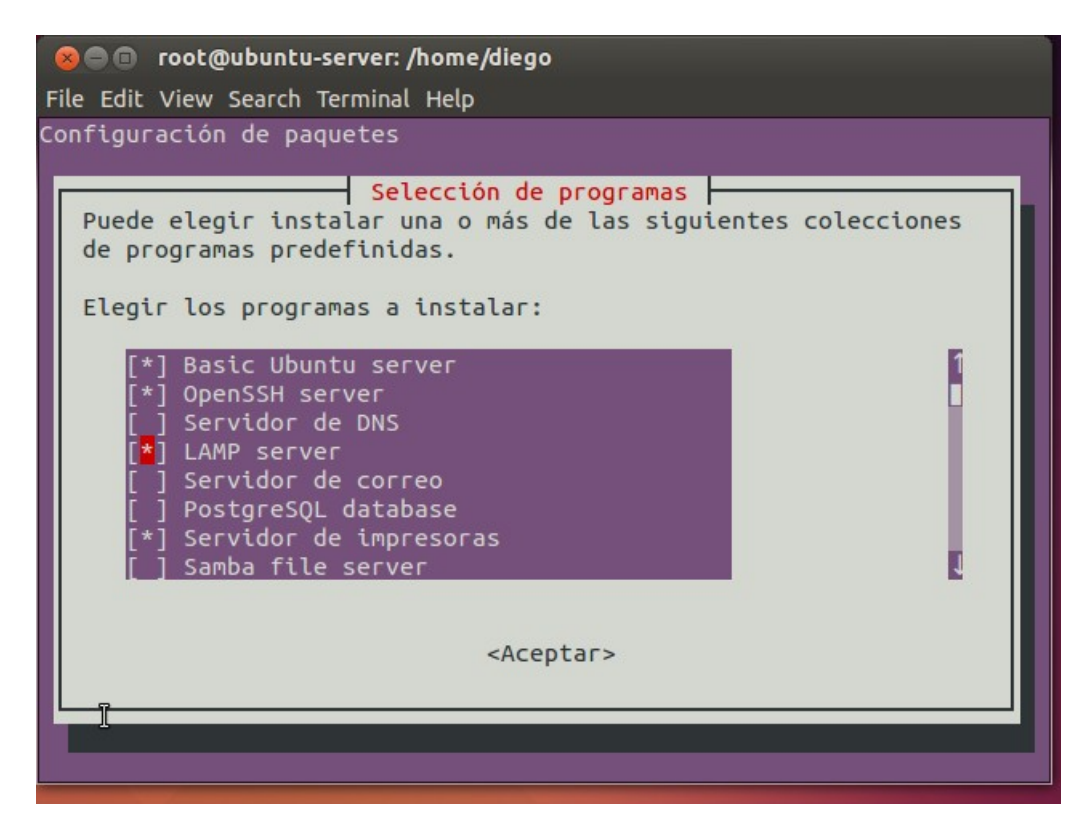

Aceptamos y seguimos los pasos.

Ahora creamos la base de datos MySQL con:

sudo apt-get install phpmyadmin

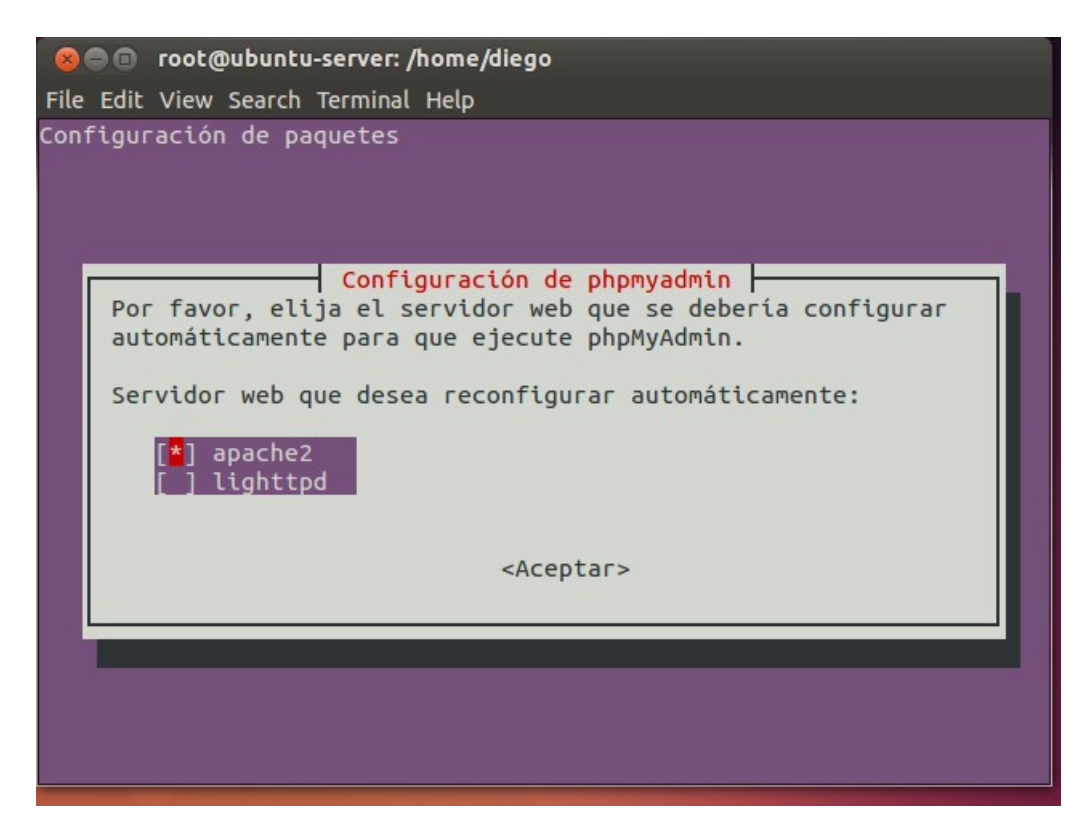

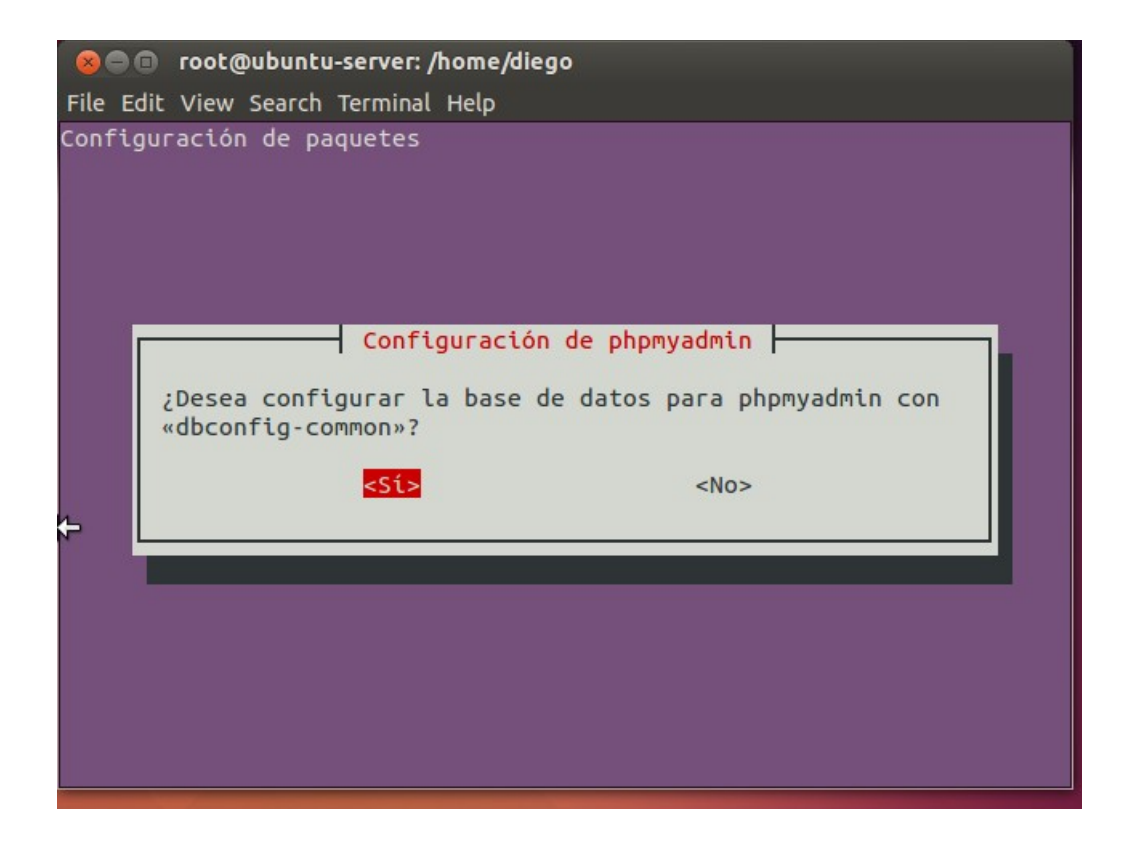

Nos pedirá unas cuantas contraseñas, entre ellas la que pusimos antes.

Una vez instalado, comprobamos que funciona poniendo en el navegador: http://localhost/phpmyadmin

| 😣 🖨 🖨 phpMyAdmin - Mozilla Firefox |                             |    |
|------------------------------------|-----------------------------|----|
| 🎪 phpMyAdmin 🛛 🗶 🕂                 |                             |    |
| Solution (                         | ▼ C <sup>e</sup> Soogle Q » |    |
| php <mark>My</mark>                | Admin                       | () |
| Welcome to                         | phpMyAdmin                  | =  |
| Language                           |                             |    |
| English                            | •                           |    |
| Log in 🛞                           | \$                          |    |
| Username:                          |                             | 4  |

A continuación, creamos una base de datos. Primero creamos al usuario:

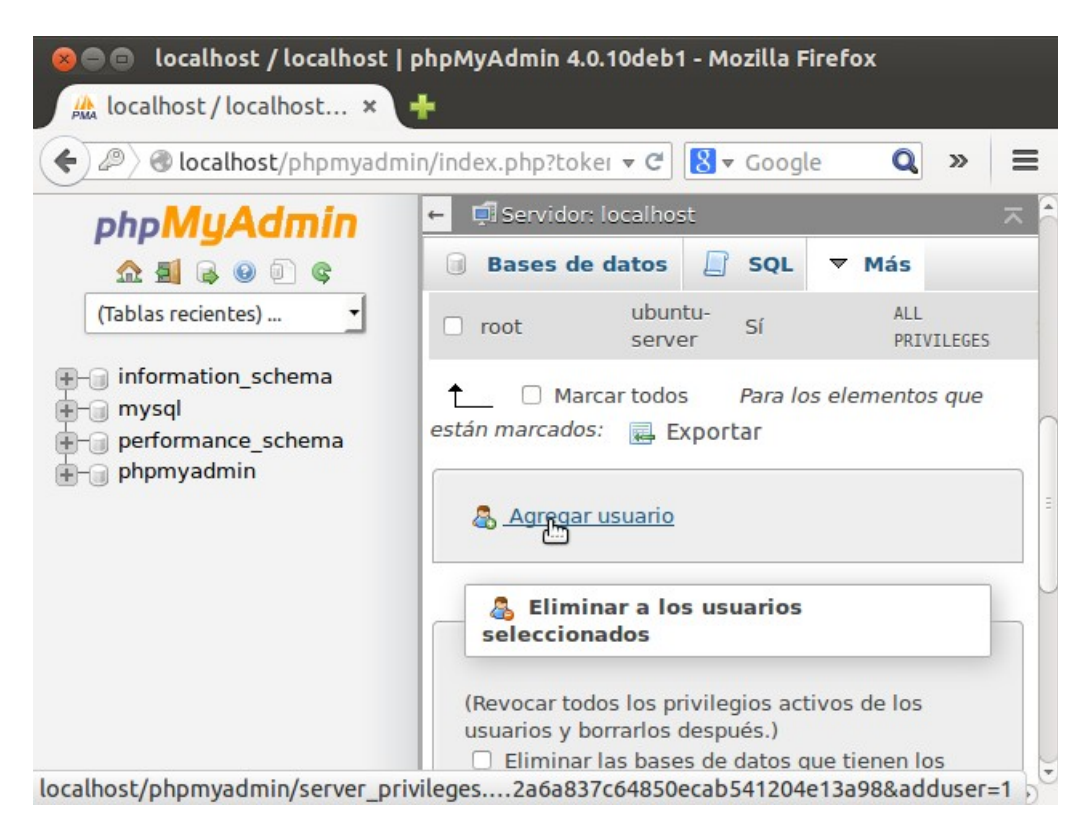

| 😣 🖨 🗊 🛛 localhost / localhost   php                                    | MyAdmin 4.0.10deb1 -                                                                                                    | Mozilla Firefox                                                                           |          |
|------------------------------------------------------------------------|----------------------------------------------------------------------------------------------------|-------------------------------------------------------------------------------------------|----------|
| 🌺 localhost/localhost 🛪 🕂                                              |                                                                                                    |                                                                                           |          |
| ( ) ( ) ( ) ( ) ( ) ( ) ( ) ( ) ( ) ( )                                | ndex.php?toker 🔻 C                                                                                                    | Sr Google Q ≫                                                                             | ≡        |
| phpMyAdmin -                                                           | 🗐 Servidor: localhost                                                                                                    |                                                                                           | <u>_</u> |
| <u>∧ 5</u> 6 0 0 ¢ 0                                                   | Bases de datos                                                                                                    | 📄 SQL 🔻 Más                                                                               |          |
| (Tablas recientes) 💌                                                   | escribir:                                                                                                    | •••••                                                                                     | 0        |
| information_schema     mysql     f-@ performance_schema     phpmyadmin | Generar<br>contraseña:                                                                                                   | Generar                                                                                   |          |
| 2                                                                      | Base de datos para<br>Crear base de datos<br>otorgar todos los privile<br>Otorgar todos los pri<br>contiene comodín (use | a el usuario<br>s con el mismo nombre y<br>egios<br>rivilegios al nombre que<br>rname\_%) |          |

Creamos el nuevo usuario con su base de datos propia.

Ahora creamos un directorio para Joomla en /var/www/html/joomla (hay que ponerlo dentro de la carpeta html):

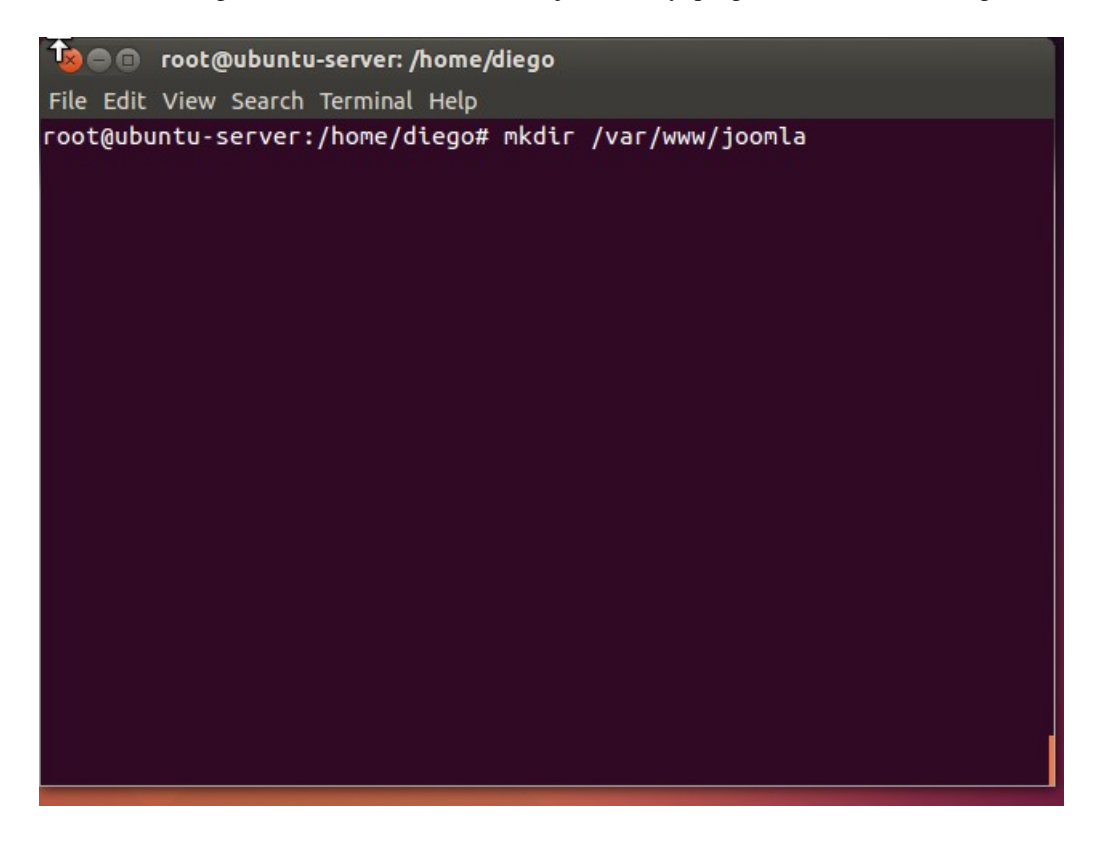

Entramos en dicha carpeta con "cd" y ejecutamos el siguiente comando para descargar:

wget http://joomlacode.org/gf/download/frsrelease/17609/76804/Joomla\_3.0.1-Spanish-Pack\_Completo.tar.bz2

💈 亘 🗉 💿 root@ubuntu-server: /var/www/joomla File Edit View Search Terminal Help 17609/76804/Joomla\_3.0.1-Spanish-Pack\_Completo.tar.bz2 Resolviendo joomlacode.org (joomlacode.org)... falló: Nombre o servici o desconocido. wget: no se pudo resolver la dirección del equipo "joomlacode.org" root@ubuntu-server:/var/www/joomla# ping www.google.es ping: unknown host www.google.es root@ubuntu-server:/var/www/joomla# wget http://joomlacode.org/gf/down load/frsrelease/17609/76804/Joomla\_3.0.1-Spanish-Pack\_Completo.tar.bz2 --2014-12-10 18:32:20-- http://joomlacode.org/gf/download/frsrelease/ 17609/76804/Joomla\_3.0.1-Spanish-Pack\_Completo.tar.bz2 Resolviendo joomlacode.org (joomlacode.org)... 206.123.111.164 Conectando con joomlacode.org (joomlacode.org)[206.123.111.164]:80... conectado. Petición HTTP enviada, esperando respuesta... 200 OK Longitud: 4590155 (4,4M) [application/x-bzip] Grabando a: "Joomla\_3.0.1-Spanish-Pack\_Completo.tar.bz2" en 43s 2014-12-10 18:33:08 (105 KB/s) - "Joomla\_3.0.1-Spanish-Pack\_Completo.t ar.bz2" guardado [4590155/4590155] root@ubuntu-server:/var/www/joomla#

Descomprimimos con: tar -xjvf Joomla\_3.0.1-Spanish-Pack\_Completo.tar.bz2

| ⊗⊜                                                                                                    |
|----------------------------------------------------------------------------------------------------|
| File Edit View Search Terminal Help                                                                                                    |
| <pre>templates/protostar/language/en-GB/en-GB.tpl_protostar.sys.ini templates/protostar/language/en-GB/en-GB.tpl_protostar.ini templates/protostar/language/en-GB/index.html templates/protostar/images/ templates/protostar/images/logo.png templates/protostar/images/system/ templates/protostar/images/system/ templates/protostar/images/system/rating_star_blank.png templates/protostar/images/system/rating_star_blank.png templates/protostar/images/system/rating_star_protostar/images/system/ templates/protostar/images/system/sort_desc.png templates/protostar/images/system/rating_star_protostar/images/system/sort_desc.png</pre> |
| <pre>templates/protostar/images/system/sort_asc.png</pre>                                                                                                    |
| tmp/                                                                                                    |
| CONTRIBUTING.md                                                                                                    |
| htaccess.txt                                                                                                    |
| index.php<br>joomla.xml                                                                                                    |
| LICENSE.txt                                                                                                    |
| README.txt                                                                                                    |
| robots.txt                                                                                                    |
| web.config.txt                                                                                                    |
| root@ubuntu-server:/var/www/joomla#                                                                                                    |

Tenemos que darle permiso de escritura a Apache2 para joomla:

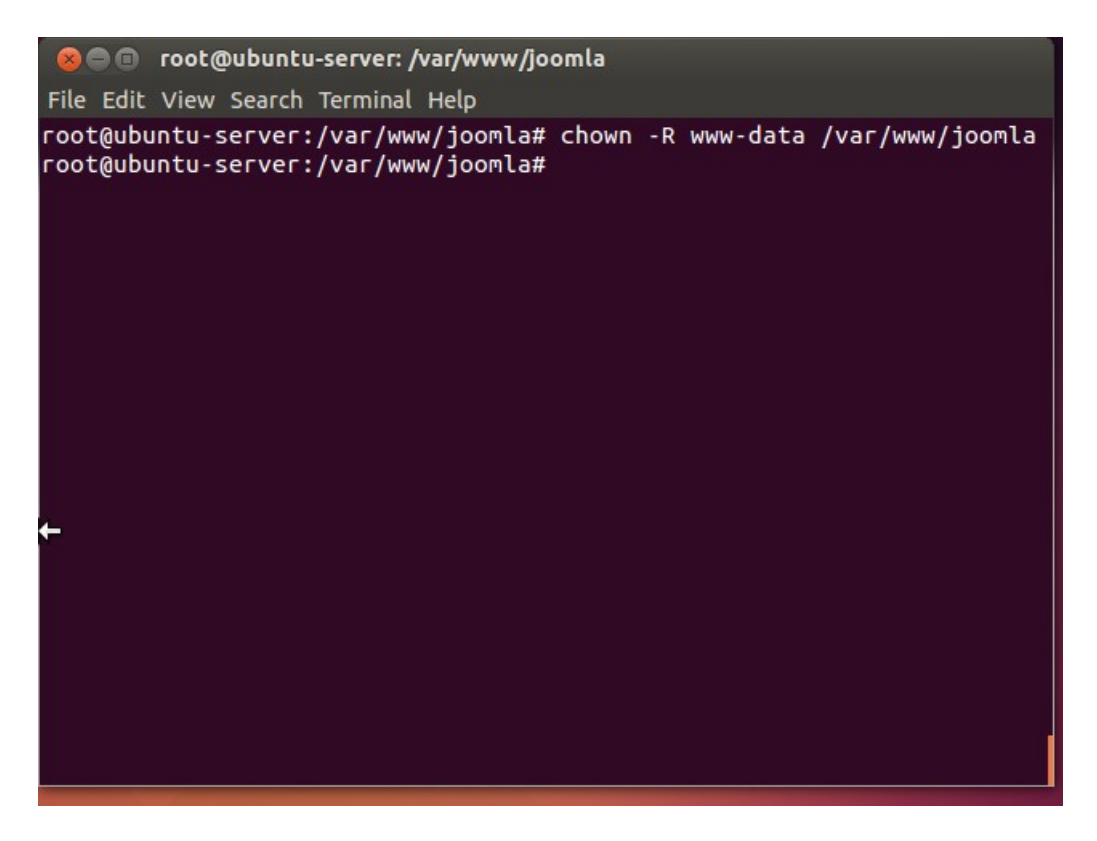

Comprobamos que funciona poniendo en el navegador: localhost/joomla

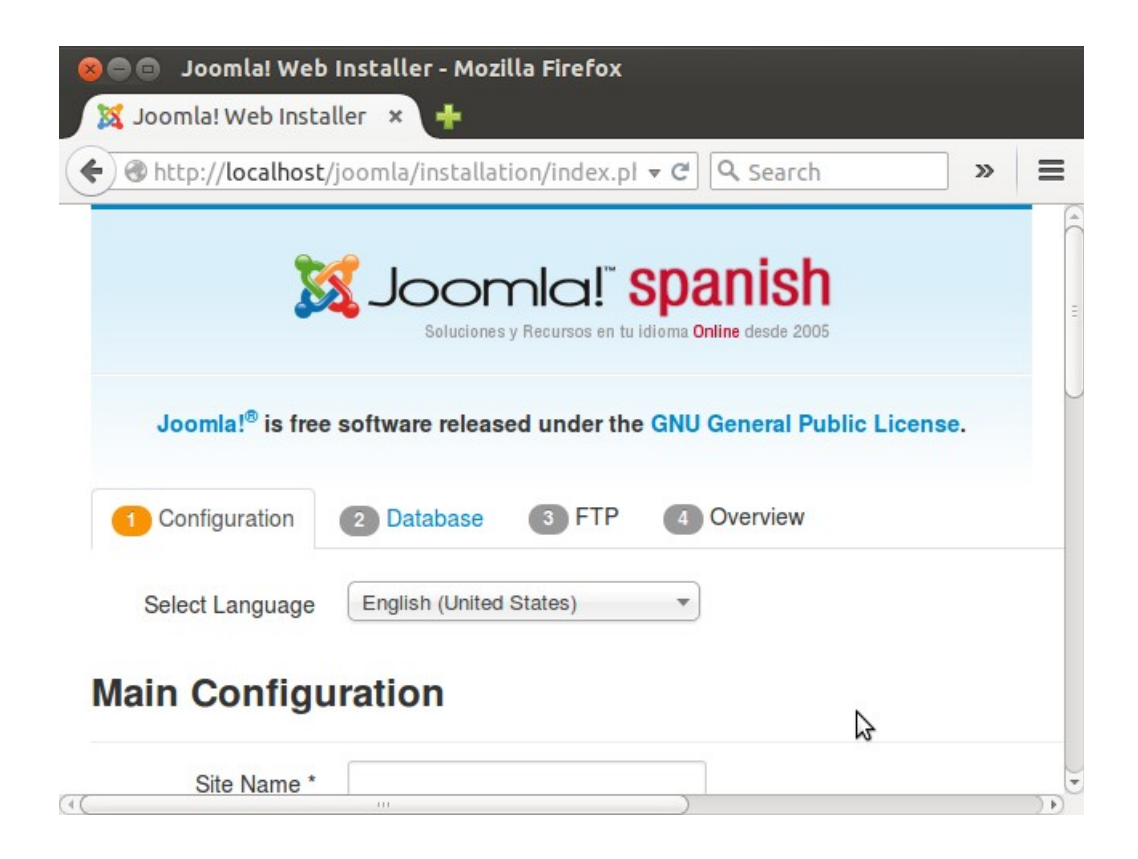

| 🕺 Instalador Web Jo | p × 🛨                                                                                         |
|---------------------|-----------------------------------------------------------------------------------------------|
| http://localhost/   | 'joomla/installation/index.pl ▼ C Q Search >>>                                                |
| Seleccionar idioma  | Español (Formal Internacional)                                                                |
| Configuració        | n principal                                                                                   |
| Nombre del Sitio *  | ejemplo                                                                                       |
|                     | Introduzca un nombre para su sitio web Joomla!.                                               |
| Meta Descripción    | ¢                                                                                             |
|                     | Introduzca una descripción general del sitio web para los motores d<br>palabras es lo óptimo. |
|                     |                                                                                               |

|                                             | joomla/installation/ind                   | ex.pl 🔻 🥙 🔍 Search        |               | »      | ≡    |
|---------------------------------------------|-------------------------------------------|---------------------------|---------------|--------|------|
| E-mail der<br>Administrador *               | Introduzca su dirección<br>Administrador. | de e-mail. Esta será la o | dirección de  | correo | elec |
| Usuario del<br>Administrador *              | admin<br>Usted puede cambiar e            | l nombre de usuario pre   | determinado   | admii  | n.   |
| Contraseña del<br>Administrador *           | Establezca la contraseñ                   | ia para la cuenta de Sup  | per Administr | ador y | con  |
| Confirmar contraseña<br>del Administrador * | •••••                                     |                           | \$            |        |      |
| Sitio fuera de línea                        | No Si                                     |                           |               |        |      |

Rellenamos el formulario y le damos a siguiente: nos pedirá un usuario y una base de datos SQL:

| 😣 🖻 🗊 Instalador W              | eb Joomla! - Mozilla Firefox                                                                                 |
|---------------------------------|----------------------------------------------------------------------------------------------------|
| X Instalador Web Jo             |                                                                                                    |
| Attp://localhost,               | joomla/installation/index.pl ▼ C Q Search >>                                                                 |
|                                 | Esto es por lo general "mysql"                                                                               |
| Nombre del Host *               | localhost                                                                                                    |
|                                 | Esto es por lo general "localhost"                                                                           |
| Usuario *                       | diego                                                                                                    |
|                                 | O algo como "root" o un nombre de usuario dado por el host                                                   |
| Contraseña                      | ······                                                                                                    |
|                                 | Para la seguridad del sitio es obligatorio el uso de una contraseña para                                     |
| Nombre de la base<br>de datos * | diego                                                                                                    |
|                                 | Algunos hostings sólo permiten un determinado nombre de DB para el desea instalar varios sitios con Joomla!. |
| (1)                             | ··· ))))                                                                                                    |

Le damos a siguiente. Hay que dar permisos a la carpeta de joomla (chmod 777 /var/www/html/joomla), de lo contrario, no podremos instalar joomla.

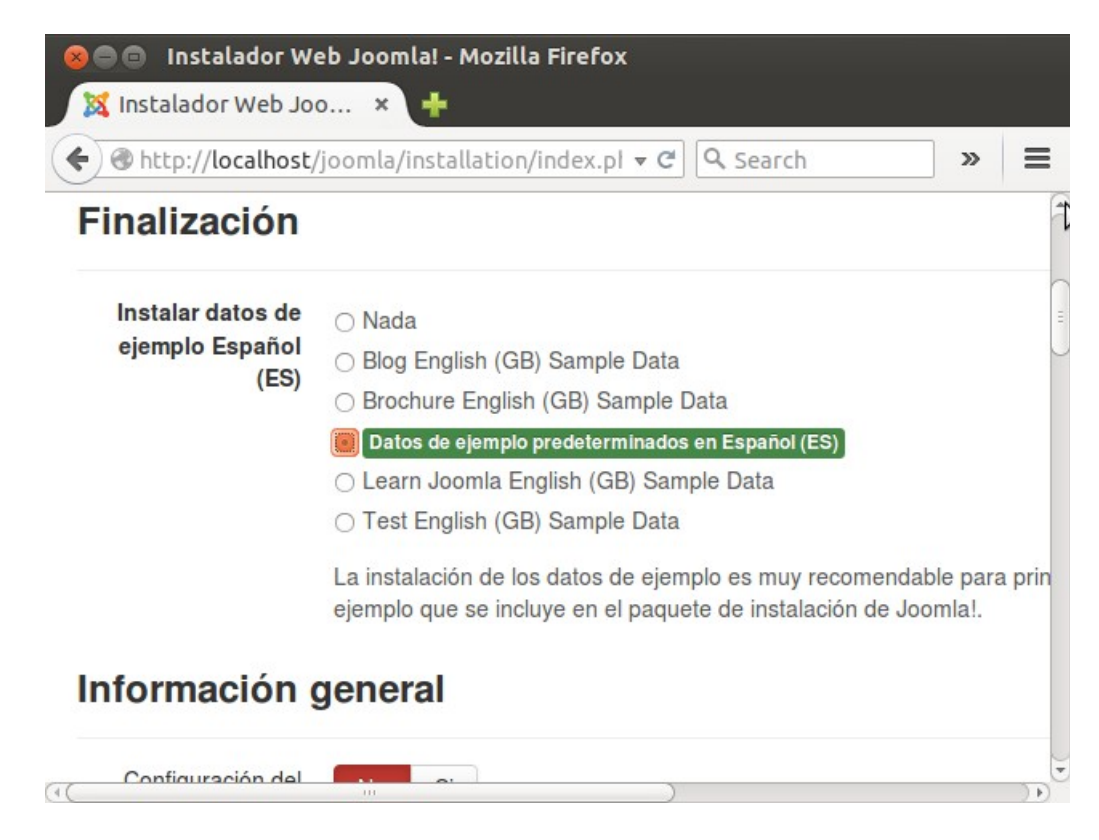

Le decimos que instale ejemplos de datos en español.

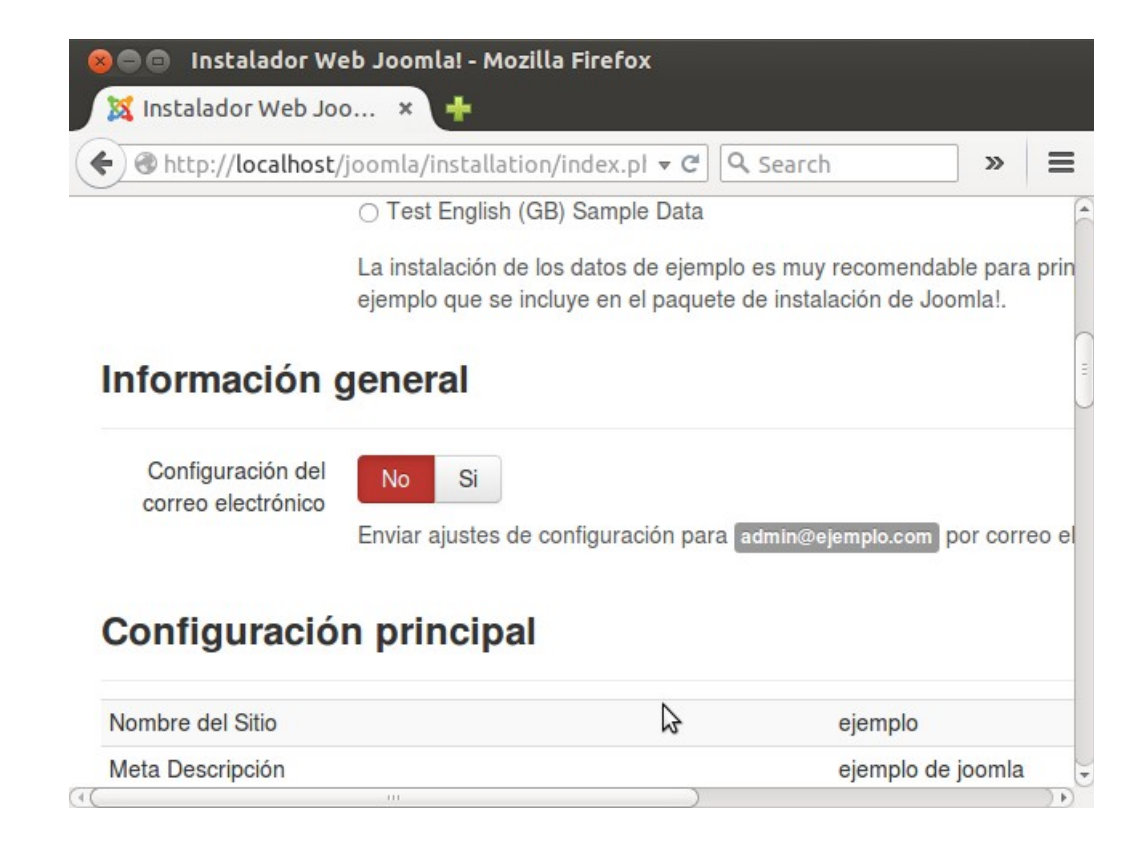

Le damos a instalar:

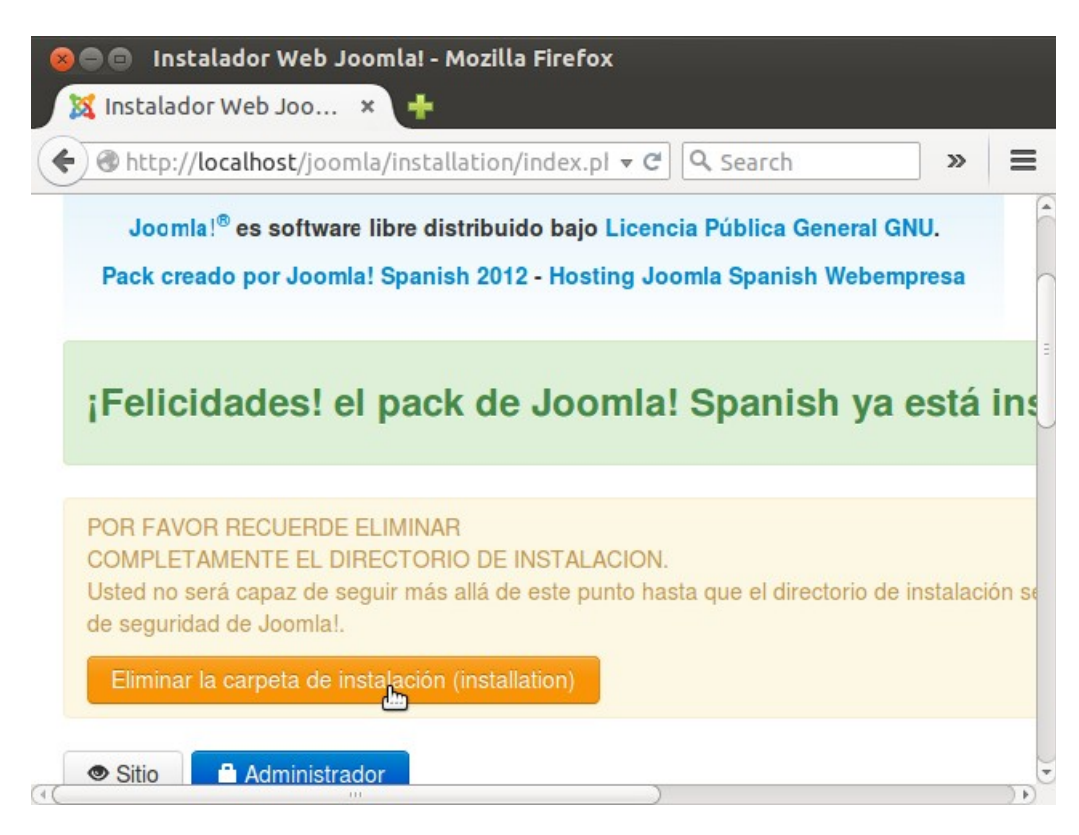

Quizás nos de algún error al eliminar la carpeta de instalación. En tal caso, sólo tendremos que ir a la terminal y ejecutar:

Y listo: ya tenemos nuestro joomla funcionando perfectamente. Podemos intentar entrar como un usuario cualquiera a través de <u>http://localhost/joomla/index.php</u>

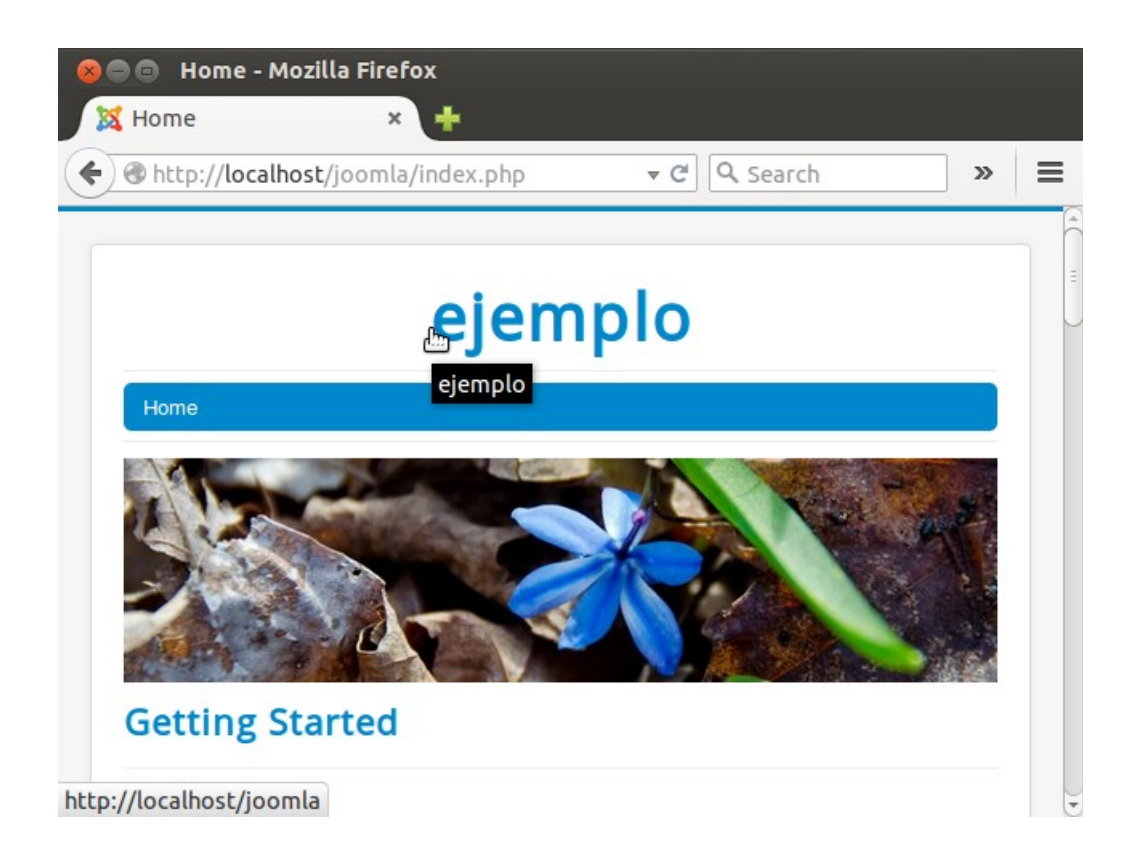

O podemos loguearnos como administradores (tenemos que recordar la cuenta de administrador que pusimos en la instalación), a través de: <u>http://localhost/joomla/administrator</u>

| 😣 🖻 📼 🛛 ejemplo - Administration - Mozilla Firefox |                     |                      |     |  |
|----------------------------------------------------|---------------------|----------------------|-----|--|
| 🐹 ejemplo - Administr 🗙 🕂                          |                     |                      |     |  |
| + The http://localhost/joc                         | omla/administrator/ | ▼ C Q Search         | » ≡ |  |
|                                                    | A Log in            | mla!°<br>2<br>0<br>0 |     |  |

## WordPress con Apache2

Instalamos apache2 con: sudo apt-get install apache2

Luego ejecutamos: tasksel

Y seleccionamos "OpenSSH" y "Servidor LAMP":

| Configuración de paquetes    |
|------------------------------|
|                              |
|                              |
|                              |
|                              |
| Instalando paguetes          |
| Descargando fichero 15 de 17 |
|                              |
| 14%                          |
|                              |
|                              |
|                              |
|                              |
|                              |
|                              |

Actualizamos con: sudo apt-get update

Instalamos phpmyadmin con: sudo apt-get install phpmyadmin

| 😣 🖻 🗊 root@ubuntu-server: /home/diego                                                                                          |  |  |  |
|----------------------------------------------------------------------------------------------------|--|--|--|
| File Edit View Search Terminal Help                                                                                            |  |  |  |
| root@ubuntu-server:/home/diego# apt-get install phpmyadmin<br>Leyendo lista de paquetes Hecho<br>Creando árbol de dependencias |  |  |  |
| Leyendo la información de estado Hecho                                                                                         |  |  |  |
| Se instalarán los siguientes paquetes extras:                                                                                  |  |  |  |
| dbconfig-common javascript-common libjs-codemirror libjs-jquery                                                                |  |  |  |
| libjs-jquery-cookie libjs-jquery-event-drag libjs-jquery-metadata                                                              |  |  |  |
| libjs-jquery-mousewheel libjs-jquery-tablesorter libjs-jquery-ui                                                               |  |  |  |
| libjs-underscore libmcrypt4 php-gettext php5-gd php5-mcrypt                                                                    |  |  |  |
| Paquetes sugeridos:                                                                                                    |  |  |  |
| libjs-jquery-ui-docs libmcrypt-dev mcrypt                                                                                      |  |  |  |
| Se instalarán los siguientes paquetes NUEVOS:                                                                                  |  |  |  |
| dbconfig-common javascript-common libjs-codemirror libjs-jquery                                                                |  |  |  |
| libjs-jquery-cookie libjs-jquery-event-drag libjs-jquery-metadata                                                              |  |  |  |
| libjs-jquery-mousewheel libjs-jquery-tablesorter libjs-jquery-ui                                                               |  |  |  |
| . libjs-underscore libmcrypt4 php-gettext php5-gd php5-mcrypt phpmyadm                                                         |  |  |  |
|                                                                                                    |  |  |  |
| 0 actualizados, 16 se instalaran, 0 para eliminar y 134 no actualizado                                                         |  |  |  |
| S.                                                                                                    |  |  |  |
| Necesito descargar 5.708 kB de archivos.                                                                                       |  |  |  |
| se utilizaran 28,9 MB de espació de disco adicional después de esta op                                                         |  |  |  |
|                                                                                                    |  |  |  |
| ¿Desea continuar? [S/n]                                                                                                    |  |  |  |

Seguimos las instrucciones, y abrimos Firefox poniendo en la barra de direcciones: http://localhost/phpmyadmin

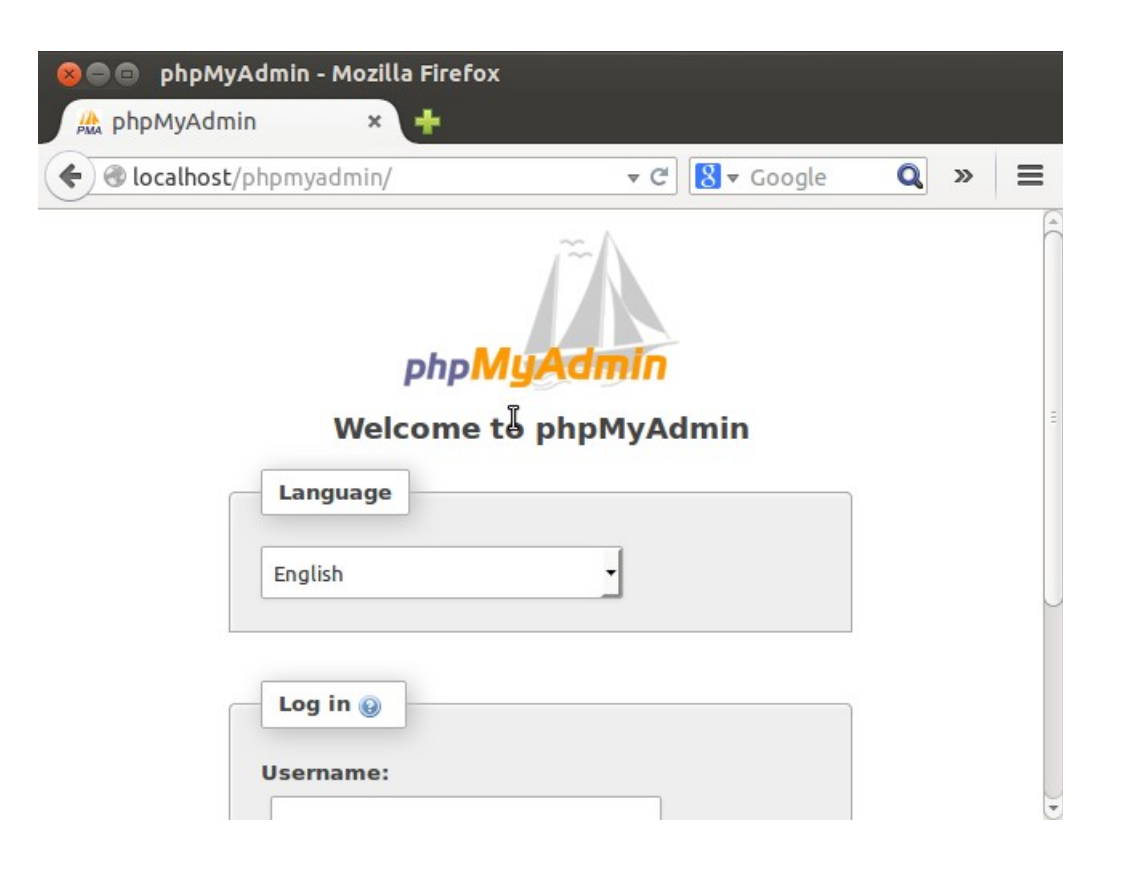

Hacemos lo mismo que hicimos cuando instalamos Joomla: creamos un usuario con una base de datos con el mismo nombre:

| 😣 🗖 🗖 🛛 localhost / localhost   phj                                     | pMyAdmin 4.0.10deb1 - Mozilla Firefox      |
|-------------------------------------------------------------------------|--------------------------------------------|
| 🏦 localhost/localhost 🗙 🕂                                               |                                            |
| ( I calhost/phpmyadmin/i                                                | index.php?toker 🔻 C 🔀 🔻 Google 🔍 » 🗮       |
| phpMyAdmin 🖆                                                            | 🗊 Servidor: localhost 🛛 🛪                  |
| <u>∧ 5</u> 6 9 5 ¢                                                      | I Bases de datos 🖉 SQL ▼ Más               |
| (Tablas recientes) 🔹                                                    | Información de la cuenta                   |
| ⊕-     information_schema     information_schema     information_schema | Nombre de usuario: Use el campo de texto 💌 |
| performance_schema                                                      | diego                                      |
|                                                                         | Servidor: Local                            |
|                                                                         | localhost                                  |
|                                                                         | Contraseña: Use el campo de texto 🔽        |
|                                                                         |                                            |
|                                                                         | Debe volver a<br>escribir:                 |

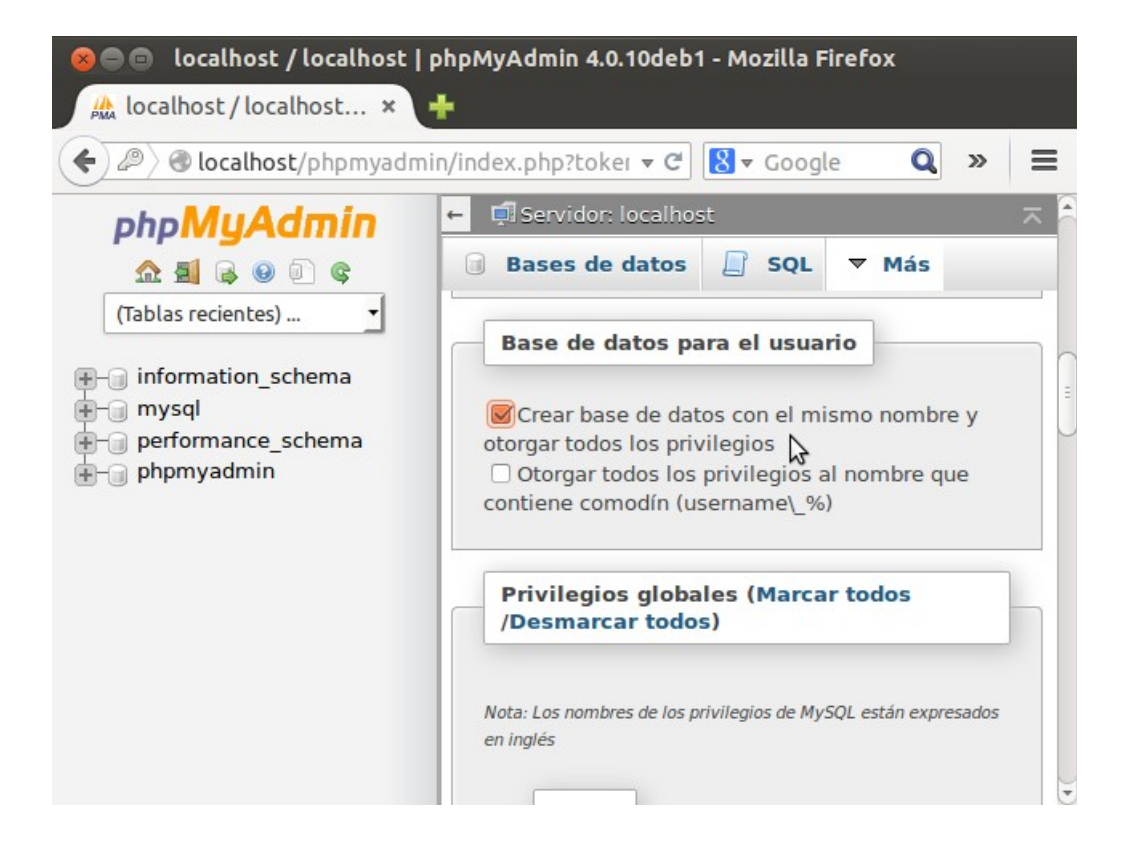

Ya tenemos creado un usuario con su correspondiente base de datos.
Ahora instalamos WordPress:

```
wget http://es.wordpress.org/wordpress-4.0.1-es_ES.tar.gz
```

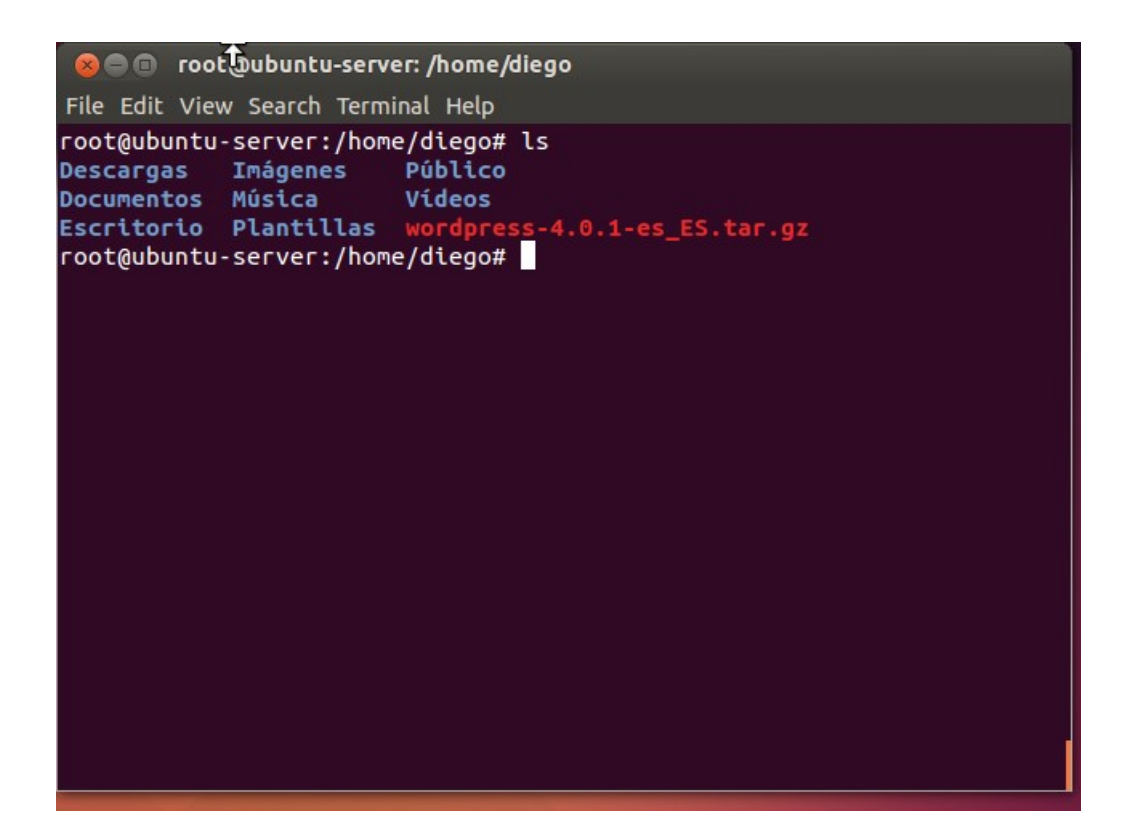

Descomprimimos con: tar xzvf wordpress-4.0.1-es\_ES.tar.gz

😰 🗇 🗊 🛛 root@ubuntu-server: /home/diego File Edit View Search Terminal Help wordpress/wp-includes/SimplePie/Item.php wordpress/wp-includes/SimplePie/Exception.php wordpress/wp-includes/SimplePie/Locator.php wordpress/wp-includes/SimplePie/Registry.php wordpress/wp-includes/class-wp-theme.php wordpress/wp-includes/l10n.php wordpress/wp-includes/ms-deprecated.php wordpress/wp-includes/load.php wordpress/wp-includes/registration-functions.php wordpress/wp-includes/feed-rss2.php wordpress/wp-includes/bookmark-template.php wordpress/wp-includes/class-json.php wordpress/wp-settings.php wordpress/wp-cron.php wordpress/wp-login.php wordpress/wp-activate.php wordpress/license.txt wordpress/wp-signup.php wordpress/index.php wordpress/wp-mail.php wordpress/wp-config-sample.php wordpress/wp-comments-post.php root@ubuntu-server:/home/diego#

Hacemos un apt-get update.

Y acto seguido, un sudo apt-get install php5-gd libssh2-php

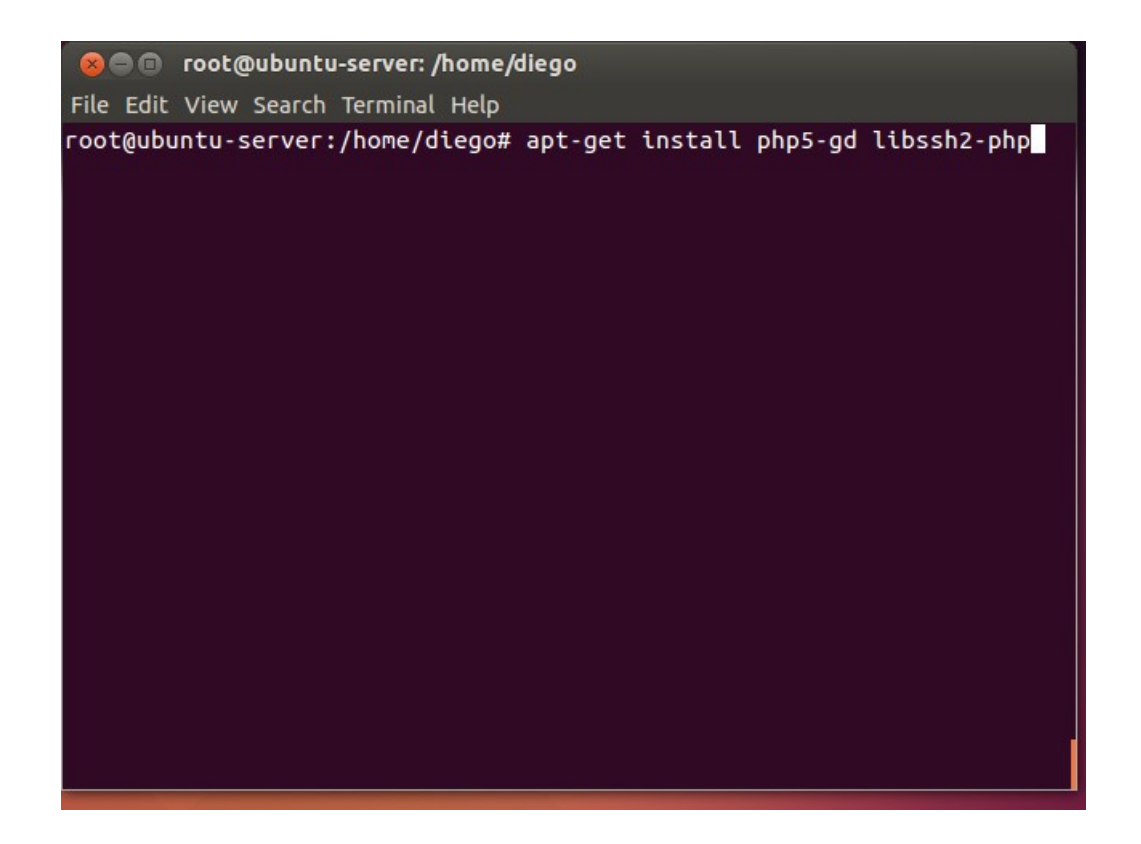

Ahora, nos metemos dentro de la carpeta /home/diego/wordpress y creamos nuestro archivo de configuración de wordpress: sudo cp wp-config-sample.php wp-config.php

| 😣 🔿 💿 root@ubuntu-server: /home/diego/word                                                                                                    | dpress                                                                                                    |
|----------------------------------------------------------------------------------------------------|----------------------------------------------------------------------------------------------------|
| File Edit View Search Terminal Help                                                                                                    |                                                                                                    |
| <pre>root@ubuntu-server:/home/diego# cd wordp<br/>root@ubuntu-server:/home/diego/wordpress<br/>index.php wp-comments-post.php<br/>licencia.txt wp-config-sample.php<br/>license.txt wp-content<br/>readme.html wp-cron.php<br/>wp-activate.php wp-includes<br/>wp-admin wp-links-opml.php<br/>wp-blog-header.php wp-load.php<br/>root@ubuntu-server:/home/diego/wordpress<br/>onfig.php<br/>root@ubuntu-server:/home/diego/wordpress</pre> | press<br># ls<br>wp-login.php<br>wp-mail.php<br>wp-settings.php<br>wp-signup.php<br>wp-trackback.php<br>xmlrpc.php<br># cp wp-config-sample.php wp-c<br># |

Y editamos el archivo wp-config.php con nano. Debemos recordar el usuario que hemos creado con phpmyadmin y ponerlo aquí:

```
🔊 🗇 🗊 🛛 root@ubuntu-server: /home/diego/wordpress
File Edit View Search Terminal Help
                           Archivo: wp-config.php
                                                                    Modificado
  GNU nano 2.2.6
 * installation. You don't have to use the web site, you can just cop$
 * to "wp-config.php" and fill in the values.
 * @package WordPress
// ** Ajustes de MySQL. Solicita estos datos a tu proveedor de alojam$
/** El nombre de tu base de datos de WordPress */
define('DB_NAME', 'diego');
/** Tu nombre de usuario de MySQL */
define('DB_USER', 'diego');
/** Tu contraseña de MySQL */
define('DB_PASSWORD', 'ABC123');
/** Host de MySQL (es muy probable que no necesites cambiarlo) */
define('DB_HOST', 'localhost');
<mark>^G</mark> Ver ayud<mark>^O</mark> Guardar <mark>^R</mark> Leer Fic<mark>^Y</mark> RePág. <mark>^K</mark> Cortar T<mark>^C</mark> Pos actual
            ^J Justific<sup>^</sup>W Buscar <sup>^</sup>V Pág. Sig<sup>^</sup>U PegarTxt<sup>^</sup>T Ortografía
^X Salir
```

Guardamos y salimos.

Lo siguiente es mover la carpeta /home/diego/wordpress a /var/www/html/wordpress. En nuestro caso lo haremos con: sudo rsync -avP /home/diego/wordpress /var/www/html/

Una vez tengamos nuestra carpeta wordpress en /var/www/html/wordpress, necesitamos darle permisos a Apache para que pueda interactuar con esa carpeta: sudo chown -R www-data:www-data /var/www/html/wordpress

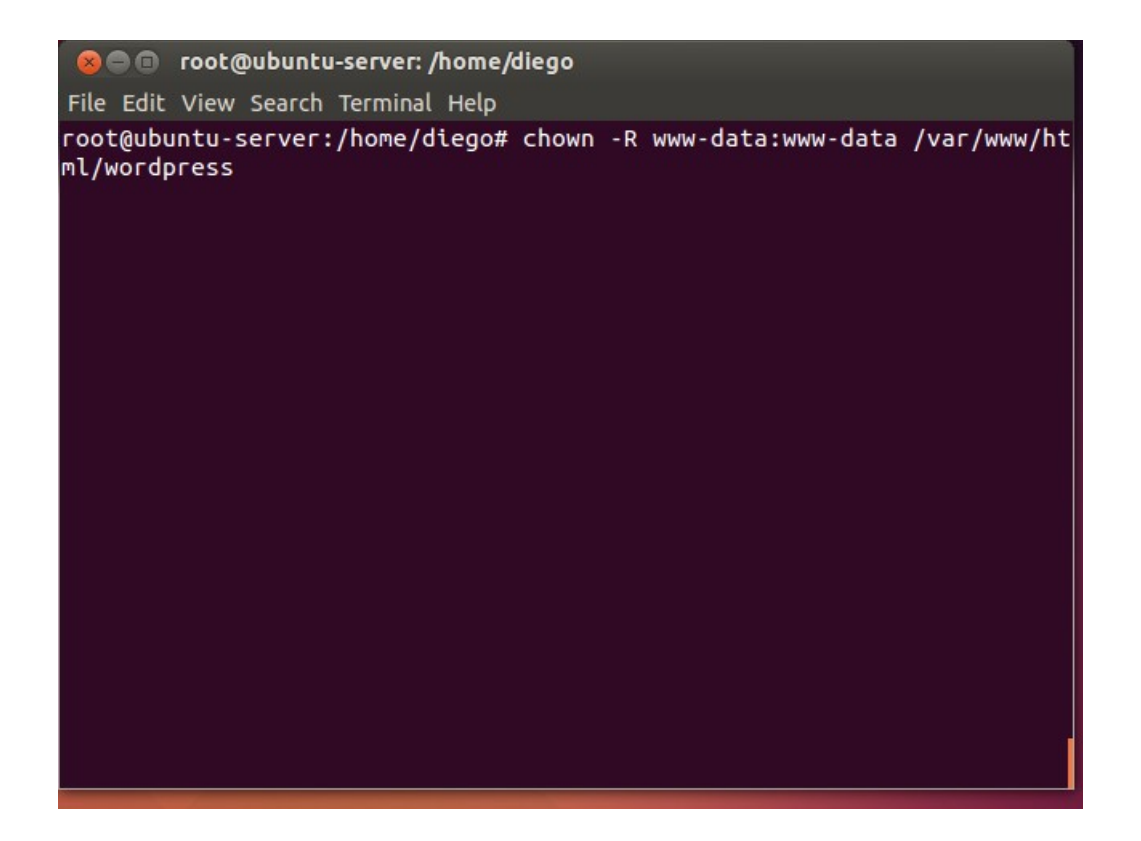

También crearemos un archivo llamado "uploads" en /var/www/html/wordpress/uploads (y no olvidemos darle permisos también):

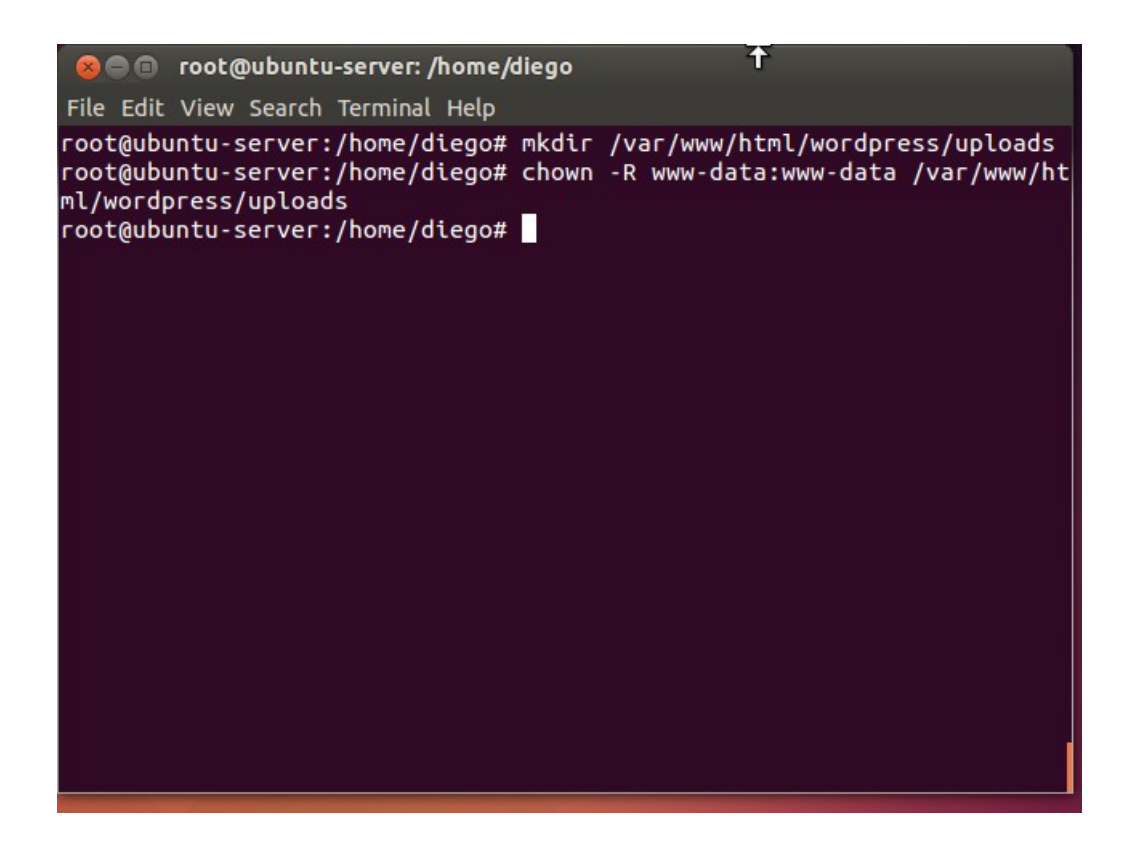

Ahora reiniciamos Apache2 y, por fin, intentaremos entrar en Wordpress a través de Firefox poniendo: <u>http://localhost/wordpress</u>

| 8 | 😑 💿 Instalación de WordPress - Mozilla Firefox                                                                                                    |   |
|---|----------------------------------------------------------------------------------------------------|---|
| 5 | Instalación de WordPress 🗙 🕂                                                                                                    |   |
| ( | ● localhost/wordpress/wp-admin/install.php ▼ C S ▼ Google Q ≫                                                                                                    | ≡ |
|   |                                                                                                    |   |
|   | Bienvenido                                                                                                    | 8 |
|   | ¡Bienvenido al famoso proceso de instalación de WordPress en cinco minutos!<br>Simplemente completa la información siguiente y estarás a punto de usar la más<br>enriquecedora y potente plataforma de publicación personal del mundo. |   |
|   | Información necesaria                                                                                                    | • |

| 😞 🖨 💿 Instalación de WordPress - Mozilla Firefox                                                                                                    |   |
|----------------------------------------------------------------------------------------------------|---|
| Instalación de WordPress 🗙 🕂                                                                                                    |   |
| ♦ @ localhost/wordpress/wp-admin/install.php ▼ C                                                                                                    | ≡ |
| puntos y el símbolo @.                                                                                                    |   |
| Password, dos veces                                                                                                    |   |
| Se generará un password automático si lo dejas en blanco.                                                                                                    |   |
|                                                                                                    |   |
|                                                                                                    |   |
| Fuerte                                                                                                    |   |
| Un consejo: La contraseña debe tener, al menos, siete caracteres de longitud. Para hacerla más fuerte,<br>utiliza maxísculas y minúsculas púmeros y símbolos como L $^{+}$ 2.5 % 0.8.) |   |
| utiliza mayustulas y minustulas, numeros y simbolos como ( 2 x 70 ··· & ).                                                                                                    | Ľ |
| Tu correo electrónico                                                                                                    |   |
| diego@ejemplo.com                                                                                                    |   |
| Comprueba bien tu dirección de correo electrónico antes de continuar.                                                                                                    |   |

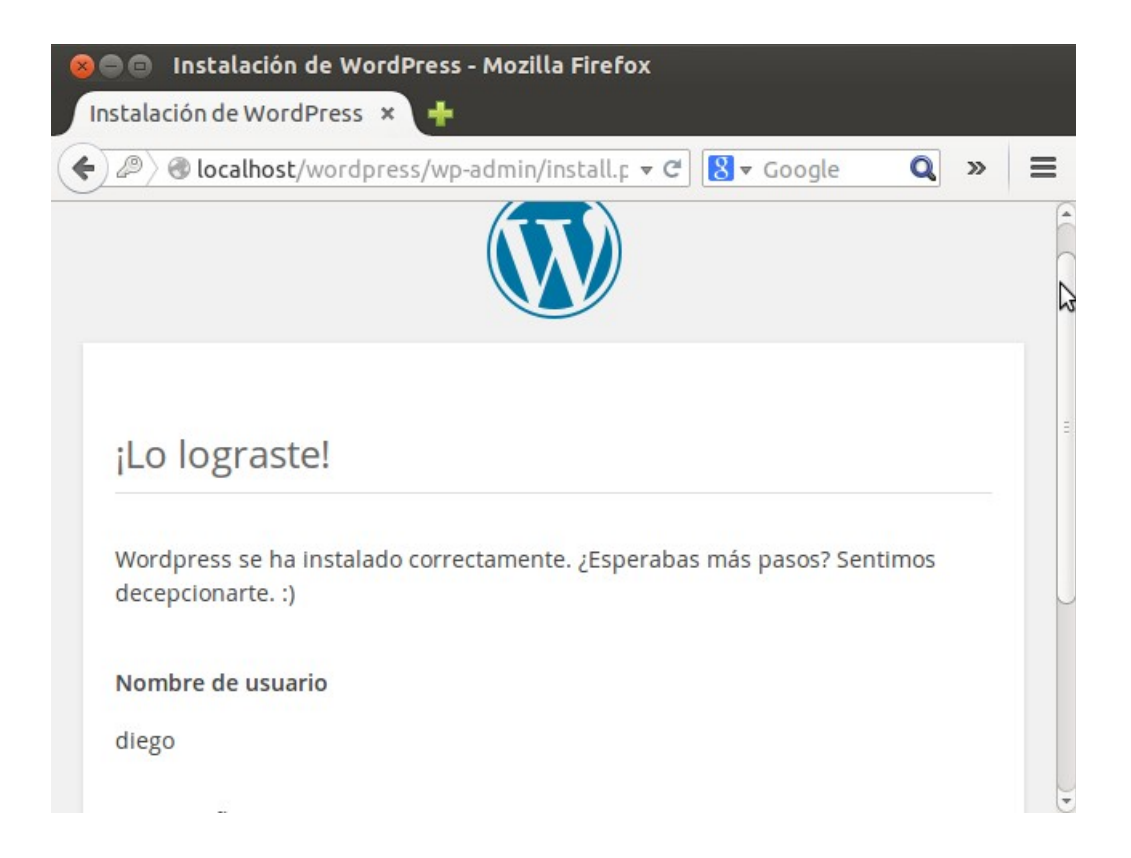

| 😣 🖨 🖨 ejemplo 🛛 A | cceder - Mozilla Firefox |            |     |   |
|-------------------|--------------------------|------------|-----|---|
| ejemplo › Acceder | × +                      |            |     |   |
| Ce localhost/word | dpress/wp-login.php      | ▼ C Soogle | Q » | Ξ |
|                   |                          | <b>y</b>   |     |   |
|                   | Nombre de usuario        |            |     |   |
|                   | Contraseña               |            |     | Ľ |
|                   | Recuérdame               | Acceder    |     |   |
|                   |                          |            |     | J |

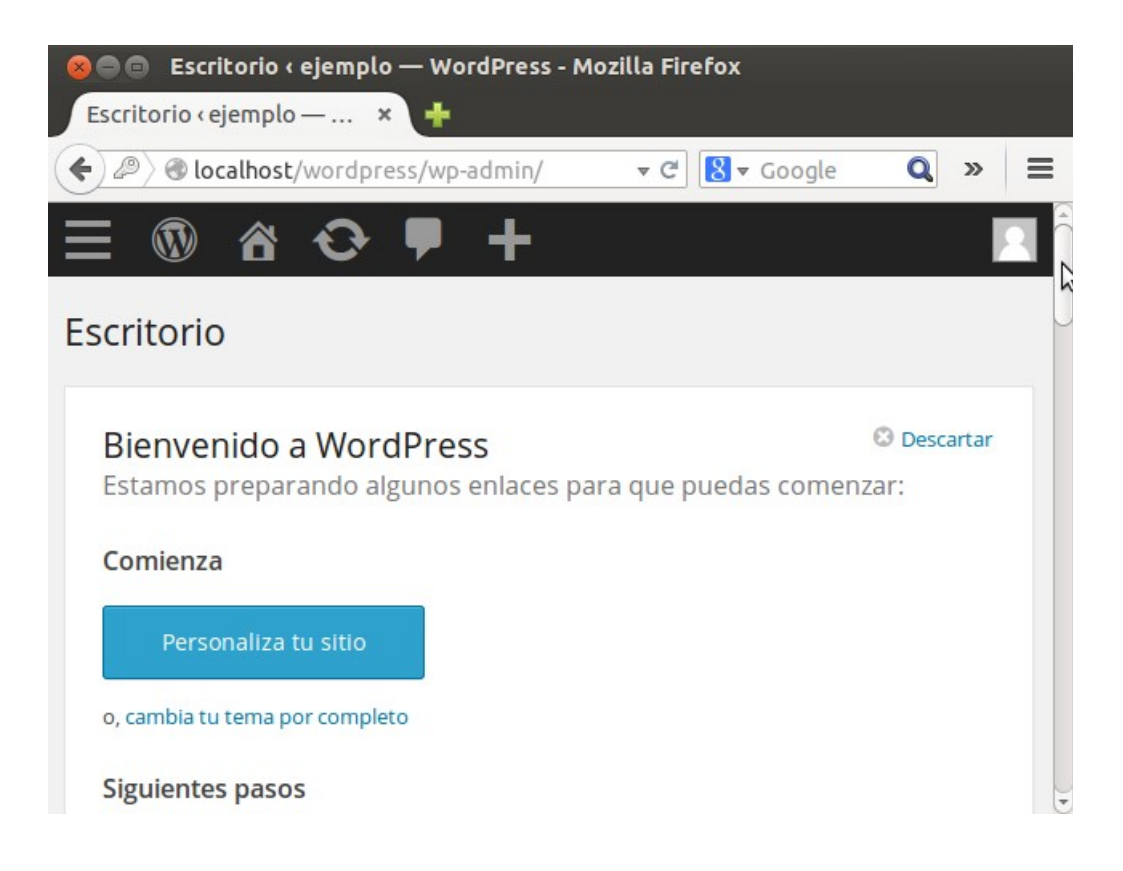

## CMS Java Liferay basado en TomCat, en Sistema Windows

Primero, decargamos Liferay:

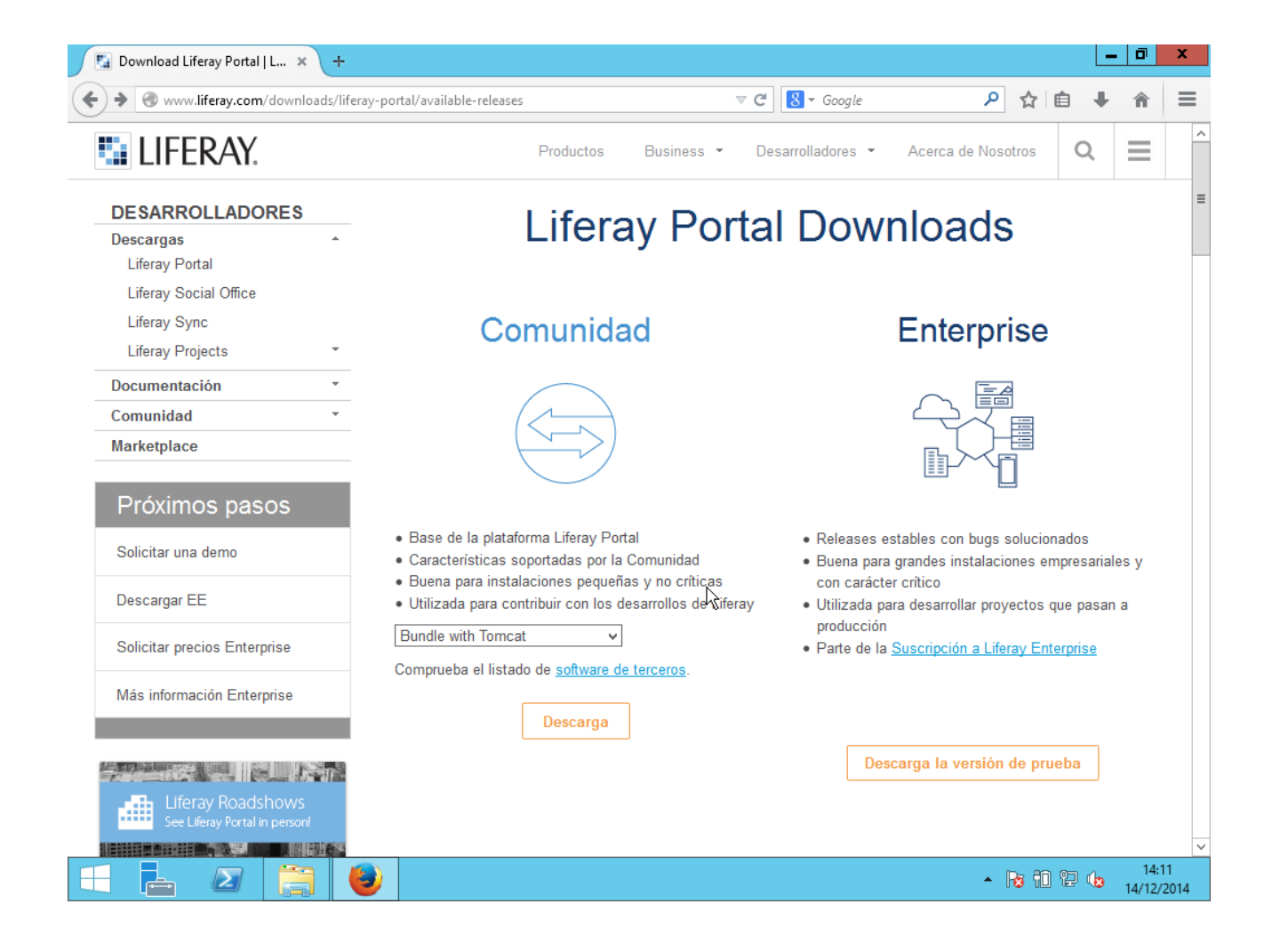

Y extraemos:

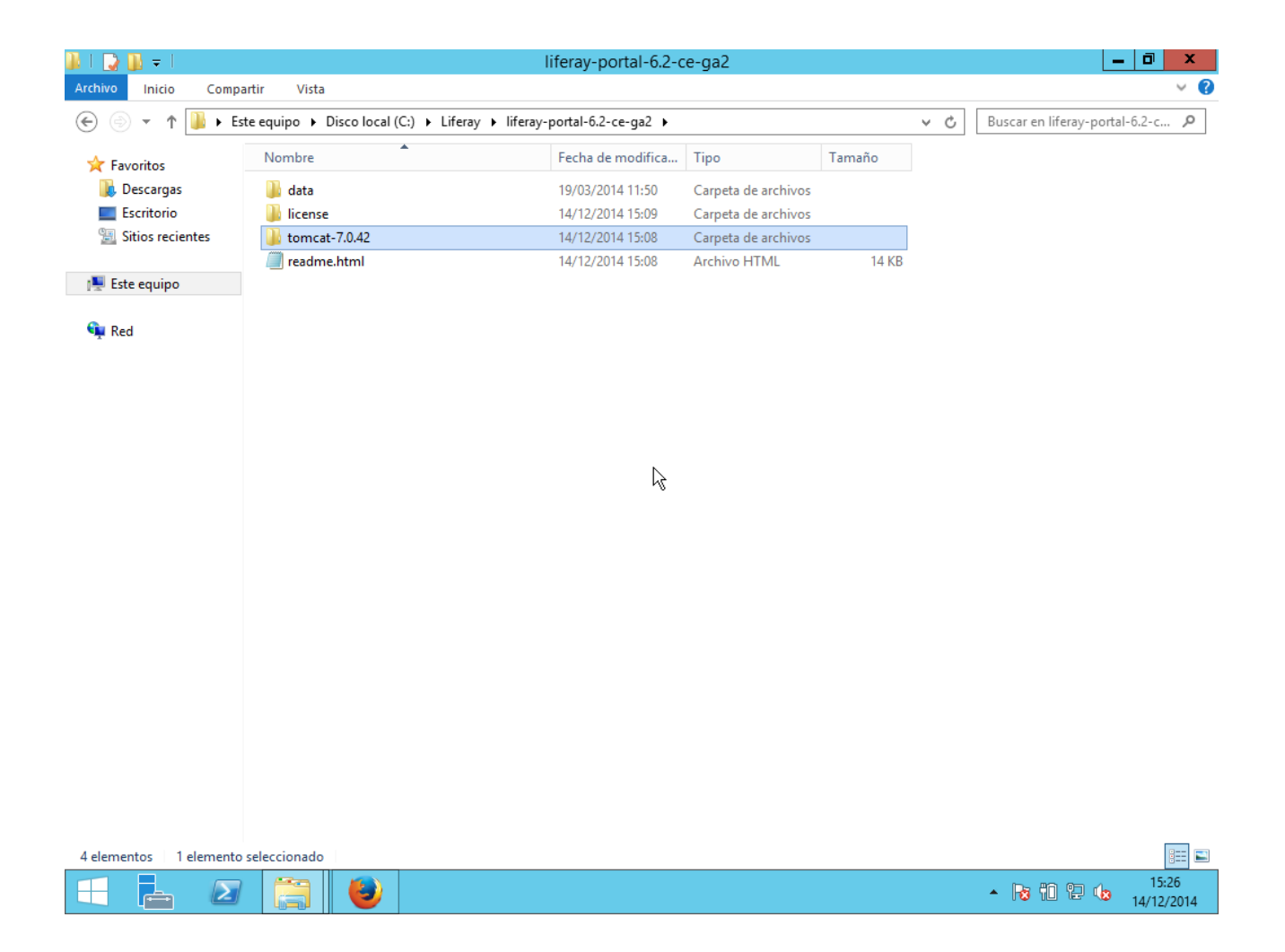

Descargamos la base de datos MySQL:

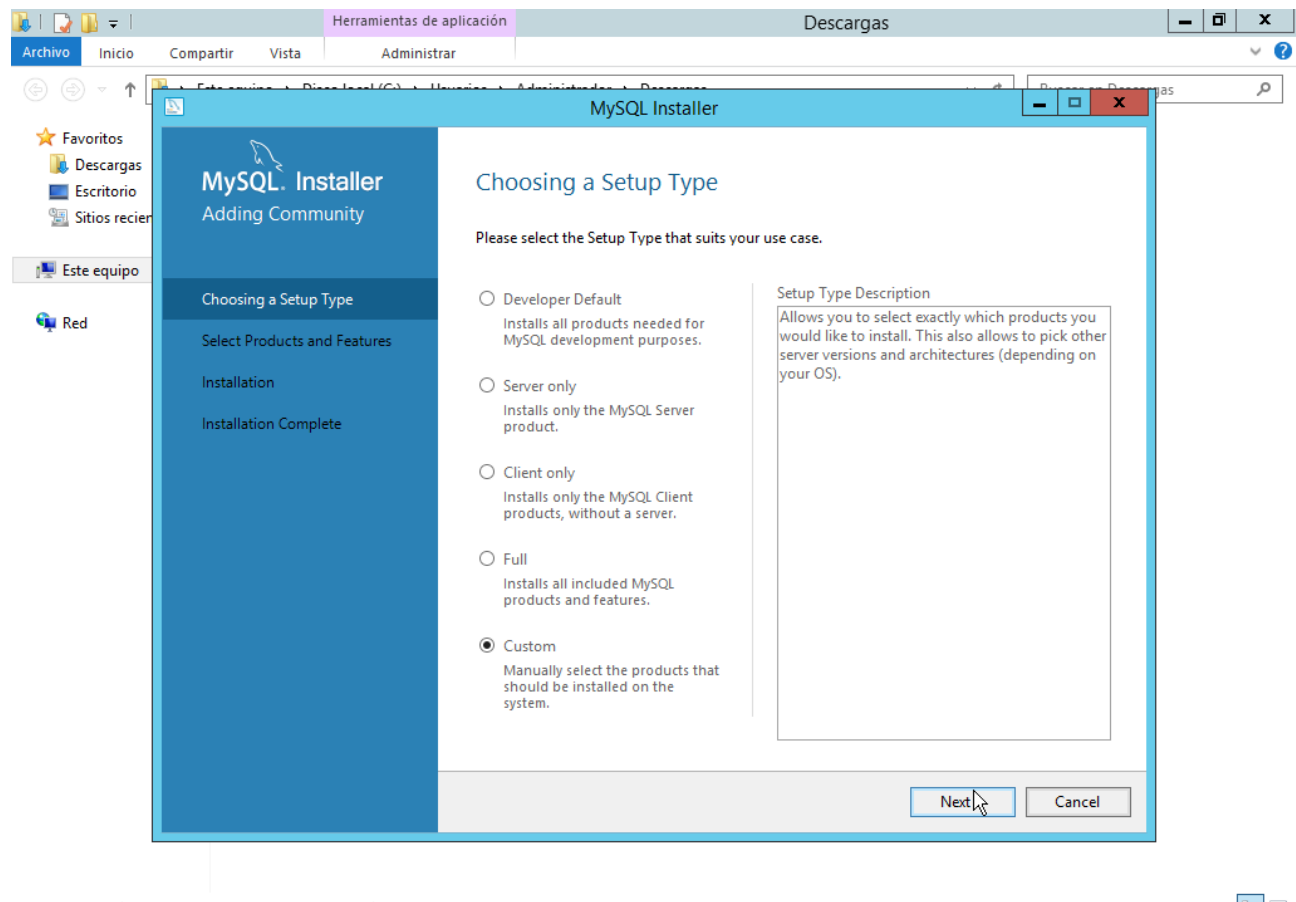

| 2 elementos 1 elemento se | eccionado 1,56 MB |                         |
|---------------------------|-------------------|-------------------------|
|                           |                   | <br>15:37<br>14/12/2014 |

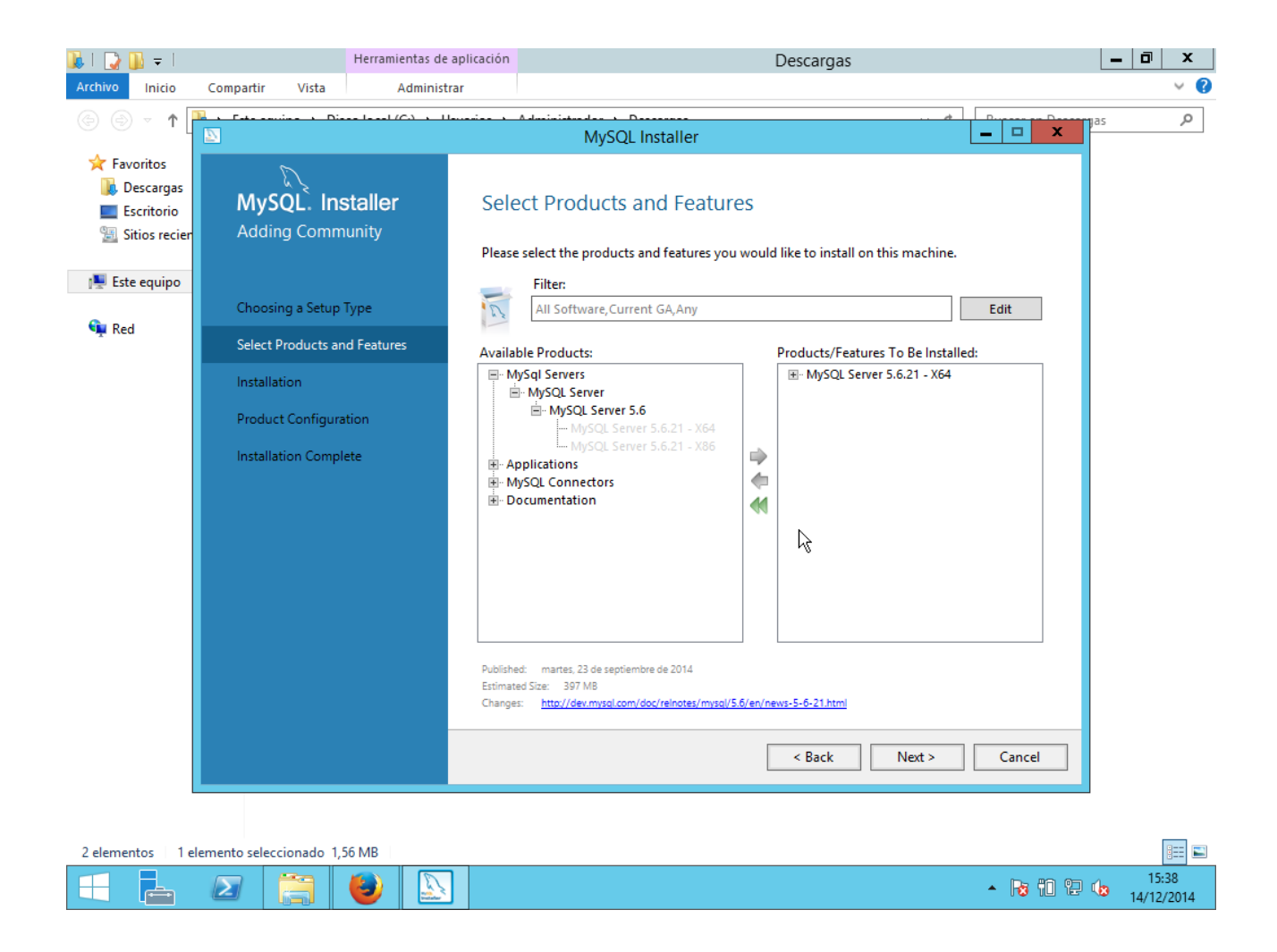

Configuramos el usuario root, y añadimos un nuevo usuario:

| Papelera de<br>reciclaje |                                         | MySQL I                                                                              | nstaller                                                         | <b>– – X</b>                                    |
|--------------------------|-----------------------------------------|--------------------------------------------------------------------------------------|------------------------------------------------------------------|-------------------------------------------------|
| Mozilla Firefox          | MySQL. Installer<br>MySQL Server 5.6.21 | Accounts and Rol<br>Root Account Password<br>Enter the password for the ro<br>place. | <b>CS</b><br>pot account. Please remember to store this password | d in a secure                                   |
|                          | Type and Networking                     | MySQL Root Password:                                                                 | •••••                                                            |                                                 |
|                          | Accounts and Roles                      | Repeat Password:                                                                     | •••••                                                            |                                                 |
|                          | Mindows Sopriso                         |                                                                                      | Password Strength: Medium                                        |                                                 |
|                          | 🔊 MySQL U                               | lser Details                                                                         | x                                                                |                                                 |
|                          | Please specify the username,            | password, and database role.                                                         |                                                                  |                                                 |
|                          | Username d                              | iego 🔓                                                                               | ur users and applications. Assign a role to the                  | user that                                       |
|                          | Role                                    | DB Admin 🗸 🗸                                                                         | Host User Role                                                   | Add User                                        |
|                          | Authentication                          | MySQL                                                                                |                                                                  | Edit User                                       |
|                          | Password •                              | •••••                                                                                |                                                                  | Delete                                          |
|                          | Confirm Password                        | Password Strength: Medium                                                            |                                                                  |                                                 |
|                          |                                         | OK Cancel                                                                            | <u> </u>                                                         | R2                                              |
|                          |                                         |                                                                                      | < Back Next >                                                    | Cancel                                          |
|                          |                                         |                                                                                      | W                                                                | /indows Server 2012 R2 Datacenter<br>Build 9600 |
|                          | 2 📑 🔮 🖺                                 |                                                                                      |                                                                  | <ul> <li>15:45</li> <li>14/12/2014</li> </ul>   |

E instalamos MySQL finalmente.

Instalamos también el conector de MySQL de Java:

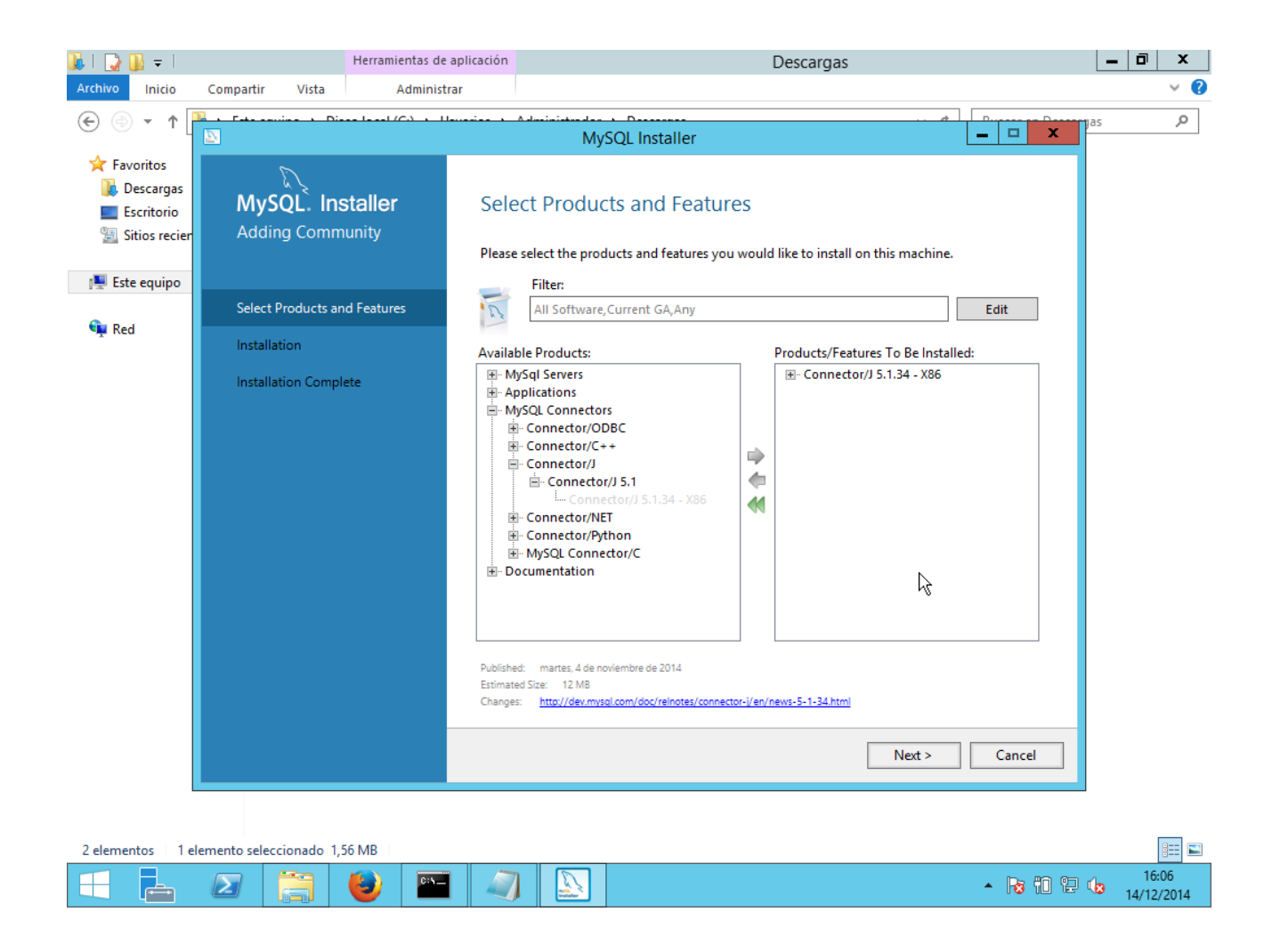

Ahora hay que configurar las variables de entorno: nos vamos a "Click derecho en Mi PC  $\rightarrow$  Propiedades  $\rightarrow$  Configuración avanzada  $\rightarrow$  Variables de entorno". Aquí añadimos una nueva variable de sistema:

Nombre: CATALINA\_HOME

Valor: Directorio de Tomcat

| 12                                                                                                    | Sistema                                                                                                    |                      | _ 0 ×                                         |
|----------------------------------------------------------------------------------------------------|----------------------------------------------------------------------------------------------------|----------------------|-----------------------------------------------|
| 🕞 🍥 🔻 ↑ 👰 🕨 Panel de co                                                                                                    | ntrol 🕨 Sistema y seguridad 🕨 Sistema                                                                                                    | v د                  | Buscar en el Panel de control 🛛 🔎             |
| Ventana principal del Panel de<br>control                                                                                                    | Ver información básica acerca del equipo                                                                                                    | Π                    | 0                                             |
| <ul> <li>Administrador de dispositivos</li> <li>Configuración de Acceso<br/>remoto</li> <li>Configuración avanzada del<br/>sistema</li> </ul> | Propiedades del sistema           Nombre de equipo         Hardware         Opciones avanzadas         Acceso remoto           Para realizar la mayoría de estos cambios, inicie sesión como administrador.         Rendimiento         Efectos visuales, programación del procesador, uso de memoria y memoria vitual | .38 GHz              | dows Server <sup>-</sup> 2012 R2              |
| Valor de la variable: 3y                                                                                                    | ariables de entorno X Configuración<br>ariable del sistema Atuinicada de el inicio de sesión<br>artaLINA_HOME<br>/\\\feray-portal-6.2-ce-ya2\tomcat-7.0.42<br>Aceptar Cancelar Configuración                                                                                                    | e para esta pantalla | 😵 Cambiar<br>configuración                    |
| Variables del sistema<br>Variable<br>VS<br>VPath<br>PATHEXT<br>PROCESSOR_A A<br>Vea tarr<br>Centro<br>Windows Update                          | /alor     /alor       Vindows_NT     /       ::\ProgramData\Orade\Java\javapath;     /       COM; EXE;.BAT;.CMD;.VBS;.VBE;.JS;     /       MD64     /       Nueva     Editar       Eliminar                                                                                                    | rosoft               | Activar Windows                               |
|                                                                                                    | 3 🕑 🖭 🐺 🧏                                                                                                    |                      | <ul> <li>16:38</li> <li>14/12/2014</li> </ul> |

Añadimos otra variable de sistema (que es la direción de Java Runtime Environment que hay que descargar e instalar):

## Nombre: JRE\_HOME

Valor: Dirección del archivo jre (Java Runtime Environment) de Java

| 1<br>N                                                                                                    | Sistema                                                                                                    |                      | _ 0 ×                             |
|----------------------------------------------------------------------------------------------------|----------------------------------------------------------------------------------------------------|----------------------|-----------------------------------|
| 🔄 🍥 🔻 🕇 🛃 🕨 Panel de contr                                                                                    | rol 🕨 Sistema y seguridad 🕨 Sistema                                                                                                    | v د<br>ا             | Buscar en el Panel de control 🛛 🔎 |
| Ventana principal del Panel de<br>control                                                                     | Ver información básica acerca del equipo                                                                                                    |                      | 0                                 |
| 🛞 Administrador de dispositivos                                                                               | Propiedades del sistema                                                                                                    |                      |                                   |
| <ul> <li>Configuración de Acceso<br/>remoto</li> <li>Configuración avanzada del<br/>sistema</li> </ul>        | Nombre de equipo         Hardware         Opciones avanzadas         Acceso remoto           Para realizar la mayoría de estos cambios, inicie sesión como administrador.         Rendimiento         Rendimiento | ,Wine                | dows Server 2012 R2               |
|                                                                                                    | Efectos visuales, programación del procesador, uso de memoria y memoria vitual                                                                                                    | .38 GHz              |                                   |
| Nue                                                                                                    | va variable del sistema                                                                                                    | e para esta pantalla |                                   |
| Nombre de la variable:<br>Valor de la variable:                                                               | JRE_HOME     Configuración       C:\Program Files (x86)\Java\jre1.8.0_25     nación de depuración       Aceptar     Cancelar     Configuración                                                                    |                      | 😵 Cambiar<br>configuración        |
| Variables del sistema<br>Variable Val<br>CATALINA_HOME C:\<br>ComSpec C:\<br>FP_NO_HOST_C NO<br>NUMBER_OF_P 1 | v<br>Ulferay\liferay-portal-6.2-ce-ga2\to<br>Windows\system32\cmd.exe<br><br>Leftar Eliminar                                                                                                    | rosoft               | Activar Windows                   |
| Vea tan<br>Centro (<br>Windows Update                                                                         | Aceptar Cancelar                                                                                                    |                      |                                   |
| 🗄 占 🖉 📋                                                                                                    | 🔒 🖭 🥵 🧏                                                                                                    |                      | ▲ 🔂 🛍 😭 🕼 16:46<br>14/12/2014     |

Ahora, descargamos el archivo Java Development Kit (directorio JDK) que necesitamos para la siguiente variable de sistema:

Nombre: JAVA\_HOME

Valor: Directorio de JDK

| 1                                                                               |                                                                                                    | Sistema                                                                                   |                                                                                                    | - 0 ×                            |
|---------------------------------------------------------------------------------|----------------------------------------------------------------------------------------------------|-------------------------------------------------------------------------------------------|----------------------------------------------------------------------------------------------------|----------------------------------|
|                                                                                 | ↑ 😰 → Panel de control → Sistema y seguridad → Sistema                                                                                                    |                                                                                           | V 🖒 Buscar en el Panel d                                                                                                    | e control 🔎                      |
| Ventana f<br>control<br>P Administ<br>Configur<br>remoto<br>Configur<br>sistema | Propiedades del sistema         Nombre de equipo         Hardware       Opciones avanzadas         Acceso remoto         Para realizar la mayoría de estos cambios, inicie sesión como administrador.         Rendimiento         Efectos visuales, programación del procesador, uso de memoria y memoria virtual         Configuración         Perfiles de usuario         Configuración del escritorio correspondiente al inicio de sesión         Inicio y recuperación         Inicio del sistema, errores del sistema e información de depuración         Variables de entorro         Aceptar       Cancelar         Aplicar | O<br>os reserva<br>-4700HQ C<br>e 64 bits, p<br>nanuscrita<br>ajo del equ<br>: licencia d | Variables de entorno          Nueva variable del sistema         Nombre de la variable:         JAVA_HOME         Valor de la variable:         C:\Program Files\Java\idk1.8.0_25         Aceptar         Cancelar         Variables del sistema         Variables del sistema         Variables del sistema         Variable         Valor         CATALINA_HOME         CATALINA_HOME         Cancelar         PD_IOST_C NO         JRE_HOME       C:\Program Files\Java\igre1.8.0_25         Nueva       Editar         Elminar         Aceptar       Cancelar | <                                |
| Vea tambié<br>Centro de J<br>Windows L                                          | én<br>actividades<br>Jpdate                                                                                                    |                                                                                           | Activar Windows<br>Vaya a Sistema en el Panel d<br>para activar Windows.<br>• 👔 🗊 😭 🕼                                                                                                    | e control<br>18:11<br>14/12/2014 |

Ejecutamos el archivo "startup.bat" de la carpeta "bin" del directorio de Tomcat:

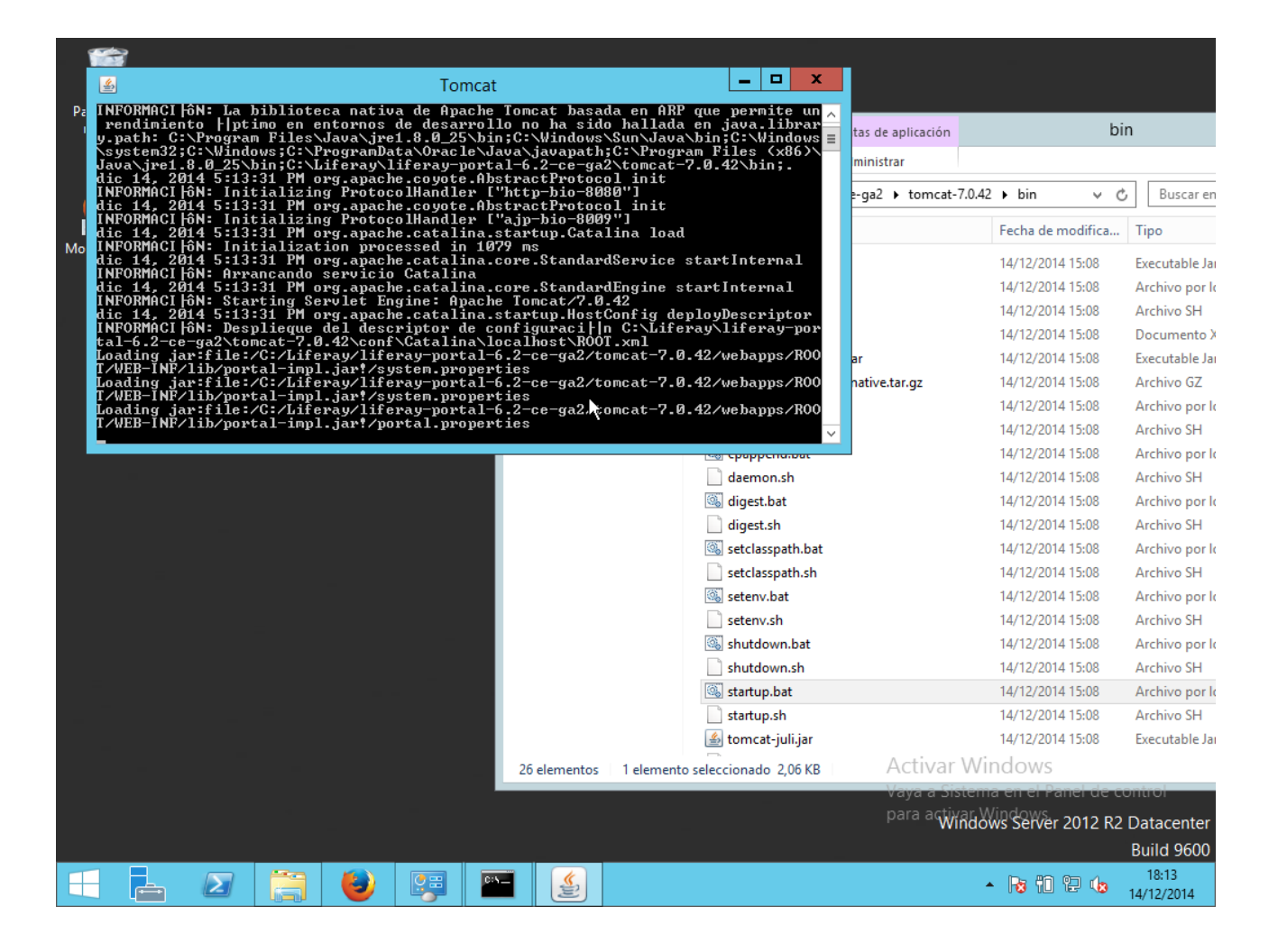

Esperamos a que cargue, y en cuanto termine de hacerlo, se nos abrirá automáticamente el navegador predeterminado con la dirección: localhost:8080

| Administrator Hoor                                                   |
|----------------------------------------------------------------------|
| Administrator User                                                   |
| First Name                                                           |
| Test                                                                 |
| Last Name                                                            |
| Test                                                                 |
| Email (Required)                                                     |
| test@liferay.com                                                     |
|                                                                      |
|                                                                      |
| but it is not recommended for production Austria (Contanting B) dows |
|                                                                      |

Escribimos los campos necesarios, y terminamos la configuración de Liferay:

| Conectando × +                |                                  |                                          |                                          | _ 0        | X    |
|-------------------------------|----------------------------------|------------------------------------------|------------------------------------------|------------|------|
| http://localhost:8080         |                                  | ▼ 🗙 🔀 ▼ Google                           | ▶ ☆ 自                                    | ∔ â        | Ξ    |
|                               |                                  |                                          |                                          |            |      |
| 📲 Liferay                     | ,                                | ¢ Ba                                     | asic Configurat                          | ion        |      |
|                               |                                  |                                          |                                          |            |      |
| Portal                        |                                  | Administrator User                       |                                          |            |      |
| Portal Name                   |                                  | First Name                               |                                          |            |      |
| ejemplo                       | For example, Liferay.            | Diego                                    |                                          |            |      |
| Default Language              |                                  | Last Name                                |                                          |            |      |
| español (España)              | Y Change                         | Perez                                    |                                          |            |      |
|                               | Liferay is being insta           | alled. This may take a few minutes.      |                                          |            |      |
| ✓ Add Sample Data             |                                  | Email (Required)                         |                                          |            |      |
|                               | R                                | admin@ejemplo.com                        |                                          |            |      |
|                               |                                  |                                          |                                          |            |      |
| Database                      |                                  |                                          |                                          |            |      |
| Default Database (Hypers      | onic)                            |                                          |                                          |            |      |
| This database is useful for d | evelopment and demoling purposes | but it is not recommended for production | variaWindows                             |            |      |
| Finish Configuration          | evelopment and demoning purposed | Vaya<br>para a                           | a Sistema en el Pane<br>activar Windows. | l de contr |      |
| ido a localhost               |                                  |                                          |                                          |            |      |
|                               | 🕘 🔤 🄬                            |                                          | - 😼 🛍 🗄                                  | 1          | 8:20 |

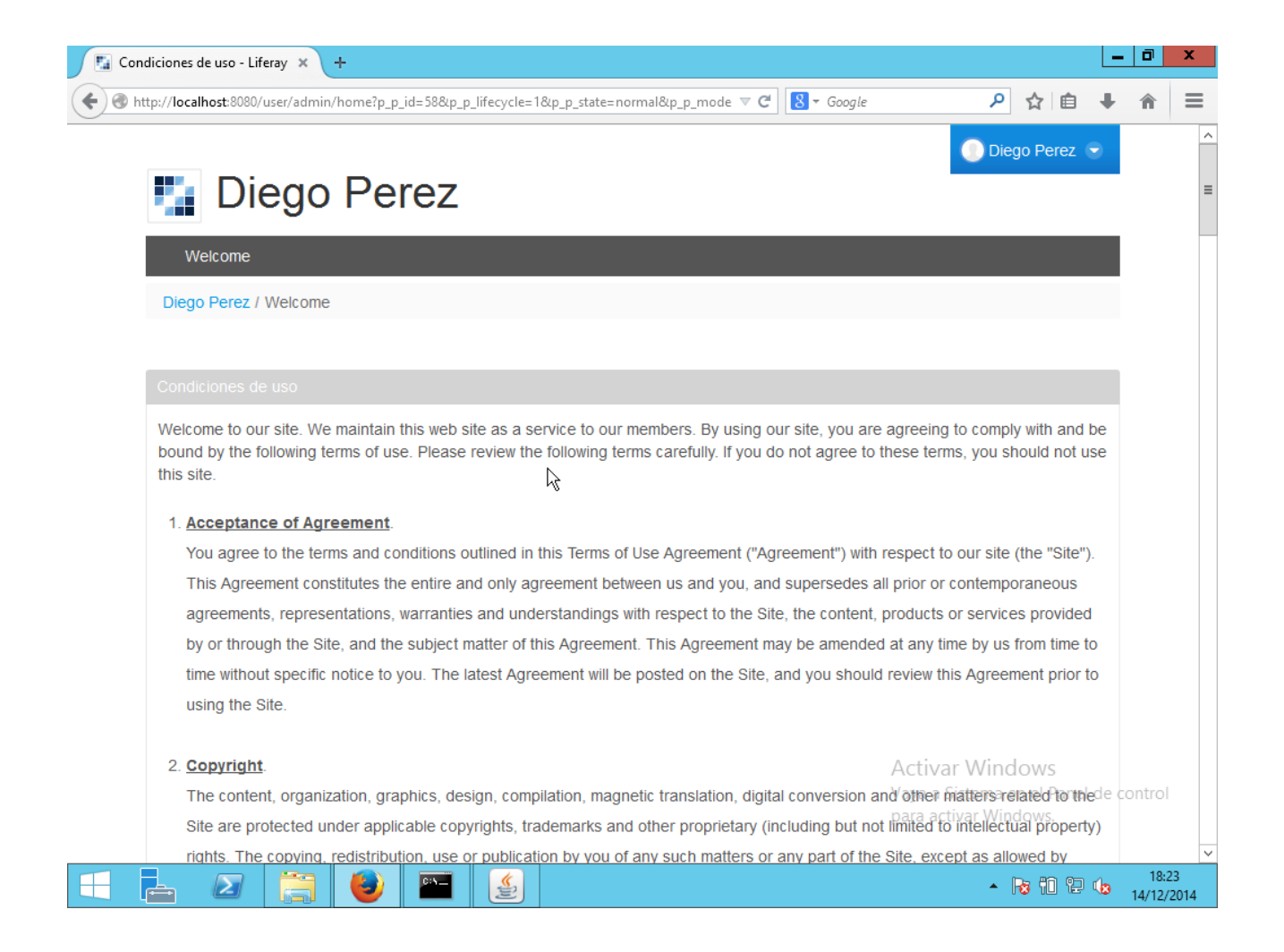

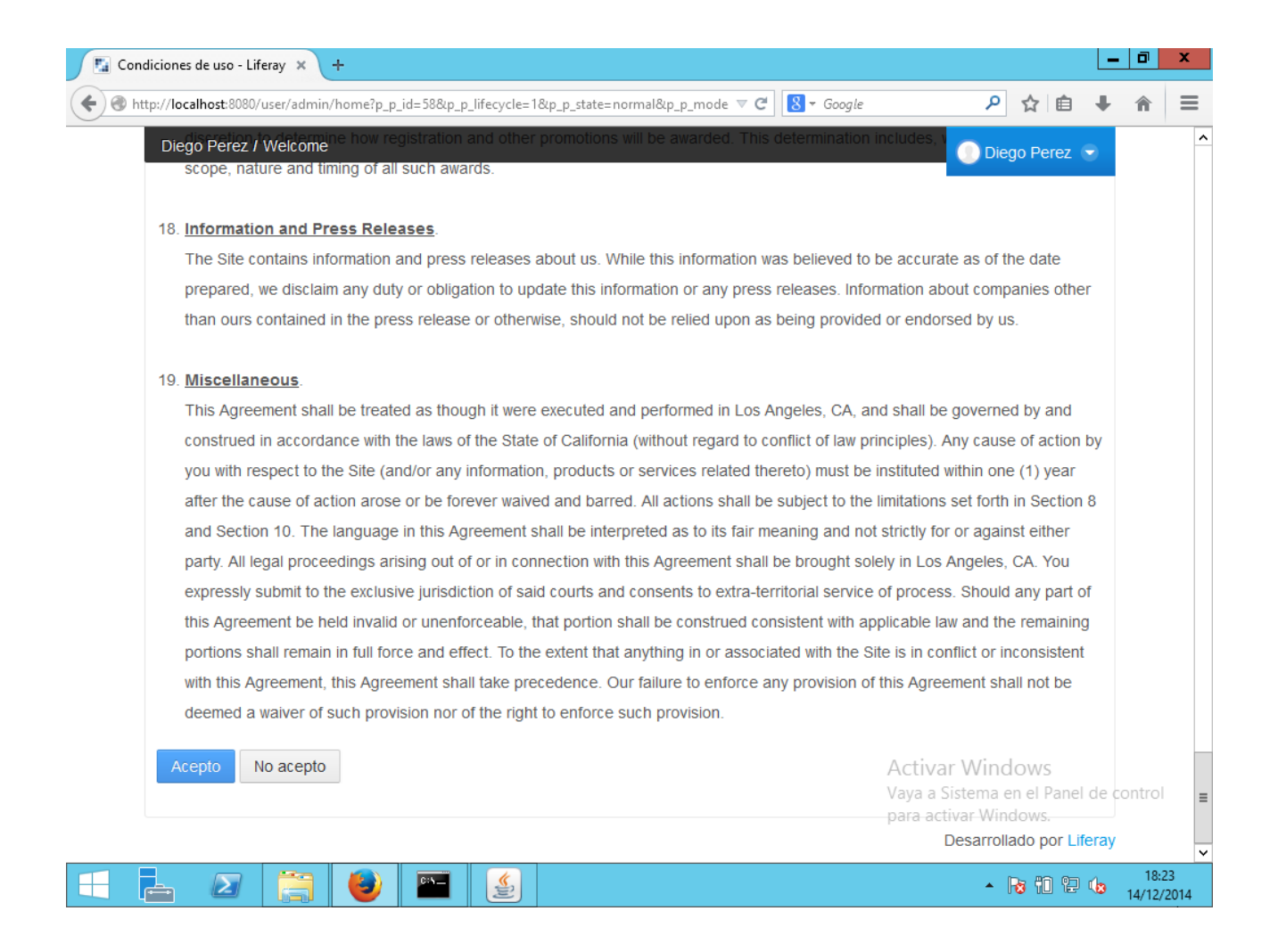

Se nos cargará un ejemplo de cómo funciona Liferay:

| 🔛 We     | lcome - Liferay × +                |       |                                                     |                      |                        |                       | -              | ō X                |
|----------|------------------------------------|-------|-----------------------------------------------------|----------------------|------------------------|-----------------------|----------------|--------------------|
| <b>(</b> | ttp://localhost:8080               |       | ~                                                   | C <sup>I</sup> Soog  | e                      | ▶ ☆ 自                 | +              | <b>⋒</b> ≡         |
|          |                                    |       | Administración                                      | Mis Sitios           | <ul><li>○</li></ul>    | 🕘 Diego Perez         | •              | ^                  |
|          | 🍢 Liferay                          |       |                                                     |                      |                        |                       |                |                    |
| +        | Welcome                            |       |                                                     |                      |                        |                       |                |                    |
|          | Welcome                            |       |                                                     |                      |                        |                       |                |                    |
|          | welcome                            |       |                                                     |                      |                        |                       |                |                    |
| گ        | Login 🔥                            |       |                                                     |                      |                        | VISOR DE CONTENIDO    | WEB            | =                  |
|          | Está autenticado como Diego Perez  | Welco | me To Li                                            | feray l              | Porta                  | al                    |                |                    |
|          | Esta autenticado como Diego Perez. |       |                                                     |                      |                        |                       |                |                    |
|          |                                    |       | Start                                               | 0.11.6               |                        |                       |                |                    |
|          |                                    | R     | eview our Quick Start                               | Guide for an ov      | erview of Li           | feray's features.     |                |                    |
|          |                                    |       | .earn                                               |                      |                        |                       |                |                    |
|          | R                                  | P R   | ead the official Liferay<br>and configuring Liferay | User Guide for<br>/. | detailed info          | ormation about settir | ng u           | _                  |
|          |                                    | -     |                                                     |                      |                        |                       |                |                    |
|          |                                    |       | Engage                                              | nity to post que     | stions find            | answers, and contri   | bute           |                    |
|          |                                    |       | Sit the Elicity Commu                               | They to post que     | Activ                  | ar Windows            | bute           |                    |
|          |                                    |       | )ovelen                                             |                      | Vaya a                 | Sistema en el Panel   | de cor         | ntrol              |
|          |                                    | X I   | xplore our Developer F                              | Resources to de      | para ac<br>evelop apps | and more for Lifera   | y Po           |                    |
|          | 占 🛛 📑 🔮 🔮                          |       |                                                     |                      |                        | • R 10 12             | <b>(b</b> ) _1 | 18:26<br>4/12/2014 |